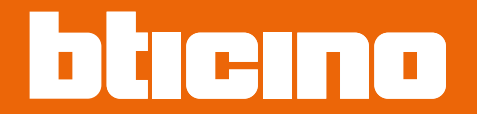

# Classe 300EOS NETATMO 344842 - 344845

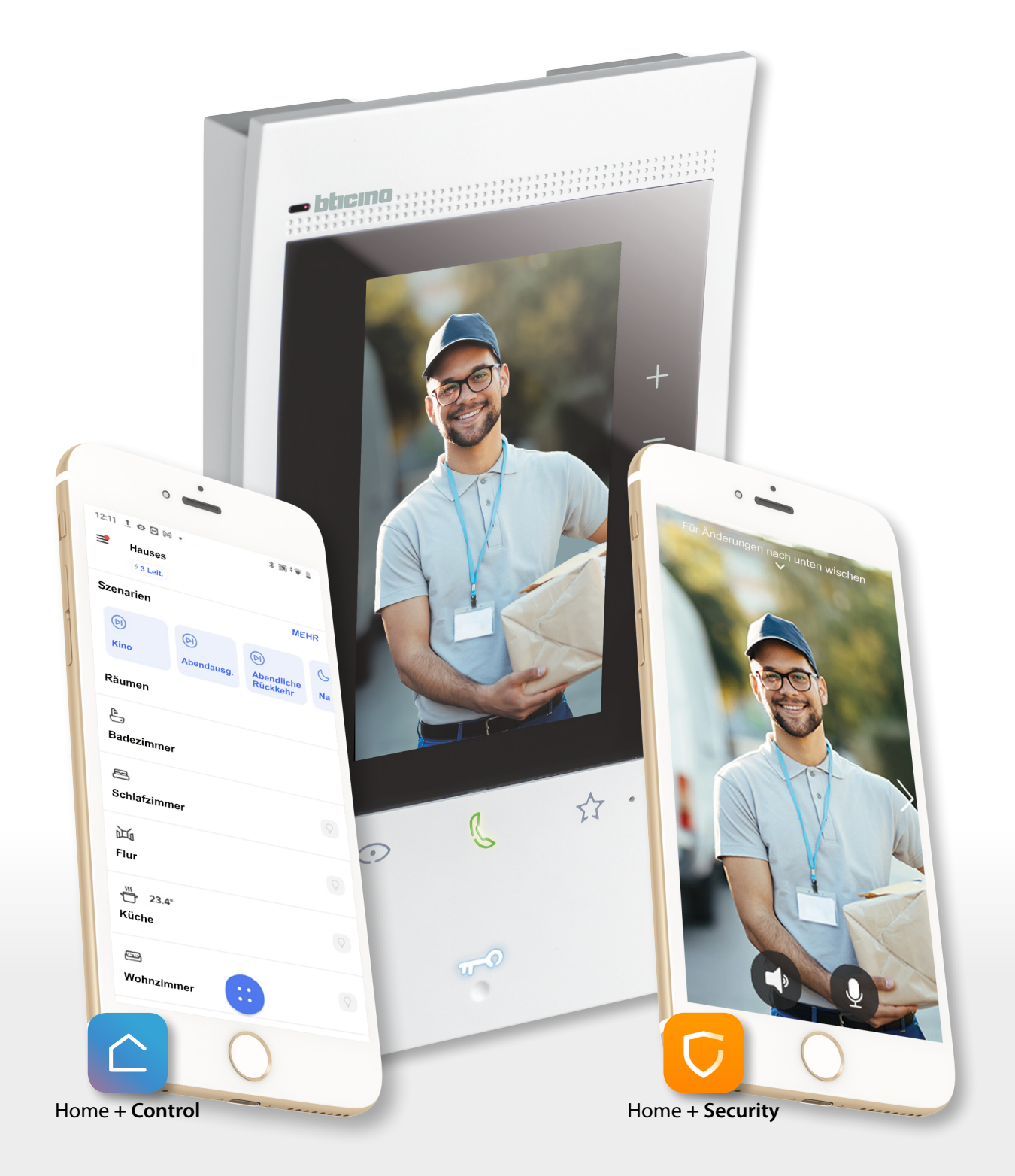

# Classe 300EOS with NETATMO

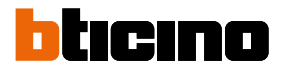

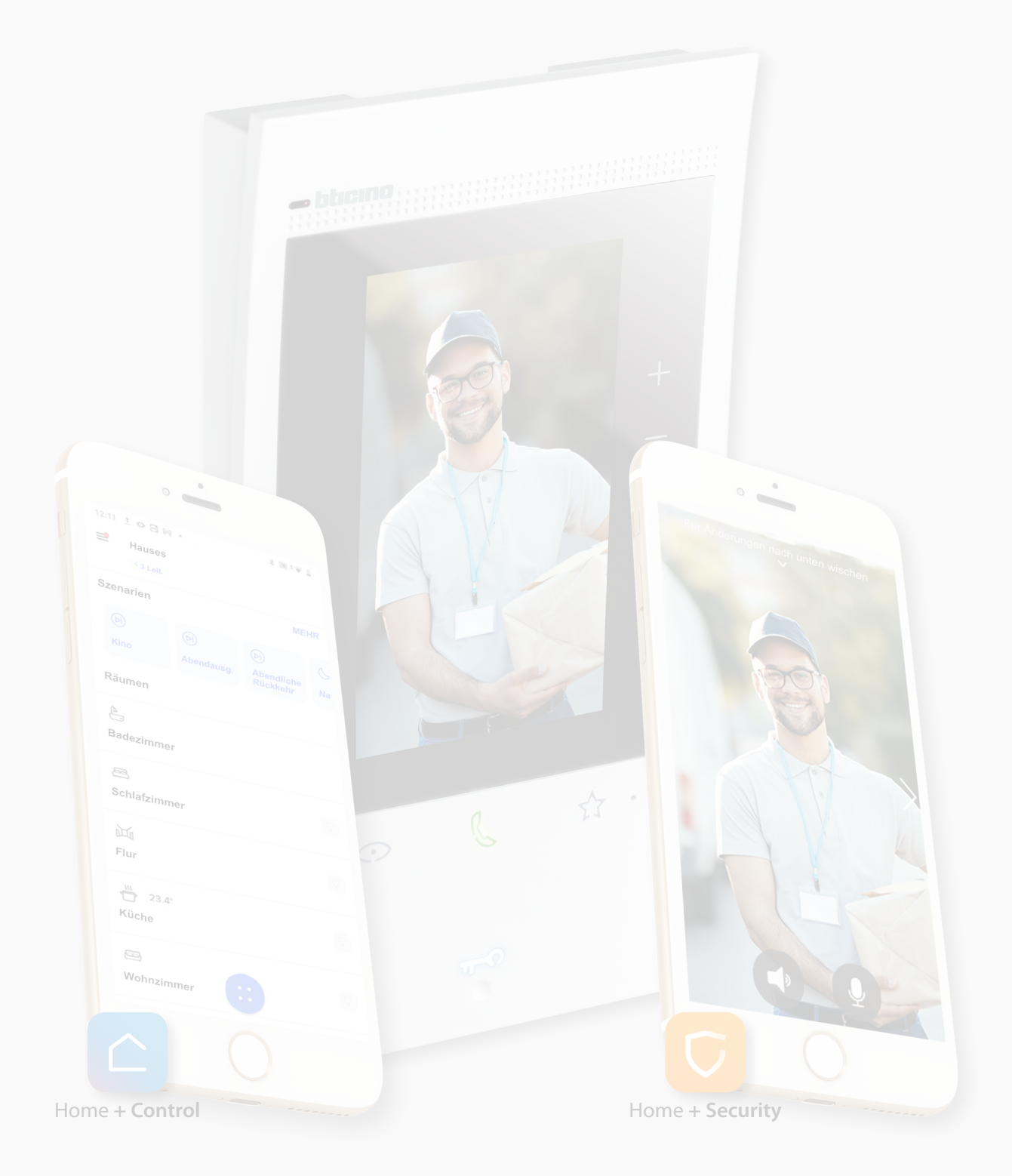

| Inhaltsverzeichnis | Allgemeine Informationen                                                     | 5  |
|--------------------|------------------------------------------------------------------------------|----|
|                    | Hinweise und Ratschläge                                                      | 5  |
|                    | Hinweise und Rechte der Verbraucher                                          | б  |
|                    | Ansicht von vorne                                                            | 7  |
|                    | LEDS und Tasten                                                              | 7  |
|                    | Benutzung des Classe 300EOS                                                  | 8  |
|                    | Gebrauch des Geräts                                                          | 11 |
|                    | Homepage                                                                     | 11 |
|                    | Status der Funktionen                                                        | 12 |
|                    | Funktionsfelder MyHOME                                                       | 13 |
|                    | Mitteilungen                                                                 | 17 |
|                    | <i>Firmware aktualisieren</i>                                                | 18 |
|                    | Funktionen der Videogegensprechanlage                                        | 20 |
|                    | Einen Anruf beantworten                                                      | 21 |
|                    | Einen anderen Raum oder eine Wohnung anrufen (Intercom)                      | 23 |
|                    | Direkte Selbstschaltung der Türstation oder Videokameras                     | 25 |
|                    | Schloss der Türstation öffnen und/oder etwas aktivieren                      | 28 |
|                    | Videogegensprechanlage abhören                                               | 29 |
|                    | Pager                                                                        | 31 |
|                    | Tür-Status                                                                   | 32 |
|                    | Professional Studio (Büro)                                                   | 33 |
|                    | Schloss-Sicherheit                                                           | 34 |
|                    | Teleloop (nur Artikel 344845)                                                | 35 |
|                    | MyHOME-Funktionen                                                            | 36 |
|                    | Illuminazione                                                                | 37 |
|                    | Tapparelle                                                                   | 39 |
|                    | Termoregolazione                                                             | 42 |
|                    | Controllo carichi                                                            | 45 |
|                    | Servizi                                                                      | 46 |
|                    | Funzioni Sistema antifurto                                                   | 48 |
|                    | Attiva/disattiva Partizioni                                                  | 49 |
|                    | Attiva Scenari di inserimento                                                | 50 |
|                    | Gestisci allarme Sistema antifurto                                           | 51 |
|                    | Utilizzo da remoto                                                           | 53 |
|                    | Controllo da remoto delle funzioni di Videocitofonia                         | 54 |
|                    | Controllo da remoto delle funzioni di Videocitofonia e MyHOME                | 59 |
|                    | Controllo da remoto delle funzioni di Videocitofonia e Antifurto             | 66 |
|                    | Controllo da remoto delle funzioni di Videocitofonia, Antifurto e MyHOME     | 75 |
|                    | Controllo da remoto Sistema Antifurto per utenti secondari                   | 86 |
|                    | Gebrauch über Sprächbefehle                                                  | 91 |
|                    | Gebrauch des Amazon Alexa®                                                   | 91 |
|                    | Einieitung                                                                   | 91 |
|                    | Zuoranung des Classe 300EOS with Netatmo mit einem Alexa <sup>®</sup> -Konto | 91 |
|                    | Einstellungen                                                                | 92 |
|                    | Grundeinstellungen                                                           | 92 |
|                    | Angemen                                                                      | 93 |
|                    | Spractie<br>Datum und Ubrzeit                                                | 93 |
|                    | Videogogopsprochaplage                                                       | 94 |
|                    | videogegensprechaniage                                                       | 96 |

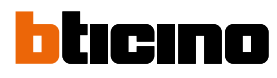

| Funktionen des Anrufbeantworters             | 96  |
|----------------------------------------------|-----|
| Klingeltöne                                  | 98  |
| Ottieni il controllo dell'antifurto          | 99  |
| Netz                                         | 100 |
| Netzwerkverbindung über Ethernet-Technologie | 101 |
| Netzwerkverbindung über WiFi-Technologie     | 103 |
| Display                                      | 104 |
| Amazon Alexa®                                | 105 |
| Meine App                                    | 106 |
| Hilfe                                        |     |
|                                              |     |

# **Allgemeine Informationen**

# Hinweise und Ratschläge

Die Garantie erlischt automatisch im Falle von Vernachlässigung, ungeeignetem Gebrauch, Änderungen durch unbefugtes Personal.

Das Gerät darf nur in Räumen installiert werden. Sie darf weder Wassertropfen noch -Spritzern ausgesetzt und muss ausschließlich für digitale 2-Draht-Systeme BTicino verwendet werden. *Anmerkung: dieses Gerät enthält die Open-Source-Software. Für Lizenz- und Softwareinformationen schließen Sie Ihren Windows/Linux-PC über den Mini-USB-Anschluss an das Gerät an.* Das Gerät muss an ein LAN- oder ein Wi-Fi-Netz mit mit folgenden Eigenschaften angeschlossen werden:

- IEEE 802.11 b/g/n (2,4 GHz) 13 Kanäle
- Unterstützte Authentifizierungs- und Verschlüsselungsmethode:
- OPEN WPA-PSK Netze
- inkl. TKIP WPA2-PSK
- inkl. AES WEP 64 bits (5-stelliger ASCII-Code oder 10-stelliger Hexadezimalschlüssel)
- WEP 128 bits (13-stelliger ASCII-Code oder 26-stelliger Hexadezimalschlüssel)
- Verbindungsgeschwindigkeit von mindestens 512 Kbps (0,51 Mbps) zum Streamen von Musik und anderen Inhalten über Alexa

**Anmerkung**: Um das Gerät mit dem Smartphone zu verbinden, ist im Haushalt ein Netz mit Zugriff auf Internet erforderlich.

Um die Dienstleistung verwenden zu können, muss der Kunde über technische Geräte verfügen, die den Zugriff auf Internet aufgrund eines von ihm mit einem ISP (Internet Service Provider) abgeschlossenen Vertrags gestatten, aus dem BTicino ausgeschlossen ist. Um einige Dienstleistungen zu verwenden, die von BTicino zusätzlich zu den normalen Grundfunktionen des Geräts zur Verfügung gestellt werden, muss der Kunde die App Home + Security und/oder Home + Control auf das eigene Smartphone installieren.

Durch die App angebotenen Dienstleistungen ist es möglich mit dem Gerät von fern über das Internet-Netz zu interagieren.

Die Integration und die Funktionstüchtigkeit des Geräts und der App sind von folgenden Faktoren abhängig:

- a) Qualität des Datennetzes;
- b) Typologie des Vertrags für den Zugriff auf das Internet-Netz von der eigenen Wohnung aus;
- c) Typologie des Vertrags für die Daten auf dem Smartphone.

Wenn eines dieser 3 Faktoren nicht den für den Betrieb des Produkts erforderlichen Spezifikationen entspricht, haftet BTicino nicht für eventuelle Probleme.

Die Funktionen des App Home + Security und/oder Home + Control könnten bei ausgeschaltetem Bildschirm (Background) in folgenden Fällen durch die installierten Anwendungen beeinträchtigt werden:

- Anwendungen zur Optimierung des Gebrauchs der Batterie und Energieeinsparung;
- Anwendungen die das Gerät schützen (Antivirus und dergleichen)

Das Produkt unterstützt ein Streaming-System VoIP, weshalb sichergestellt werden muss, dass der eigene Vertrag das Datennetz des Smartphones während der Verbindung nicht blockiert. Zudem benötigt die Dienstleistung von BTicino über den Gebrauch von fern durch die App, die Verwendung von Daten, die mit Kosten verbunden ist, die von der Typologie des Vertrags abhängig sind, die der Kunde mit einem ISP (Internet Service Provider) abgeschlossen hat und selbst trägt.

**ANMERKUNG**: Der beschriebene Hintergrund sowie die Symbole könnten sich von denen der Vorrichtung unterscheiden.

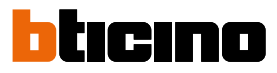

# Hinweise und Rechte der Verbraucher

| <b>(</b>     | Vor Gebrauch, die Hinweise aufmerksam durchlesen und sorgfältig aufbewahren, um<br>sie auch in Zukunft nachschlagen zu können.                                                                                                    |  |
|--------------|----------------------------------------------------------------------------------------------------|--|
| $\bigotimes$ | Verbot, die Einheiten mit nassen Händen zu berühren.<br>Verbot, Flüssigreiniger oder Aerosol zu benutzen.<br>Verbot, die Belüftungsschlitze abzudecken.<br>Verbot, die Vorrichtungen zu ändern.<br>Verbot, die Schutzbleche von den Vorrichtungen abzunehmen.<br>Setzen Sie das Gerät keinem Tropf- oder Spritzwasser aus.<br>Die Einheit muss fern von Wärmequellen oder Warm- und Kaltluftemissionen installiert<br>werden.<br>Die Einheit muss fern von Wärme-/Kältequellen installiert werden.<br>Verbot, die Einheit in der Nähe von giftigem Gas und Staub zu installieren.<br>Verbot, die Einheit an ungeeignete Flächen zu befestigen. |  |
| 4            | Stromschlaggefahr                                                                                                    |  |
| Â            | Risiko des Herabfallens der Geräte durch Nachlassen der Auflagefläche oder wegen<br>falscher Installation<br>Die Stromversorgung abtrennen, bevor an der Anlage gearbeitet wird.                                                                                                    |  |
| 0            | Achtung: die Installation, Konfiguration, Inbetriebnahme und Wartung dürfen nur von<br>qualifizierten Fachleuten vorgenommen werden.<br>Vergewissern Sie sich, dass die Wandmontage gemäß der Montageanleitung korrekt<br>ausgeführt wird.Vergewissern Sie sich, dass die Installation des Geräts mit den<br>geltenden Vorschriften übereinstimmt.<br>Die Stromkabeln gemäß Anweisungen anschließen.<br>Bei eventuellen Anlagenerweiterungen ausschließlich die Artikel verwenden, die in den<br>technischen Spezifikationen angegeben sind.                                                                                                   |  |
| Â            | Die Betätigung von fern kann Personen- oder Sachschäden verursachen.                                                                                                    |  |

# Ansicht von vorne

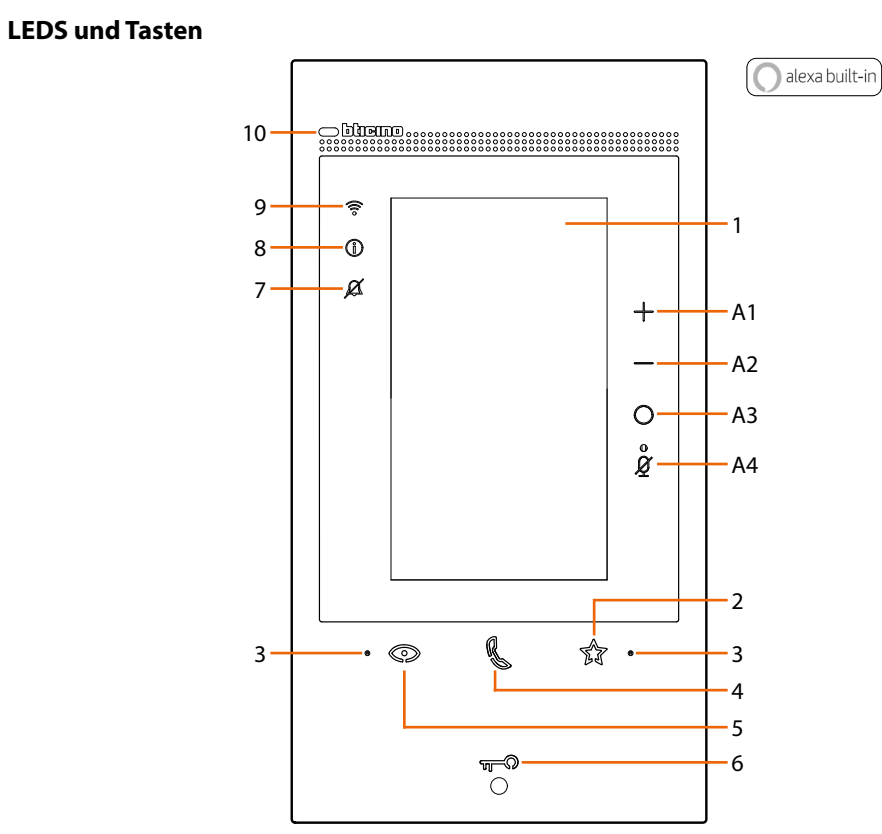

| 1                                                              |              | Vertikaler 5-Zoll-Touchscreen                                                                                                    |  |  |
|----------------------------------------------------------------|--------------|----------------------------------------------------------------------------------------------------|--|--|
| 2                                                              | Ð            | Berührungstaste "Favoriten"                                                                                                    |  |  |
| 3                                                              |              | Mikrophon                                                                                                    |  |  |
| 4                                                              | ß            | Berührungstaste für Antworten<br>– blinkend: eintreffen eines Anrufs.<br>– leuchtet fest: Gespräch im Gang.                                                                                                    |  |  |
| 5                                                              | O            | Berührungstaste zum Aktivieren der Türstation und Taktieren                                                                                                    |  |  |
| 6                                                              | ₩-0          | Taste Türöffnung<br>– blinkt 2 Sekunden lang: Funktion "Sicheres Schloss" aktiv, Taste deaktiviert.<br>– blinkend (2 wiederholte kurze Blinksignale): Tür geöffnet (*) oder Funktion "Büro" aktiv.<br>– leuchtet fest: Gespräch im Gang.<br>– 2 Sekunden lang fest leuchtend: Türöffnung.    |  |  |
| 7                                                              | ø            | LED- Meldung Läutwerk ausgeschlossen<br>blinkend: Läutwerk ausgeschlossen.                                                                                                    |  |  |
| 8                                                              | 1            | LED zur Meldung von Benachrichtigungen<br>– gelbe leuchtet fest: Benachrichtigungen von Alexa®.<br>– weiße leuchtet fest: Nachrichten im Anrufbeantworter.                                                                                                    |  |  |
| 9                                                              | <b>(</b> (ı° | LED-Anzeige des WI- FI-Signals<br>– leuchtet fest: Rufumleitung, Einschaltautomatik oder Funktion "Zuhause anrufen" über die Home +<br>Security App in Betrieb.<br>– ausgeschaltet: WI-FI deaktiviert oder richtig Betrieb.<br>– blinkend: WI- FI aktiv aber nicht mit einem Netz verbunden. |  |  |
| 10                                                             | 0            | Näherungssensor für zukünftige Anwendung                                                                                                    |  |  |
| 💿 🌡 🏠 Gleichzeitiges Blinken: Firmware-Aktualisierung im Gang. |              |                                                                                                    |  |  |
| Alexa®-Steuertasten                                            |              |                                                                                                    |  |  |
| A1                                                             | +            | Taste zum Erhöhen der Lautstärke.                                                                                                    |  |  |
| A2                                                             | _            | Taste zum Verringern der Lautstärke.                                                                                                    |  |  |
| A3                                                             | 0            | Taste zur Aktivierung von Alexa®.                                                                                                    |  |  |
| A4                                                             | ĝ            | Taste "Mute", deaktiviert das Mikrophon sowohl von Alexa® als auch des Geräts.                                                                                                    |  |  |
| * 60                                                           | arät ni      | ır mit Aktor 346260                                                                                                    |  |  |

\* Gerät nur mit Aktor 346260

Anmerkung: nach dem Einschalten dauert es bis zu 2 Minuten, bis das Gerät betriebsbereit ist.

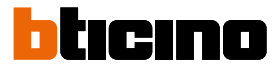

# Benutzung des Classe 300EOS

Ihr Classe 300EOS ist mit einer Vielzahl von Funktionen ausgestattet. Zusätzlich zu den Funktionen der Videogegensprechanlage können Sie das Gerät zur Steuerung Ihres MyHOME-Hauses und Ihres Alarmsystems verwenden.

Für alle Funktionen ist die Interaktion des Geräts über Sprachbefehle dank der Interaktion mit Amazon Alexa oder von fern über spezielle Apps vorgesehen.

Funktionen der Videogegensprechanlage

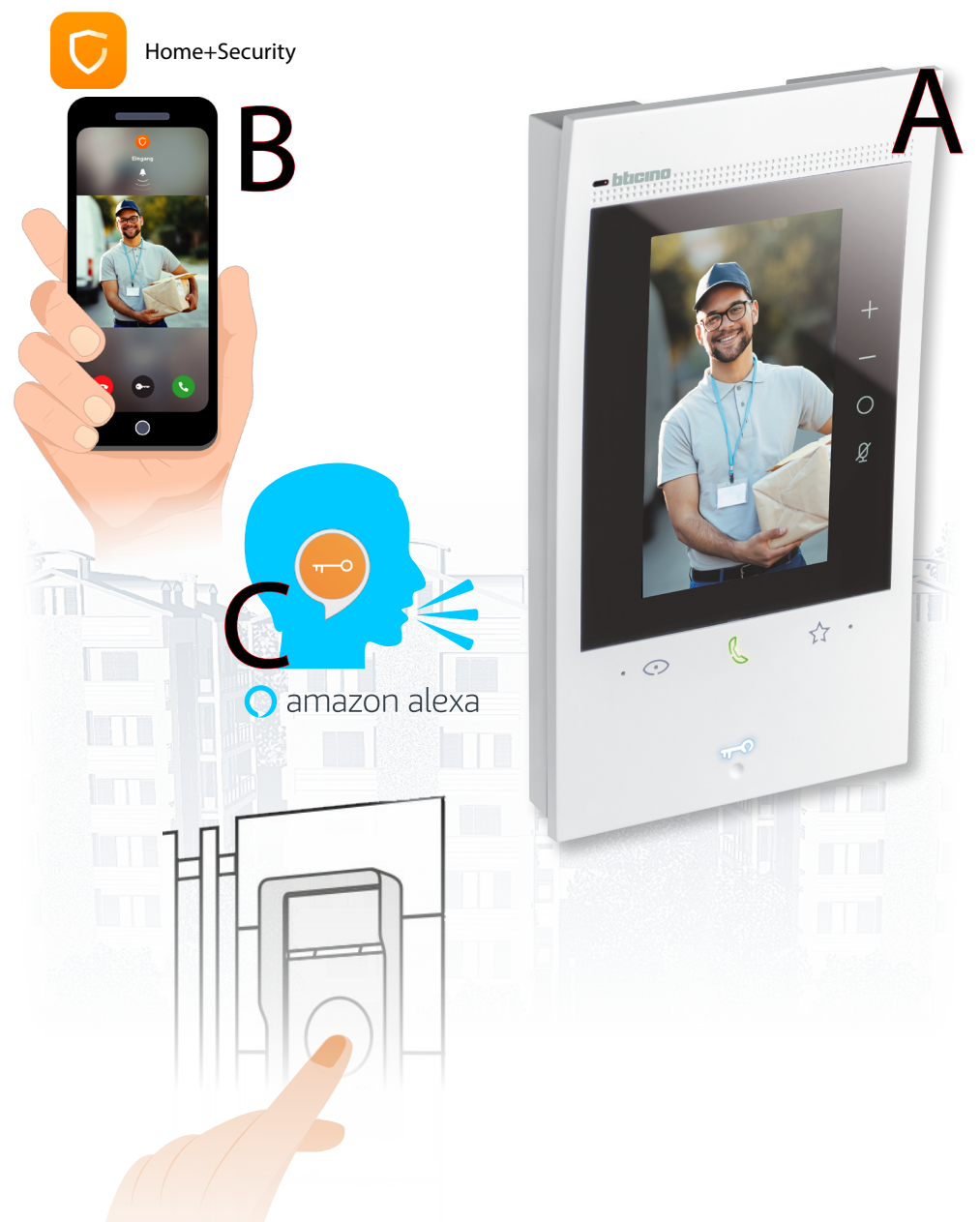

- A Vom Gerät (das von Ihrem Installateur entsprechend konfiguriert werden muss)
- A Von fern über die App Home+Security
- C Über Sprachbefehle nachdem die Verbindung mit Ihrem Konto <u>Amazon Alexa®</u> erfolgt ist.

Um die grundlegenden Amazon Alexa®-Sprachbefehle (Wetter, Musik usw.) zu verwenden, verbinden Sie einfach Ihr Amazon-Konto Um die Videogegensprechanlage über Sprachbefehle zu steuern (z.B. um einen Anruf zu beantworten), müssen Sie die Alexa App auf Ihrem Smartphone installieren und den speziellen Skill "Classe 300EOS with Netatmo" aktivieren.

# **Myhome-Funktionen**

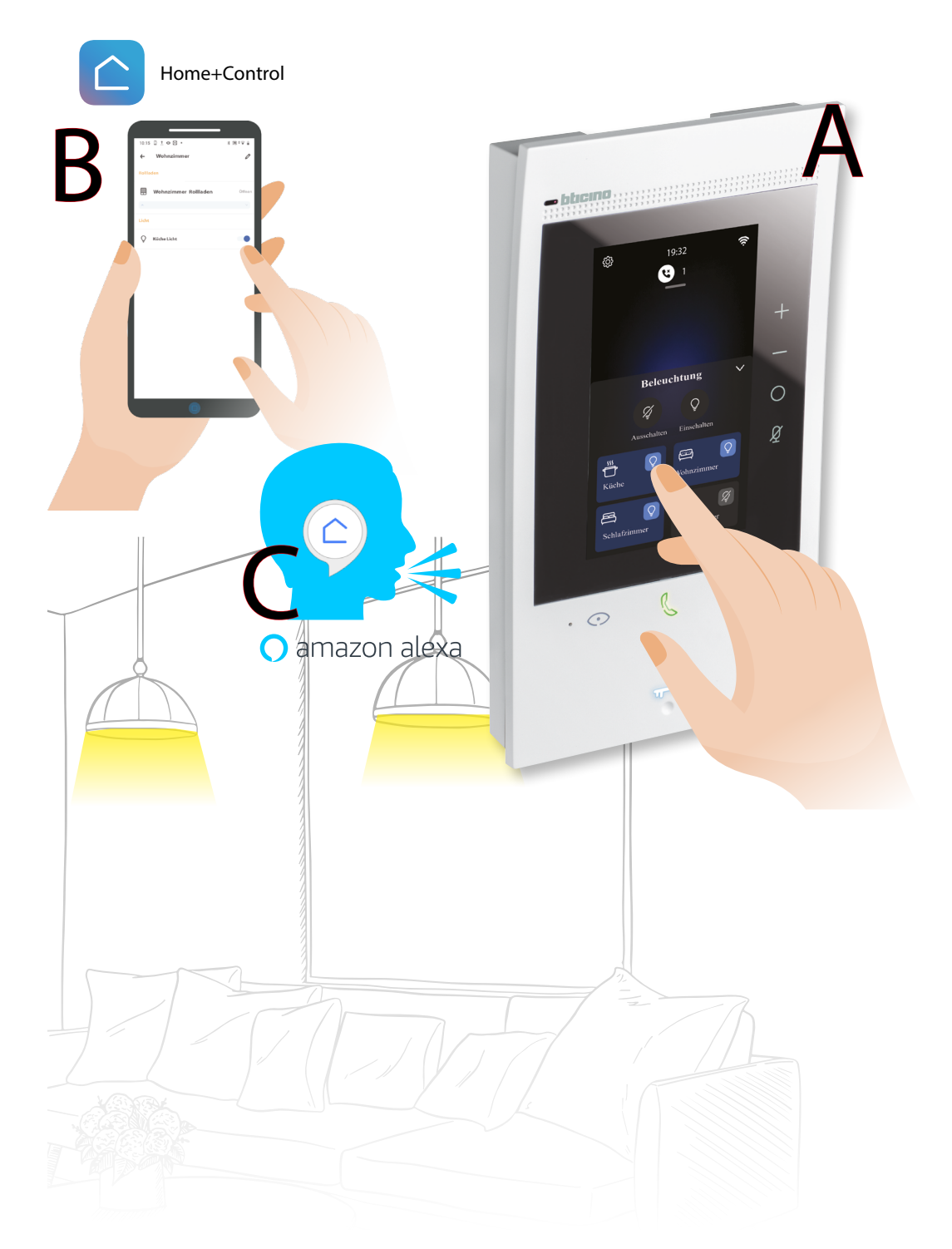

- A Vom Gerät (das von Ihrem Installateur mit der App H+Project entsprechend konfiguriert werden muss.
- B Von fern über die App Home+Control
- C Über Sprachbefehle nachdem die Verbindung mit Ihrem Konto Amazon Alexa®. erfolgt ist.

Um die grundlegenden Amazon Alexa®-Sprachbefehle (Wetter, Musik usw.) zu verwenden verbinden Sie einfach Ihr Amazon-Konto, oder erstellen Sie ein neues. Um die Sprachbefehle MyHOME zu verwenden (z.B. um ein Licht einzuschalten), müssen Sie die Alexa App auf Ihrem Smartphone installieren und den speziellen Skill **"Legrand-Netatmo-BTicino"** aktivieren.

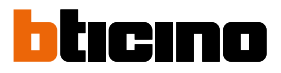

**Funktionen des Alarmsystems** 

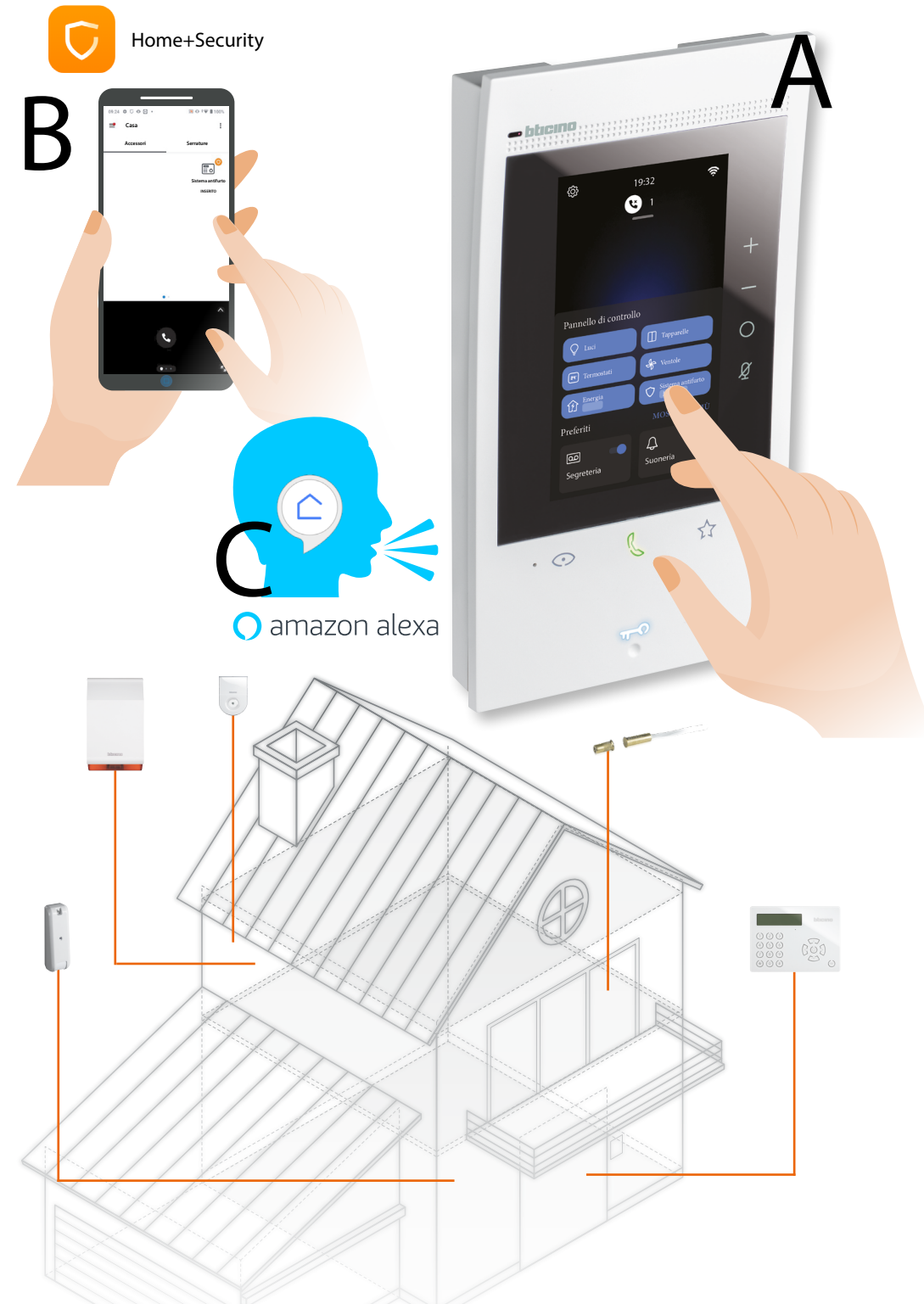

- A Vom Gerät (das von Ihrem Installateur entsprechend konfiguriert werden muss)
- B Von fern über die App Home+Security
- C Über Sprachbefehle nachdem die Verbindung mit Ihrem Konto <u>Amazon Alexa<sup>®</sup></u> erfolgt ist. Um die grundlegenden Amazon Alexa<sup>®</sup>-Sprachbefehle (Wetter, Musik usw.) zu verwenden, verbinden Sie einfach Ihr Amazon-Konto oder erstellen Sie ein neues.

Um die Befehle zu verwenden (z.B.: Alarmszenario aktivieren, müssen Sie die Alexa App auf Ihrem Smartphone installieren und den speziellen Skill "Classe 300EOS with Netatmo" aktivieren.

# Gebrauch des Geräts

### Homepage

Je nach Konfigurationsmodus (physisch oder vom Menü aus) kann der Inhalt dieser Seite unterschiedlich sein. Nachstehend wird die Homepage mit allen freigegebenen Funktionen beschrieben.

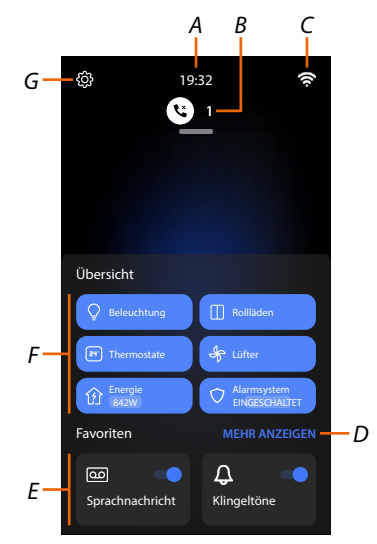

- A Aktuelle Uhrzeit.
- B Nachrichten: zeigt verschiedene Arten von Nachrichten an.
- C Zustand des Netzwerkanschlusses.
- D <u>Favoriten</u>: öffnet den Bereich mit den <u>Objekten der Videogegensprechanlagen</u> und den <u>MyHOME-Objekten</u> mit denen Sie die entsprechenden Funktionen aktivieren können.
- *E Favoriten Markierte Videogegensprechanlage, Standardeinstellung:* 
  - Läutwerk ausgeschlossen: schaltet den Klingelton bei einem Anruf stumm.
     Anrufbeantworter: nimmt das Gespräch von der Türstation auf, falls Sie nicht abnehmen.
     Sie können die markierten Favoriten nach Wunsch einstellen, indem Sie sie im Bereich Startseite im Abschnitt "<u>Ein Objekt zu den Favoriten hinzufügen"</u> einfügen
- F Funktionsfelder: in diesem Bereich werden einige der verfügbaren Funktionen MyHOME und des Alarmsystems angezeigt, die zur Steuerung des Hauses zur Verfügung stehen.
   Die Funktionsfelder sind nur sichtbar, wenn der Installateur die MYHOME-Funktionen (z.B. Einschalten eines Lichtobjekts) und/oder die Funktionen des Alarmsystems (Anschluss der Alarmzentrale) konfiguriert hat.
- G <u>Einstellungen</u>: Ruft das Menü ab, in dem Sie die Funktionen nach Wunsch einrichten können, um Ihr Gerät optimal zu nutzen.

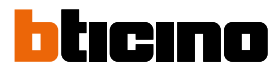

# Status der Funktionen

| Symbol      | Bede                                                 | utung                                                                                                    |  |
|-------------|------------------------------------------------------|----------------------------------------------------------------------------------------------------|--|
| <b>7</b> ;: | Wi-Fi-Verbindung aktiv und nicht<br>angeschlossen    | Die Verbindung der Vorrichtung mit<br>einem Wi-Fi-Netz ist aktiviert worden aber<br>nicht an ein Wi-Fi-Netz angeschlossen                                                                                                    |  |
|             | Signalstärke Wi-Fi schwach                           | Das Wi-Fi-Signal ist zu schwach, um die<br>Weiterleitung des Anrufs und andere<br>Funktionen des Smartphones zu<br>garantieren.                                                                                                    |  |
| (íċ         | Wi-Fi-Verbindung aktiv und konfiguriert              | Die Verbindung der Vorrichtung mit<br>einem Wi-Fi-Netz ist richtig erfolgt und im<br>entsprechenden <mark>Abschnitt</mark> konfiguriert                                                                                                    |  |
| (fe.        | Wi-Fi-Verbindung aktiv, Internet nicht<br>verfügbar  | Die Verbindung der Vorrichtung mit<br>einem Wi-Fi-Netz ist richtig erfolgt aber<br>der Router surft nicht im Internet                                                                                                    |  |
|             | Ethernet-Verbindung aktiv und angeschlossen          | Die Ethernet-Verbindung des Geräts<br>ist aktiviert und das LAN-Kabel ist<br>angeschlossen                                                                                                    |  |
| Ţ           | Ethernet-Verbindung aktiv und nicht<br>angeschlossen | Die Ethernet-Verbindung des Geräts<br>wurde ausgewählt, aber das LAN-Kabel<br>ist nicht angeschlossen oder Ihr Router<br>surft nicht im Internet.Die Verbindung<br>der Vorrichtung mit einem Wi-Fi-Netz ist<br>richtig erfolgt aber der Router surft nicht<br>im Internet |  |

### Favoriten

Zusätzlich zu den spezifischen Feldern (Raum- und Zentralbefehle) können Sie Objekte und ihre Funktionen individuell steuern, indem Sie sie auf der Seite Favoriten platzieren

Ihr Installateur muss die Objekte zunächst konfigurieren, dann können Sie sie zu Ihren Favoriten hinzufügen und Ihr Haus steuern, indem Sie z. B. das Licht einschalten, einen Anruf über die Gegensprechanlage tätigen usw.

Nachdem das Objekt unter Favoriten eingefügt worden ist, bleibt es immer verfügbar, so dass Sie die zugeordnete Funktion aktivieren können.

# Objekte, die auf der Favoritenseite hinzugefügt werden können

VIDEOGEGENSPRECHANLAGE

**BELEUCHTUNG/DIMMER** 

ROLLLÄDEN

HANDTUCHWÄRMER

STECKDOSEN

SCHLÖSSER

**SZENARIEN** 

ANMERKUNG: Es können maximal 20 Objekte der Favoritenseite hinzugefügt werden

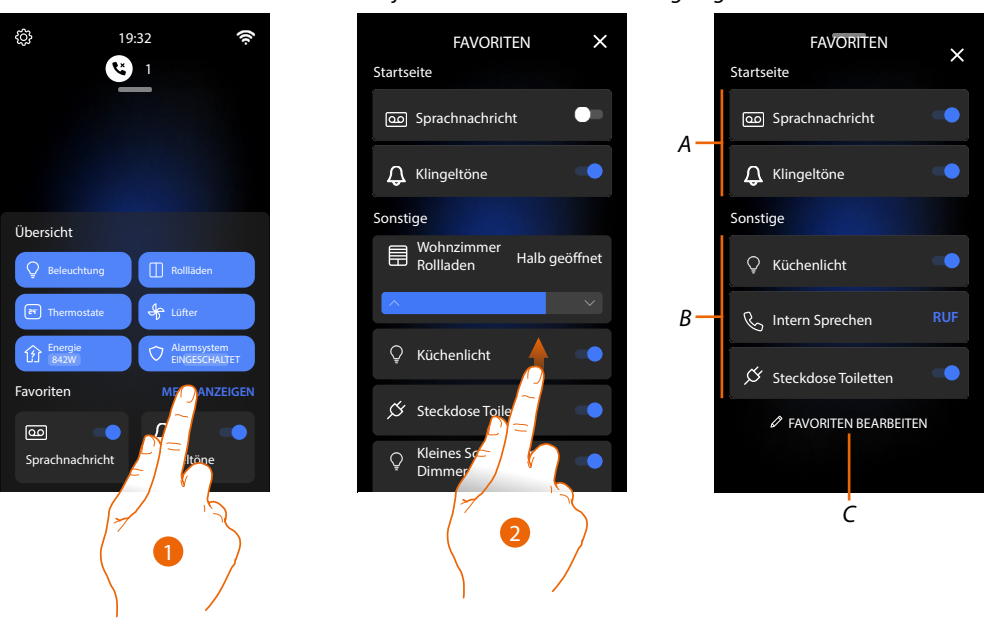

- 1. Berühren, um die Seite der Favoriten abzurufen
- 2. Nach oben abrollen, um die verfügbaren Favoriten anzusehen
- A Markierte Favoriten
- B Verfügbare Funktionen:
- C Öffnet den Abschnitt Verwaltung der Favoriten

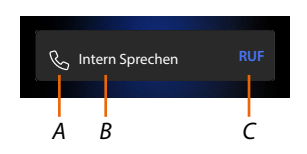

- A Objekttyp
- B Name des Objekts
- C Funktion aktiviert

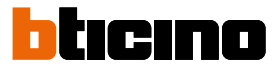

# Ein Objekt zu den Favoriten hinzufügen

**ANMERKUNG**: Wenn das Gerät physisch konfiguriert ist, ist es nicht möglich, Objekte der Videosprechanlage zu löschen oder zu ändern, sondern nur ihren Namen anzupassen.

Ö

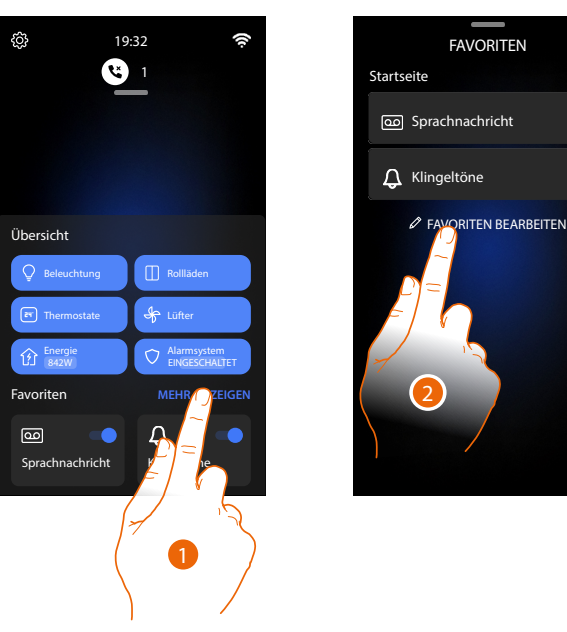

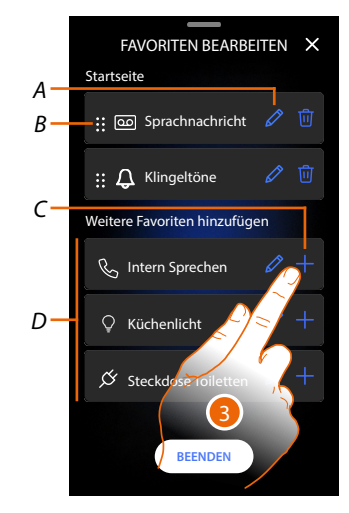

- 1. Berühren, um die Seite der Favoriten abzurufen
- 2. Berühren, um die Verwaltungsseite zu öffnen
- A Objekt umbenennen
- B Ein Objekt verschieben.
- C Ein Objekt hinzufügen.
- D Verfügbare Objekte
- Berühren, um ein Objekt hinzuzufügen..
   Die verfügbaren Objekte sind diejenigen, die Ihr Installateur zuvor konfiguriert hat.

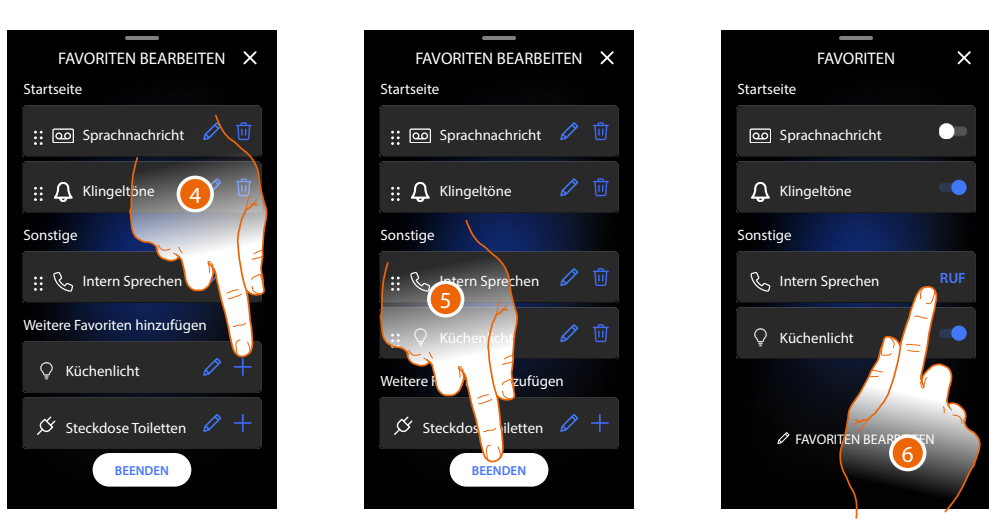

- 4. Berühren, um ein anderes Objekt hinzuzufügen
- 5. Berühren, um zu bestätigen.
- 6. Jetzt sind die Objekte auf der Seite Favoriten verfügbar. Berühren, um die Funktion zu aktivieren

# Ein Objekt ändern

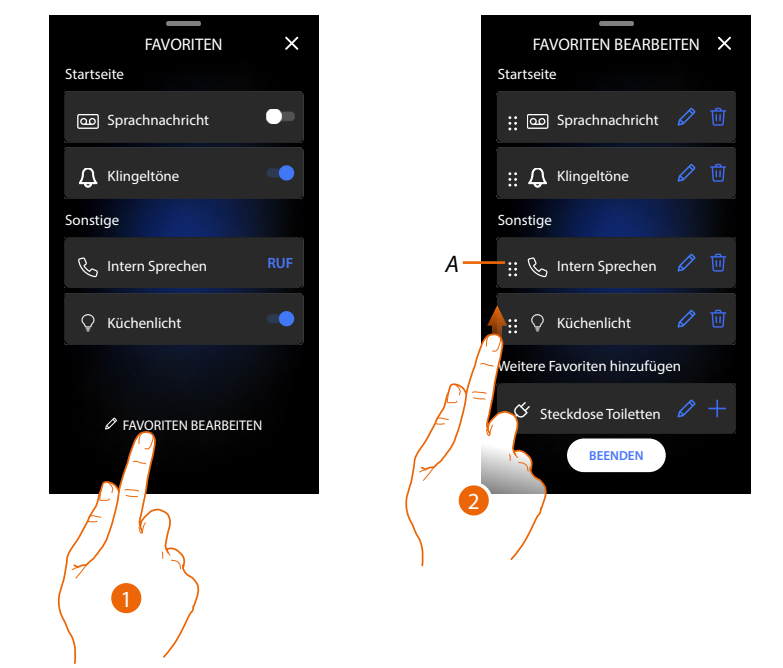

Für jedes Objekt können Sie seine Beschreibung ändern, das Objekt verschieben oder löschen.

- 1. Berühren, um die Verwaltungsseite zu öffnen
- Berühren und Sie auf das Verschiebesymbol (A) drücken und gedrückt halten, um das Objekt in die neue Position zu verschieben.
   Wenn Sie das Objekt in den Homepage-Bereich ziehen, wird des markiert als Favorit in der

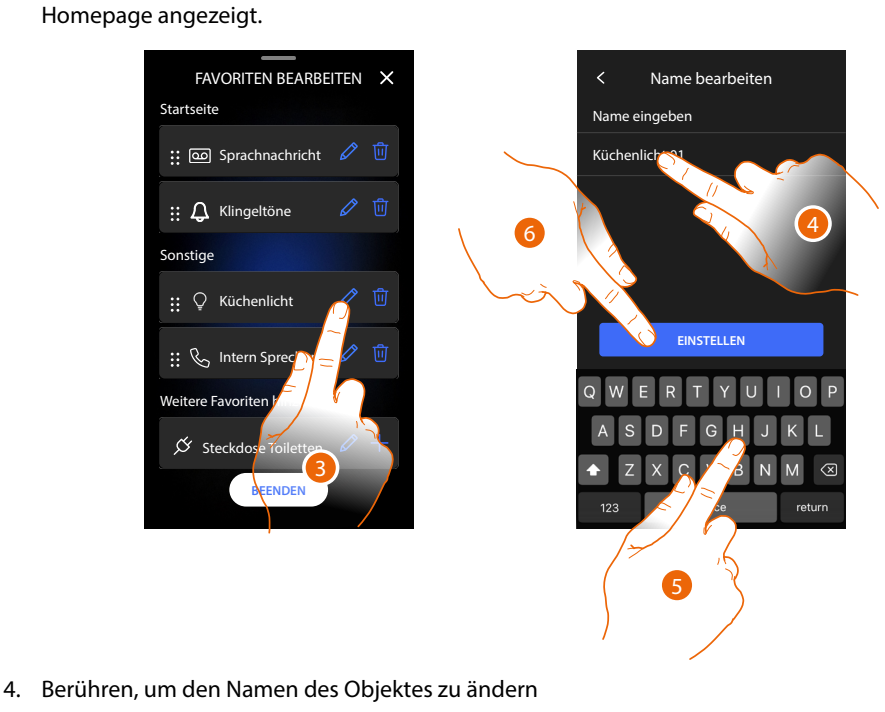

- 5. Einen neuen Namen eingeben
- 6. Berühren, um zu bestätigen.

Gebrauchsanweisungen

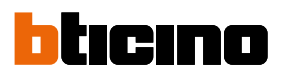

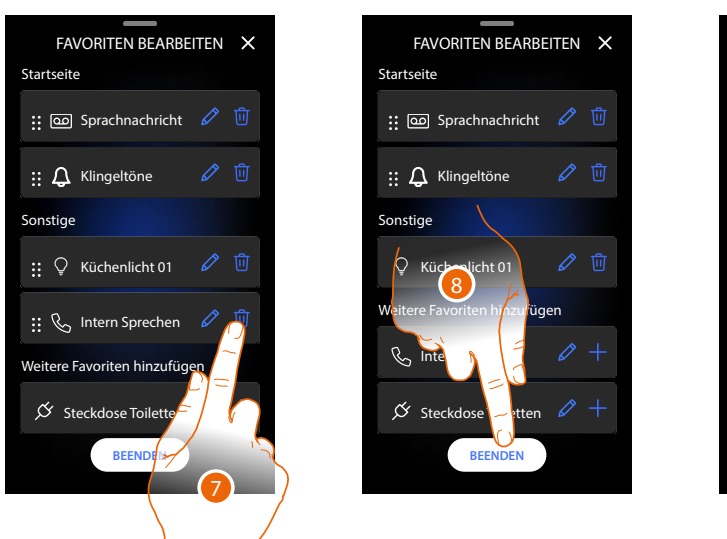

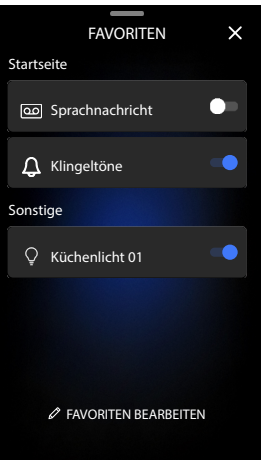

6. Berühren, um das Objekt zu löschen Achtung: das Objekt wird sofort gelöscht

7. Berühren, um die Änderungen zu speichern

# Mitteilungen

Auf dieser Seite können Sie die Videomeldungen des Anrufbeantworters der Videogegensprechanlage und die Systemmeldungen einsehen.

Wenn auf dem Anrufbeantworter neue Nachrichten oder eine Alarmnachricht vom System aufgezeichnet (z.B. Software-Update verfügbar), erscheint eine optische Anzeige (A) in der Nachrichtenleiste.

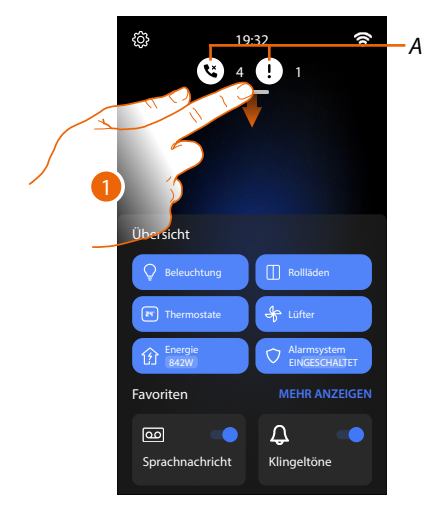

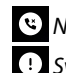

( Nachricht auf dem Anrufbeantworter

- I Systemmeldungen.
- 1. Nach unten abrollen, um die Seite der Nachrichten zu öffnen

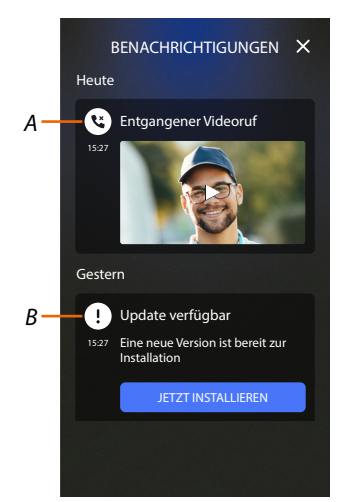

- A Nachrichten auf dem Anrufbeantworter (siehe Abschnitt <u>"Anrufbeantworter der</u> <u>Videogegensprechanlage abhören"</u>)
- B Systemmeldungen

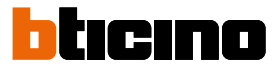

### Firmware aktualisieren

Wenn ein neues Firmware-Update verfügbar ist, ladet das System das Update automatisch herunter und sendet Ihnen eine Warnmeldung, so dass Sie die Installation der neuen Firmware sofort vornehmen oder für eine spätere Uhrzeit programmieren können.

Anmerkung: die Update-Datei kann bis zu 500Mb groß sein.

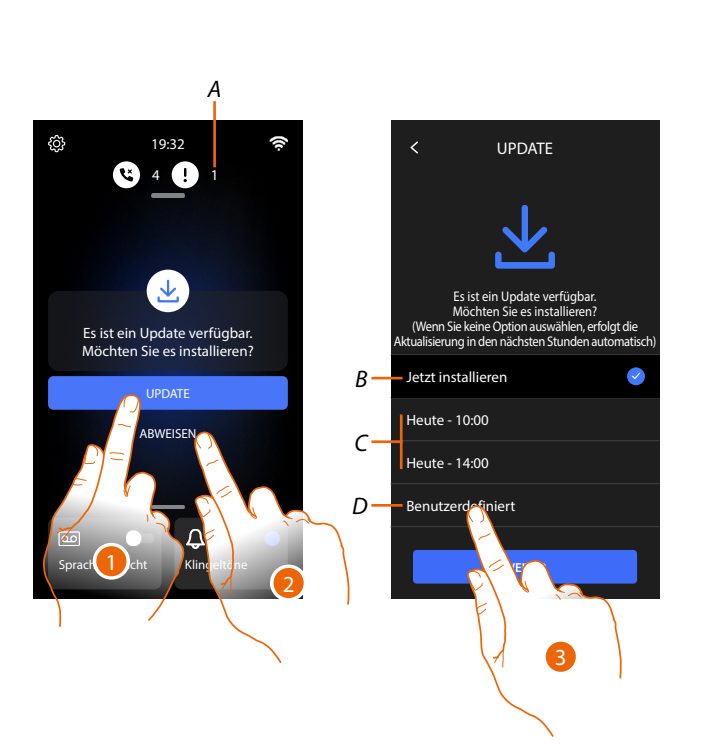

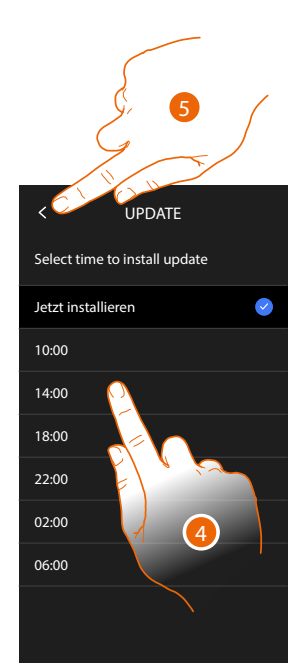

1. Berühren, um die Firmware zu aktualisieren

#### oder

2. Berühren, um die Einladung abzulehnen.

Die Aktualisierungsbenachrichtigung (A) bleibt auf der Seite "Nachrichten" sichtbar, bis Sie den Vorgang ausführen.

Wählen Sie, ob die Aktualisierung durchgeführt werden soll:

- sofort (B)
- heute um 10:00 Uhr oder 14:00 Uhr (C)
- heute zu einer beliebigen Zeit (D)
- 3. Berühren, um die Uhrzeit der Aktualisierung anzugeben
- 4. Die Uhrzeit wählen
- 5. Berühren, um zu bestätigen

# Classe 300EOS WITH NETATMO

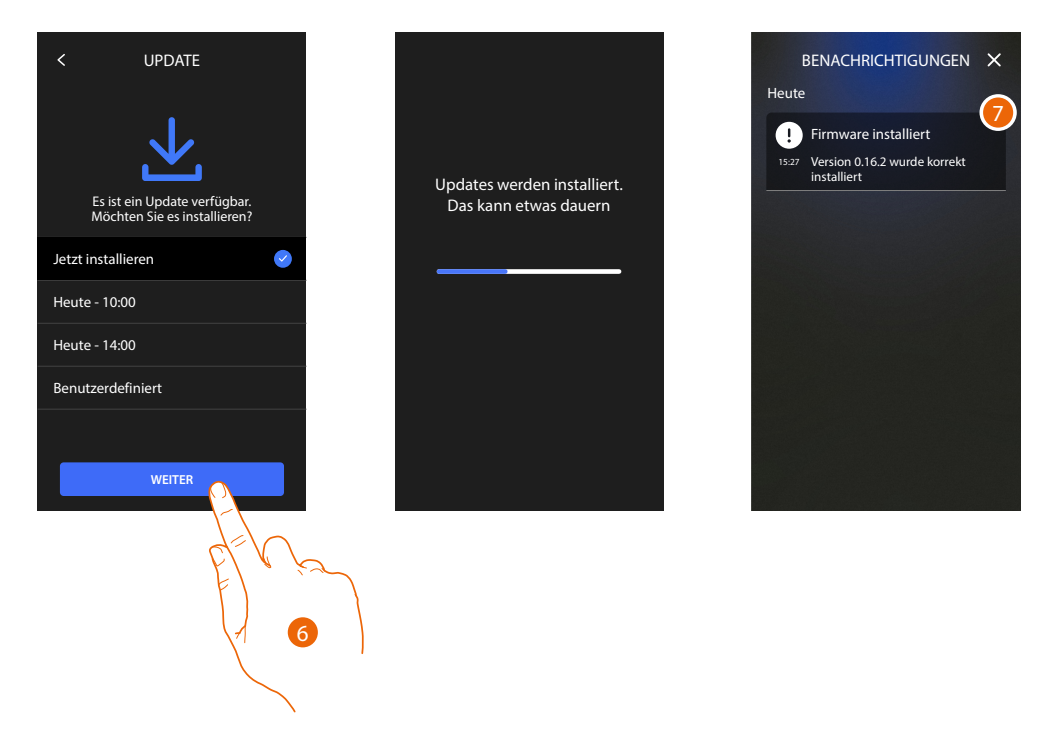

- 6. Berühren, um die Prozedur zu starten
- 7. Am Ende wird eine Bestätigungsmeldung angezeigt, die Leds 💿 🐧 🟠 blinken gleichzeitig einige Minuten lang

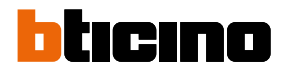

# Funktionen der Videogegensprechanlage

- Einen Anruf beantworten
- Einen anderen Raum oder eine Wohnung anrufen (Intercom)
- Direkte Selbstschaltung der Türstation oder Videokameras
- <u>Schloss der Türstation öffnen und/oder etwas aktivieren</u>
- Videogegensprechanlage abhören
- Pager
- <u>Tür-Status</u>
- Professional Studio (Büro)
- <u>Schloss-Sicherheit</u>
- Teleloop (nur Artikel 344845)

# Einen Anruf beantworten

Bei einem Anruf von einer Türstation blinkt die Kommunikationstaste und die Schlosstaste leuchtet auf.

Nach wenigen Sekunden zeigt das Anzeige die von der Türstation aufgenommen Bilder an. Standarmäßig verändert sich das Bild, um das Gesicht des Anrufers zu zentrieren (Gesichtserkennung).

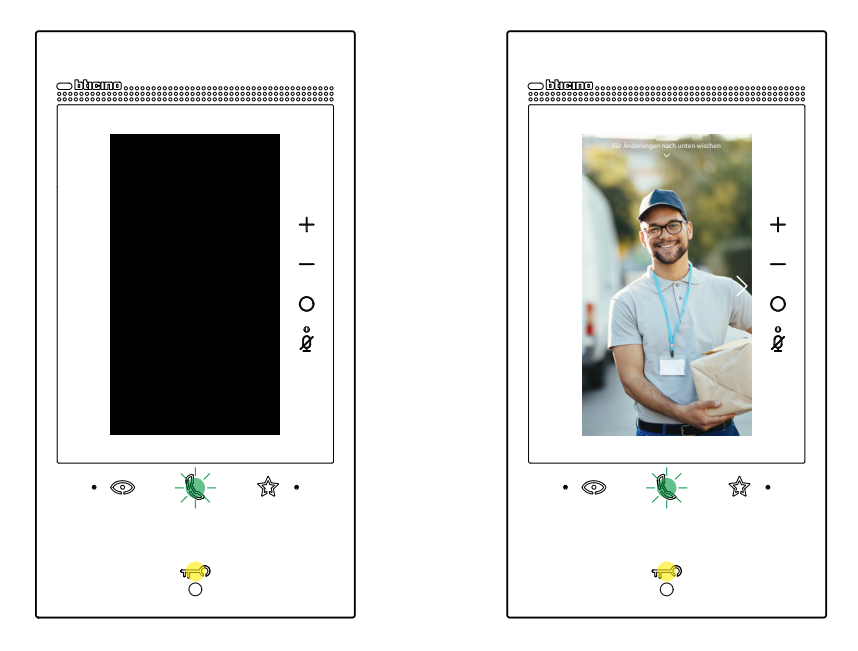

1. Doppelklicken Sie ggf. auf das Bild, um eine Vollansicht der Videokameraaufnahme zu erhalten.

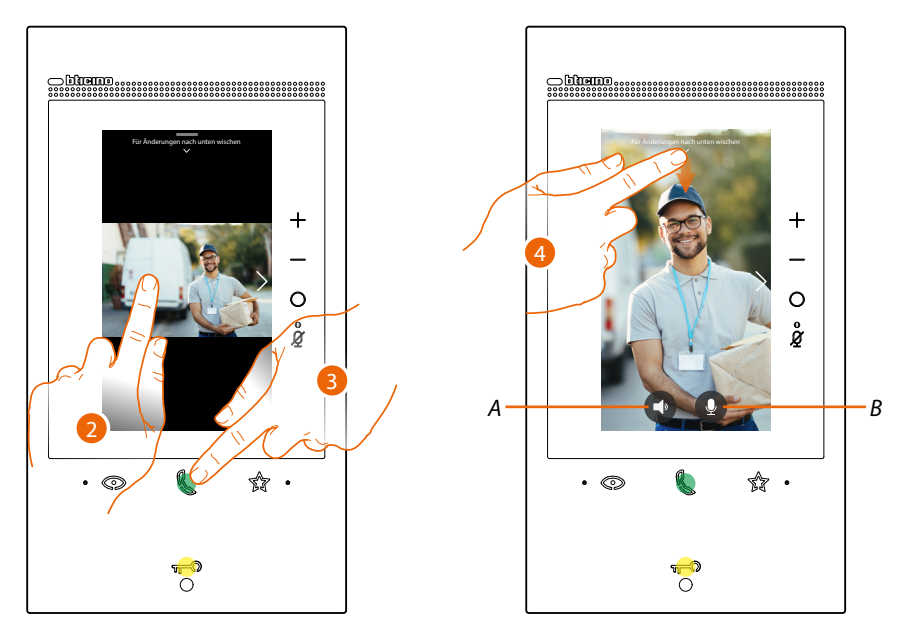

2. Doppelklicken Sie, um zum Gesichtserkennungsmodus zurückzukehren

oder

- 3. Berühren, um den Anruf zu beantworten. Die Led leuchtet rot auf. Um den Anruf zu beenden, berühren Sie nochmals die Kommunikationstaste.
- A Audio deaktivieren
- *B* Mikrophon deaktivieren
- 4. Während des Gesprächs, können Sie nach unten abrollen, um das Fenster zur Audio/ Videoeinstellung abzurufen.

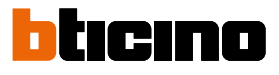

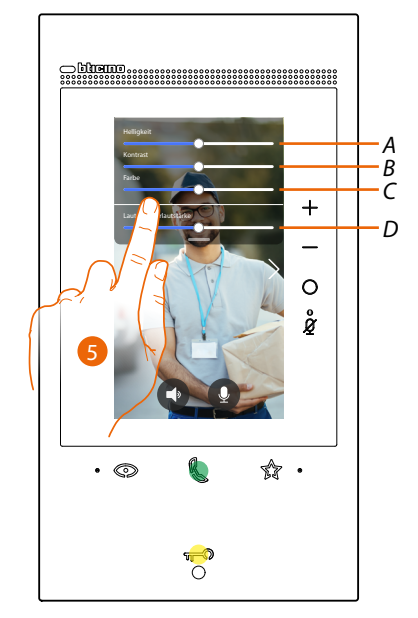

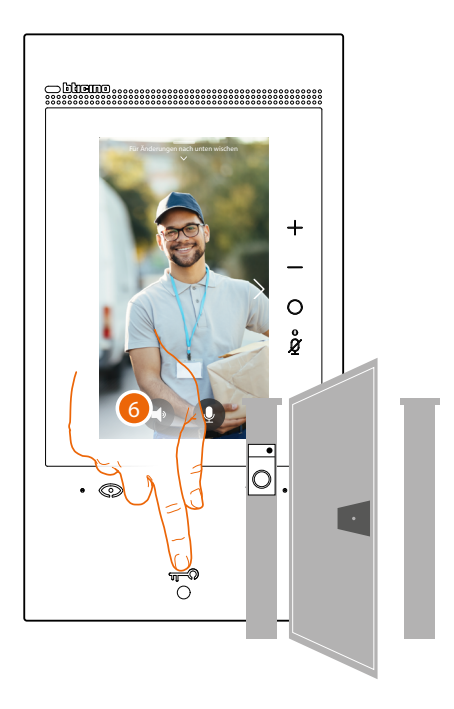

- A Bildhelligkeit einstellen
- B Bildkontrast einstellen
- C Bildfarbe einstellen
- D Lautstärke einstellen
- 5. Berühren, um die Parameter einzustellen
- 6. Drücken, um das Schloss der Türstation zu öffnen. Die Schloss-Taste leuchtet kurz auf, um zu melden, dass das Schloss geöffnet worden ist.

# Einen anderen Raum oder eine Wohnung anrufen (Intercom)

Sie können mit einem Gerät kommunizieren, das in einem anderen Raum Ihrer Wohnung oder in einer anderen Wohnung installiert ist.

Um eine Gegensprechanlage zu betreiben, muss Ihr Installateur zunächst das entsprechende Objekt konfigurieren und anschließend können Sie es auf der Seite <u>Favoriten</u> eintragen.

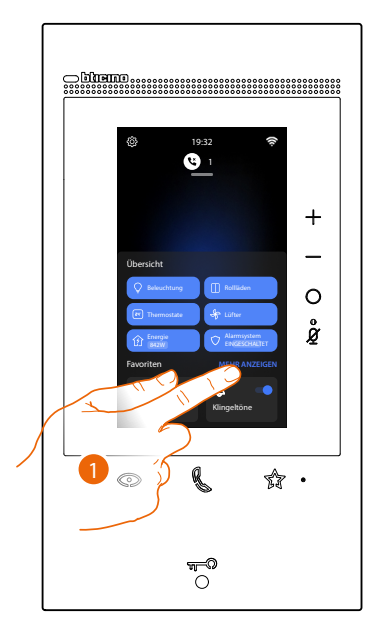

1. Berühren, um die Seite der Favoriten abzurufen.

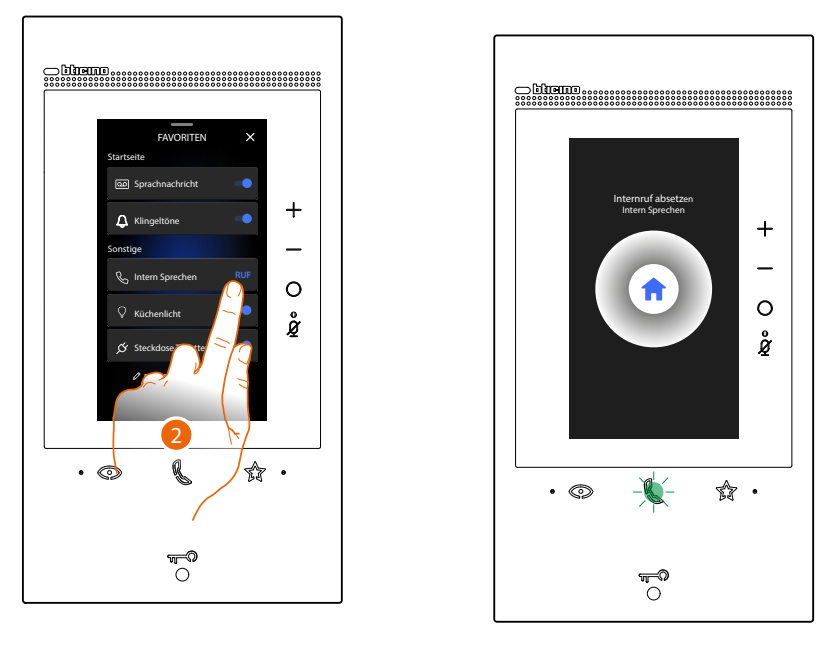

2. Berühren, um die Kommunikation mit der gewünschten Hausstation herzustellen. Die Kommunikationstaste blinkt, um zu melden, dass das Gespräch im Gang ist.

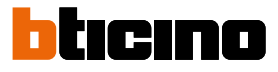

+

0

ĝ

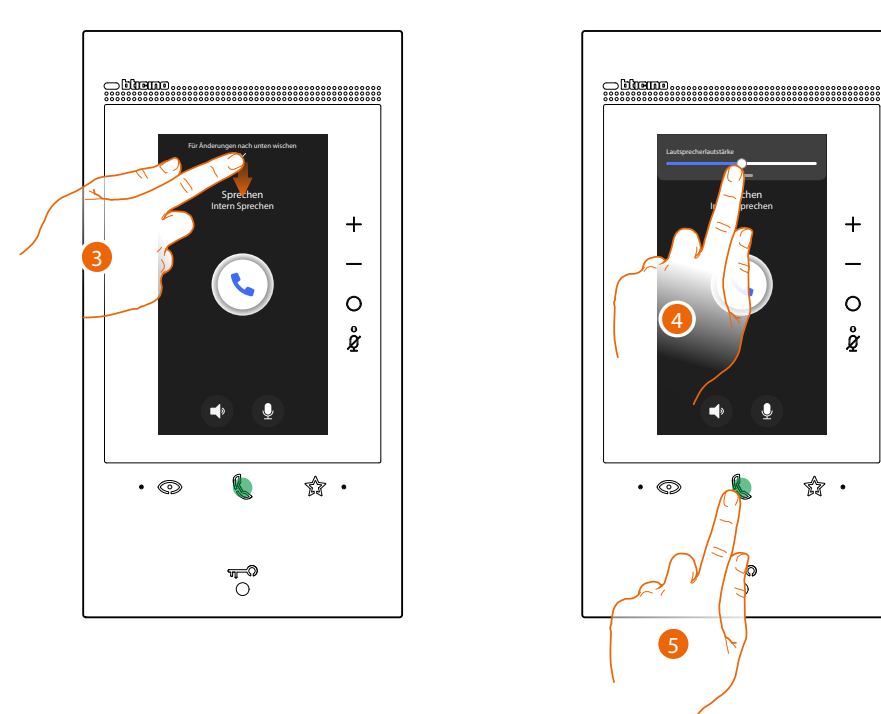

Wenn die Hausstation antwortet, leuchtet die Led fest und es werden die Tasten angezeigt, mit denen Ton und Mikrofon ausgeschaltet werden können.

- 3. Die Seite nach unten abrollen, um ggf. die Audio-Parameter einzustellen
- 4. Abrollen, um die Lautstärke einzustellen
- 5. Drücken, um die Kommunikation zu beenden.

Anmerkung: wenn Sie während eines Intercom-Gesprächs einen Anruf von einer Türstation erhalten, wird das Gespräch unterbrochen, um den Anruf beantworten zu können.

# Direkte Selbstschaltung der Türstation oder Videokameras

Über die Taste Selbstschaltung können Sie die Kamera der Haupttürstation anzeigen und, wenn vorhanden, andere Türstationen/Videokameras der Reihe nach anzeigen. Sie können auch das Kameraobjekt (vom Installateur konfiguriert und dann in die Seite <u>Favoriten</u> eingefügt) verwenden, um eine bestimmte Kamera oder Türstation direkt anzuzeigen.

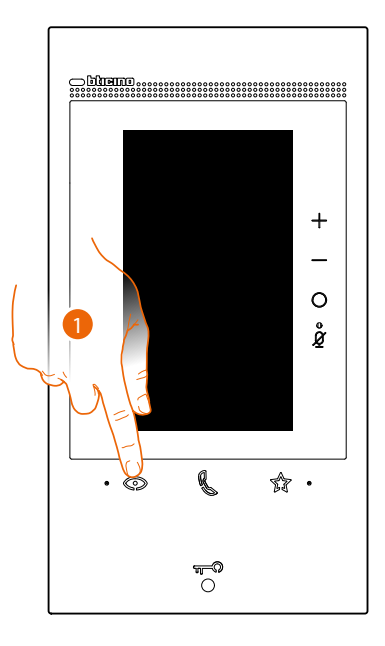

1. Berühren, um die Türstationen und die Videokameras der Anlage anzeigen zu lassen.

Nach wenigen Sekunden zeigt das Anzeige die von der Türstation aufgenommen Bilder an. Auch in diesem Fall ist die Gesichtserkennung aktiv (Details siehe <u>"Einen Anruf beantworten"</u>)

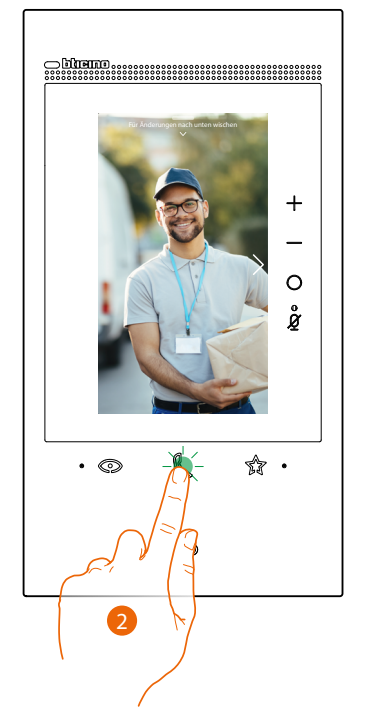

2. Die Kommunikationsled blinkt. Berühren Sie die Kommunikationstaste, um die Audioverbindung herzustellen

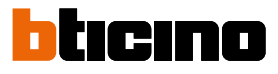

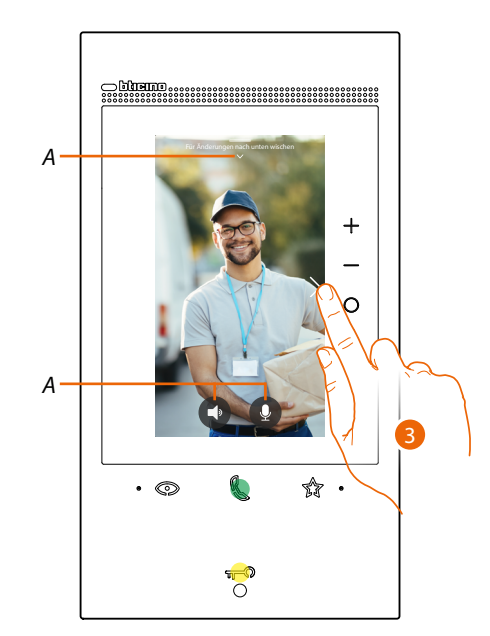

- A Während des Gesprächs können Sie die Audio-Video-Parameter ändern oder das Mikrofon stumm schalten (Details siehe "Einen Anruf beantworten").
- 3. Berühren, um das Bild einer anderen Türstation oder Videokamera anzeigen zu lassen (über die Funktion Taktieren, die jedoch von Ihrem Installateur bei der Konfiguration eingerichtet werden muss.). Die Taste Kommunikation leuchtet bei Übergang auf eine andere Videokamera auf. Um die Anzeige der Videokamera zu löschen, warten, bis sie ausschaltet oder dieselbe Taste drücken.

ANMERKUNG: Sie können von einer Videokamera zur anderen übergehen, ohne das Audio zu aktivieren.

Sie können **eine bestimmte Türstation oder Videokamera direkt anzeigen**, indem Sie die zugehörigen Objekte auf der Seite Favoriten verwenden.

**ACHTUNG**: Um die Funktion nutzen zu können, muss Ihr Installateur die entsprechenden Objekte entsprechend konfiguriert und anschließend unter der Seite <u>Favoriten</u> eingegeben haben

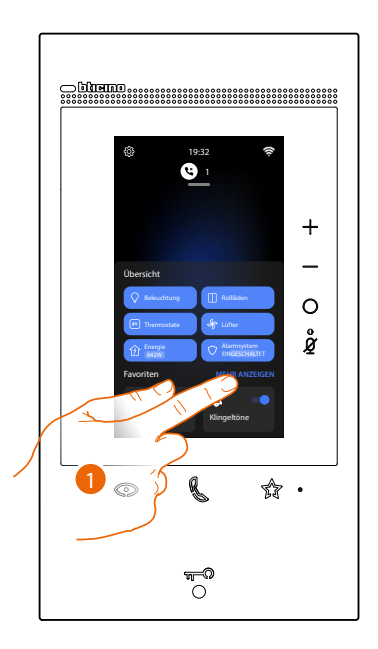

1. Berühren, um die Seite der Favoriten abzurufen.

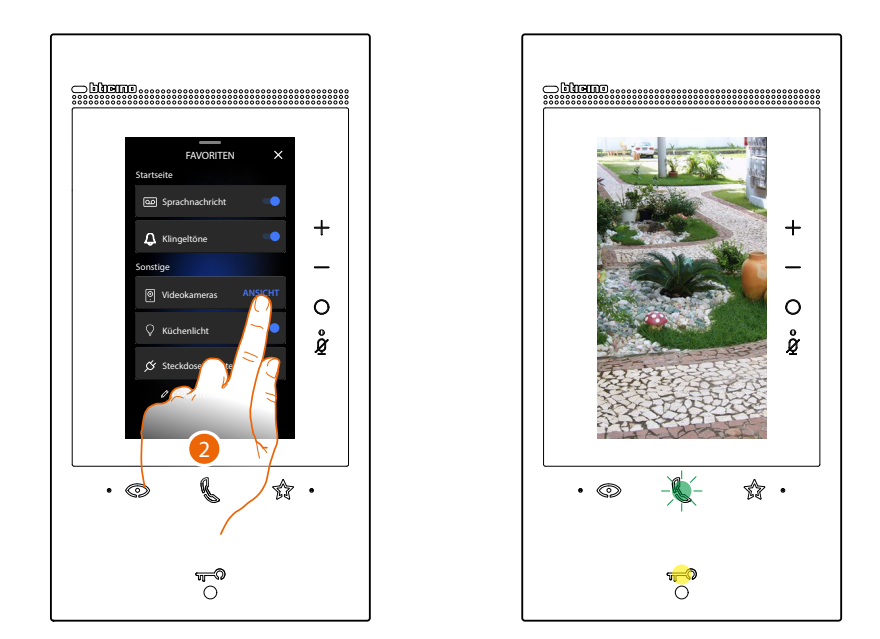

2. Berühren, um die Türstation oder die gewünschte Videokamera zu aktivieren.

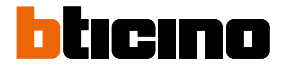

# Schloss der Türstation öffnen und/oder etwas aktivieren

Über die **Schloss-Taste** können Sie das Schloss der Haupttürstation öffnen. Sie können auch mit dem **Objekt "Aktivieren"** (von Ihrem Installateur konfiguriert und dann in die Seite <u>Favoriten</u>) eingefügt) einige Aktoren Ihrer Anlage freigeben (wie Einfahrtstor, Gartenlicht usw.).

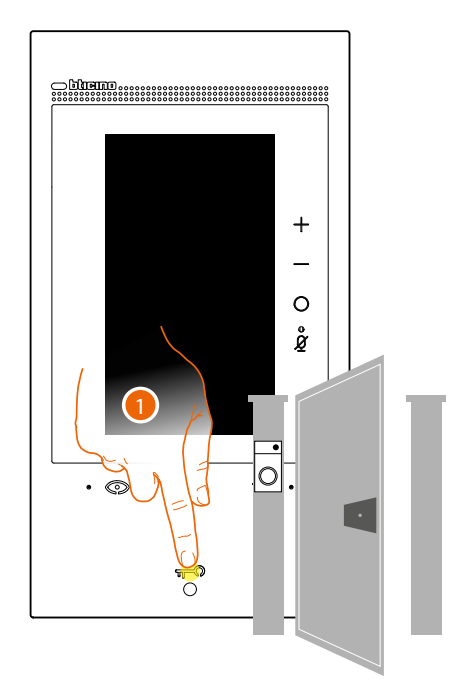

1. Drücken, um das Schloss der Haupttürstation zu öffnen.

Die Schloss-Taste leuchtet kurz auf, um zu melden, dass das Schloss geöffnet worden ist.

Um eine andere Aktivierung von der Haupttürstation aus vorzunehmen, müssen Sie auf der Seite "Favoriten" das entsprechende Objekt betätigen:

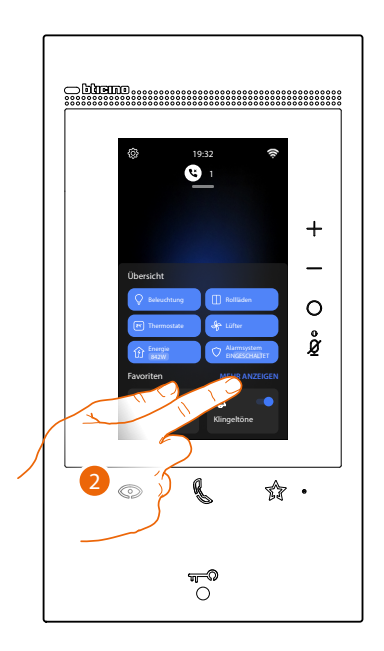

2. Berühren, um die Seite der Favoriten abzurufen.

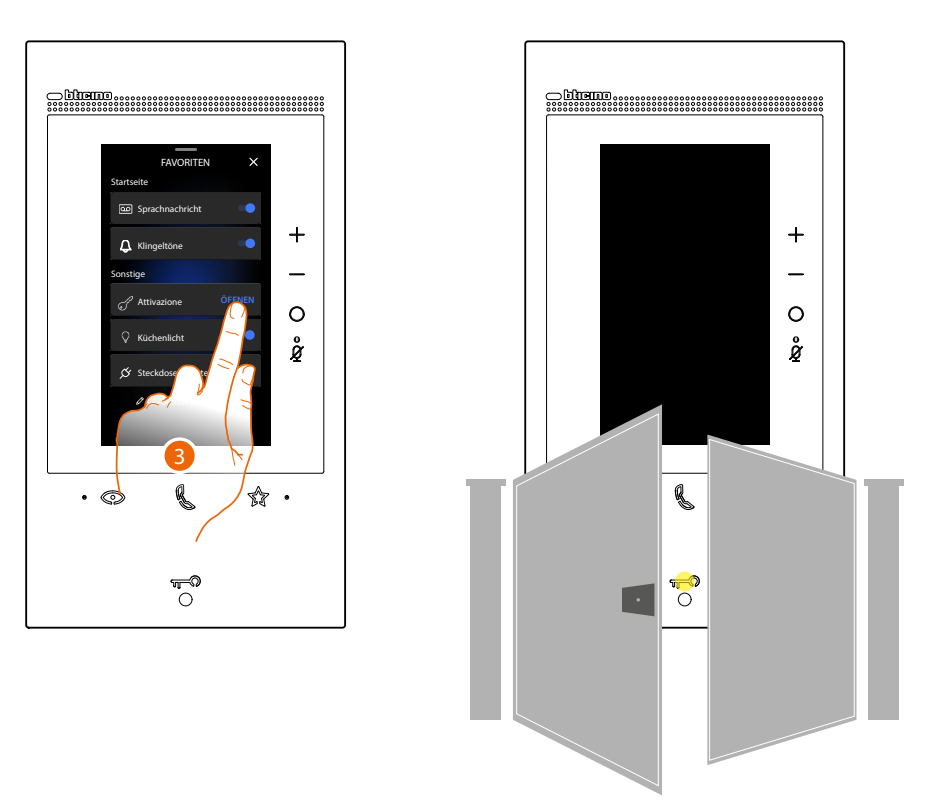

3. Berühren Sie die gewünschte Aktivierung

# Videogegensprechanlage abhören

Wenn eine oder mehrere noch nicht abgehörte Nachrichten im Anrufbeantworter vorhanden sind, leuchtet die entsprechende Led

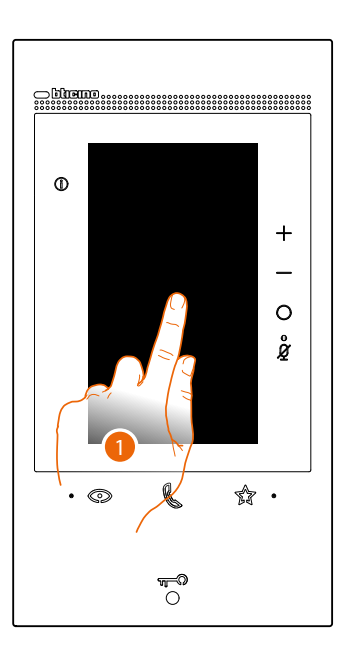

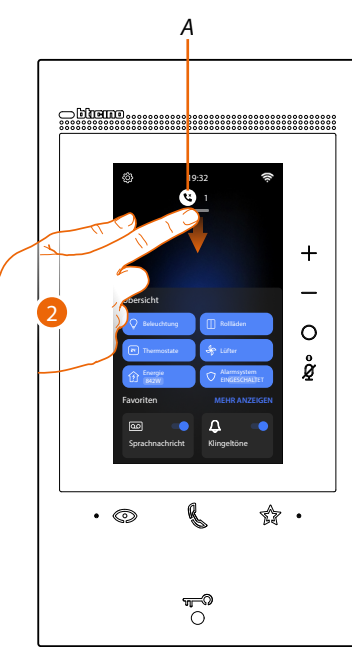

- 1. Berühren Sie den Bildschirm
- A In der Homepage wird ein Symbol und die Anzahl der noch nicht gelesenen Nachrichten angezeigt
- 2. Nach unten abrollen, um die Seite der Nachrichten zu öffnen.

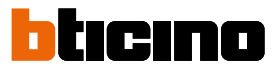

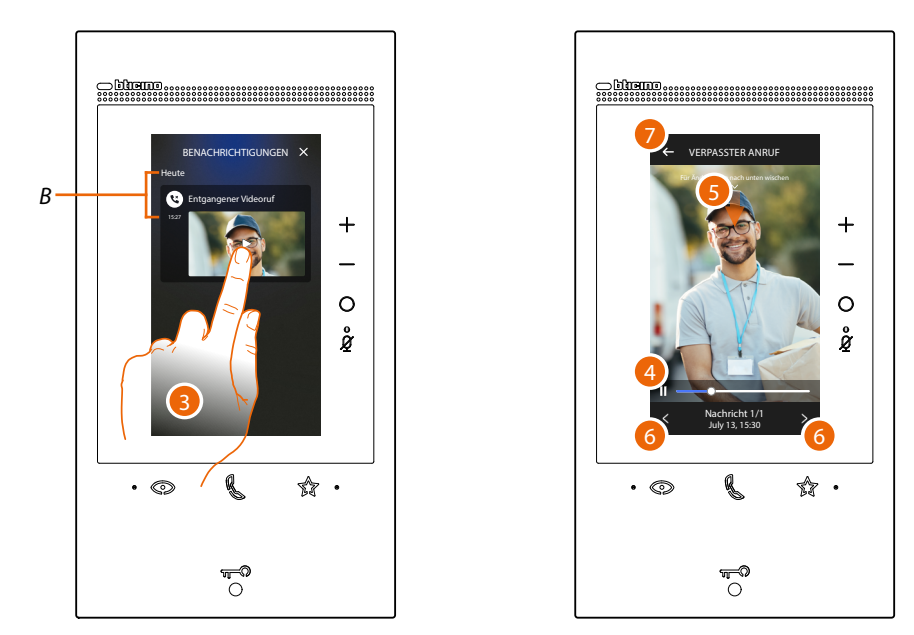

- B Datum und Uhrzeit der aufgenommenen Nachricht
- 3. Berühren Sie die Vorschau, um die Nachricht anzuzeigen
- 4. Berühren, um auf Pause zu schalten oder das Abspielen fortzusetzen.
- 5. Nach unten abrollen, um das Fenster der Lautstärkeneinstellung abzurufen
- 6. Berühren, um ggf. die nachfolgenden oder vorhergehenden Nachrichten anzeigen zu lassen
- 7. Berühren, um die Nachricht zu beenden

**Achtung:** Wenn der Nachrichtenspeicher voll ist, werden die Nachrichten nach und nach gelöscht, beginnend von der ältesten.

Der maximale interne Speicher bietet:

- 25 Videonachrichten von 15 Sekunden in hoher Auflösung;
- 35 Videonachrichten von 15 Sekunden in niedriger Auflösung;

# Pager

entsprechende Objekt auf der Seite <u>Favoriten</u> verwenden.

- FAVORITEN

   Startseite

   Sprachnachricktik

   Constige

   Vingestone

   Startseite

   O

   Startseite

   O

   Startseite

   Startseite

   O

   Startseite

   Startseite

   O

   Startseite

   O

   Startseite

   O

   Startseite

   O

   Startseite

   O

   Startseite

   O
- 1. Berühren, um die Seite der Favoriten abzurufen
- 2. Berühren, um den Befehl zu senden. Die Kommunikationstaste leuchtet auf, um zu melden, dass das Gespräch im Gang ist

Mit dieser Funktion können Sie eine Sprachnachricht an kompatible Geräte senden, indem Sie das

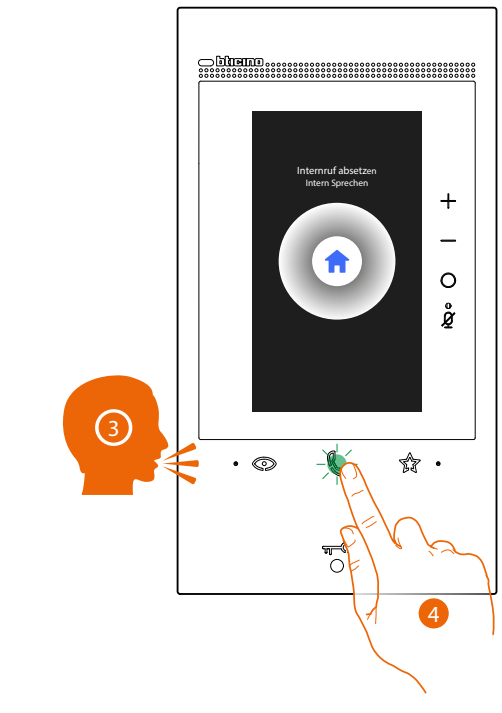

- 3. Nachricht abspielen
- 4. Berühren, um den Anruf zu beenden

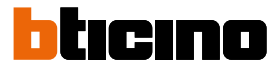

# Tür-Status

Diese Funktion meldet über die Schloss-LED, ob die Eingangstür geöffnet oder geschlossen ist. Um diese Funktion nutzen zu können, müssen ein Schlossaktor 346260 und ein entsprechender Magnetkontakt im System vorhanden sein.

Anmerkung: Die Funktion kann nicht gleichzeitig mit der Professional Studio-Funktion aktiviert werden

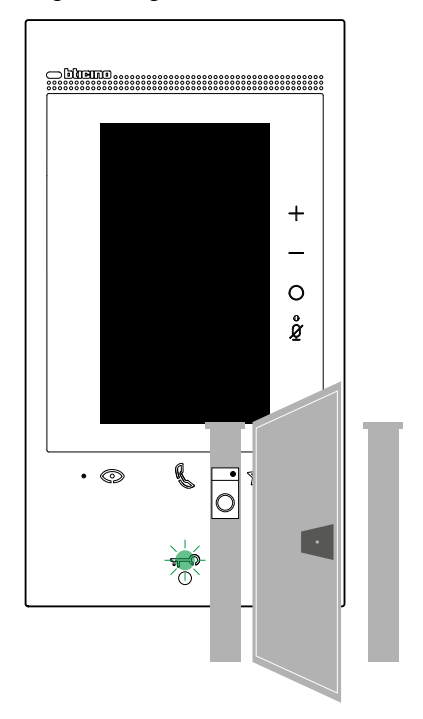

A Wenn die Eingangstür geöffnet ist, blinkt die LED.

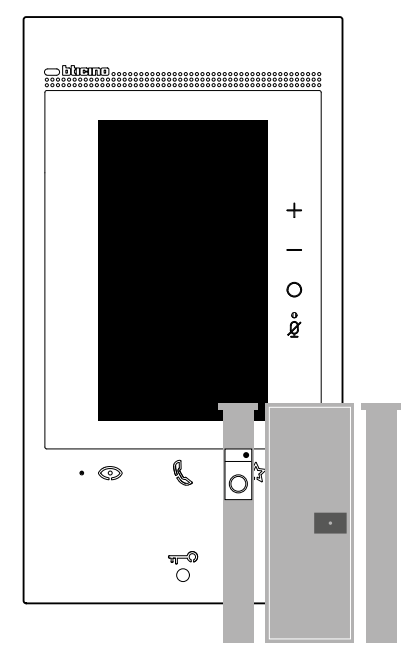

B Wenn sie ausgeschaltet ist, ist die Eingangstür geschlossen.

# Professional Studio (Büro)

Diese Funktion, aktiviert automatisch das zugeordnete Schloss, wenn ein Ruf eintrifft, ohne dass die Schlosstaste gedrückt werden muss.

Wenden Sie sich an Ihren Installateur, um diese Funktion freizugeben.

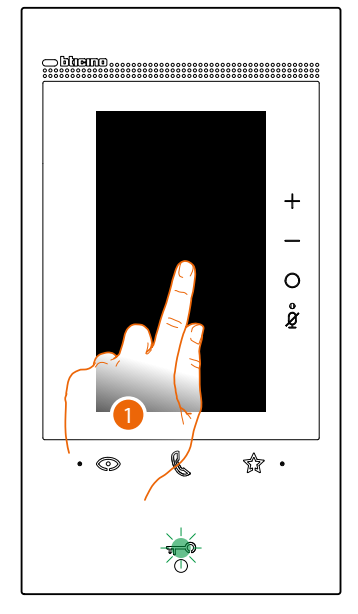

A Wenn die Funktion aktiv ist, blinkt die LED.

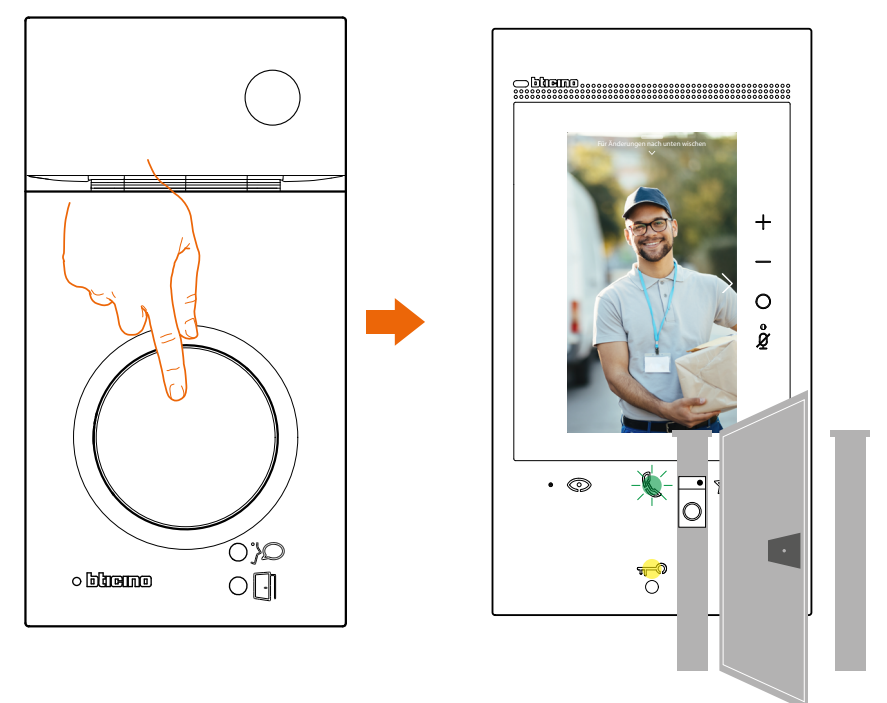

Bei einem Anruf von einer Türstation, wird das von der Türstation aufgenommene Bild angezeigt und das Schloss automatisch geöffnet.

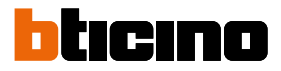

# Schloss-Sicherheit

Wenn diese Funktion aktiviert ist, verhindert sie das Öffnen des Schlosses der Türstation, wenn keine Kommunikation hergestellt ist.

Das Öffnen des Schlosses ist daher nur zulässig, wenn sich die Türstation und die Hausstation in telefonischer Verbindung befinden.

Die Aktivierung dieses Dienstes wird bei der Konfiguration festgelegt (wenden Sie sich an Ihren Installateur, um diese Funktion freizugeben).

Anmerkung: Die Funktion kann nicht gleichzeitig mit der Professional Studio-Funktion aktiviert werden.

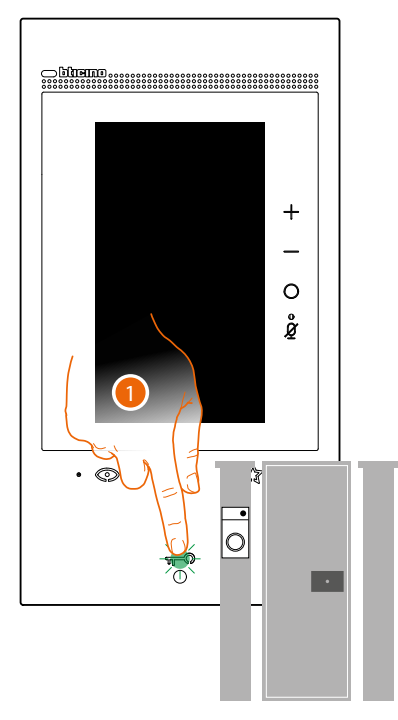

 Wenn die Funktion aktiv ist, blinkt die Schlossleuchte doch das Tor bleibt geschlossen. Diese Funktion ist auch aktiv, wenn der Befehl über die Favoritentaste, die Objekte "Schloss" oder über die App gesendet wird.

# Teleloop (nur Artikel 344845)

Die TELOOP-Funktion ermöglicht die Verwendung des Geräts für Personen mit Hörgeräten, die mit einem Wahlschalter (T) ausgestattet sind.

Um eine korrekte magnetische Kopplung zwischen dem Video-Türsprechanlage und dem Hörgerät zu gewährleisten, wird empfohlen, sich in einem Abstand von 25 - 35 cm vor dem Gerät zu positionieren.

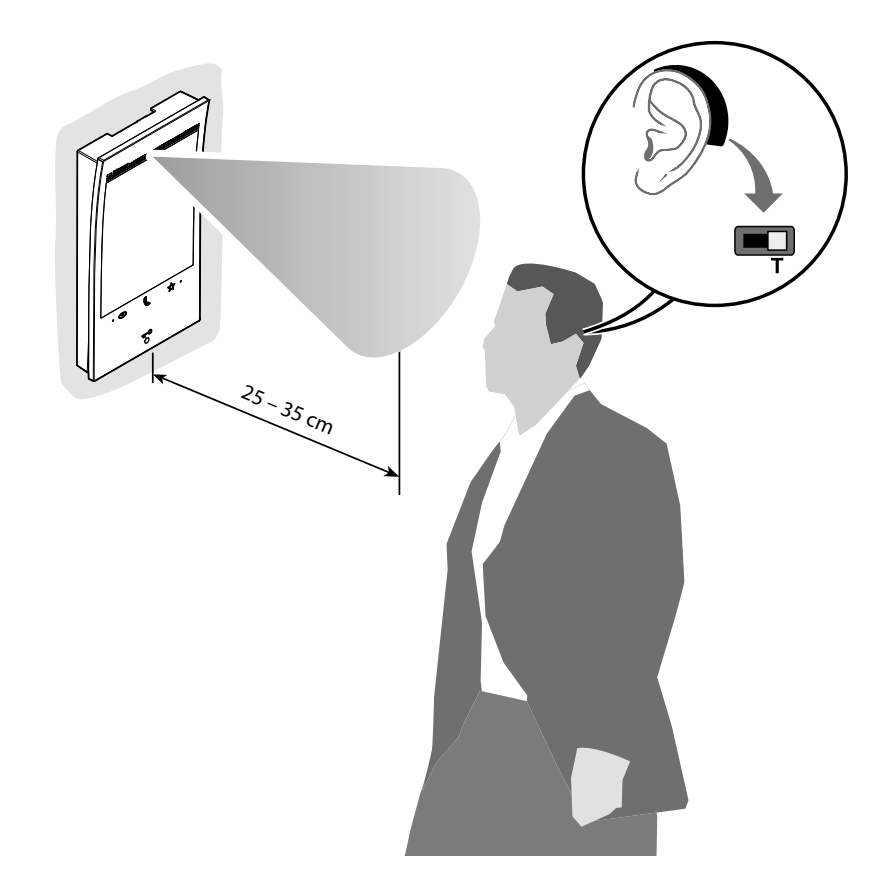

**Anmerkung**: das Metallgegenstände und Grundgeräusche elektrischer/elektronischer Geräte (z.B. PC) die Qualität und Leistung der Kopplungsvorrichtung beeinträchtigen können.

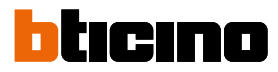

### **MyHOME-Funktionen**

MyHOME-Funktionen können über die Favoritenseite oder über die Bedienfelder auf der Startseite aktiviert werden.

Für einige Funktionen (z. B. Licht) können Sie im jeweiligen Feld allgemeine oder raumbezogene Aktionen durchführen ( verwender ), während Sie auf der Favoritenseite das einzelne Objekt aktivieren ( ).

Für andere Funktionen (z.B. Energie) ist das Feld die einzige Möglichkeit der Interaktion.

ANMERKUNG: Um die MyHOME-Funktionen nutzen zu können, muss Ihr Installateur die Objekte in den entsprechenden Räumen konfiguriert haben.

Anmerkung: Um einzelne Objekte zu aktivieren, müssen Sie diese zunächst <u>auf der Seite Favoriten</u> eintragen.

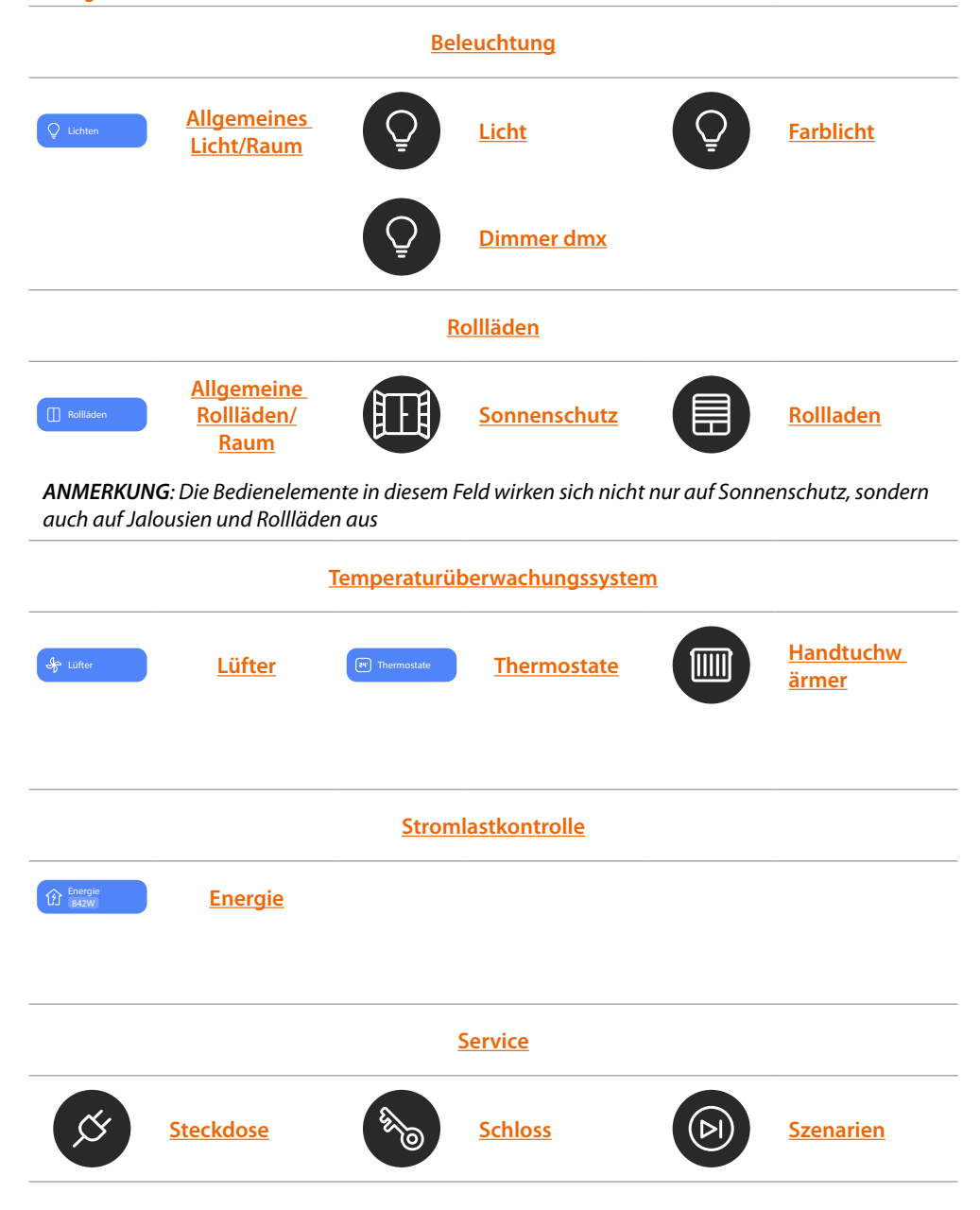
#### Beleuchtung

#### **Funktionsfeld Lichter**

In diesem Feld können Sie alle Lichter in Ihrem Haus gleichzeitig sowie alle Lichter in einem einzelnen Raum ein- / ausschalten

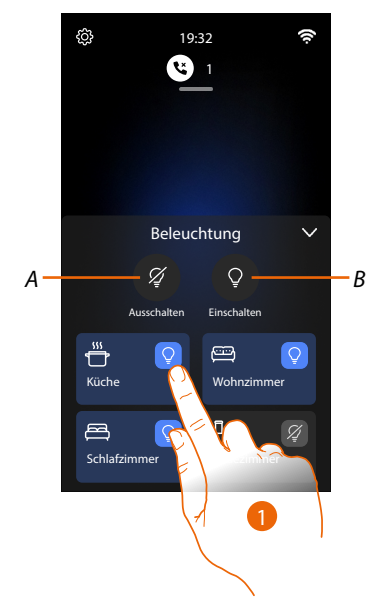

- A Alle Lichter ausschalten.
- B Alle Lichter einschalten.
- 1. Berühren, um alle Lichter im Raum einzuschalten; das Symbol wechselt vom ausgeschalteten Zustand (1) in den eingeschalteten Zustand (1)

#### Licht

Die Objekte Licht, die den entsprechenden Vorrichtungen des Hauses zugeordnet sind, gestatten es, ein Licht ein-/auszuschalten und einzustellen.

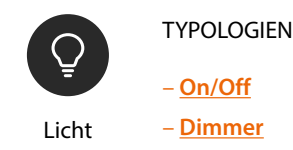

#### Licht On/ Off

Dieses Objekt, das der entsprechenden Vorrichtung der Anlage zugeordnet ist, gestattet es, ein Licht ein-/auszuschalten und den Status desselben anzuzeigen.

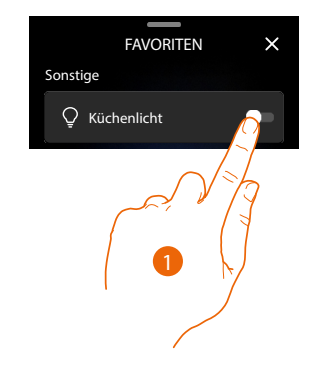

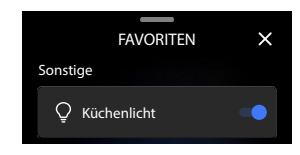

Berühren, um das Licht ein- und auszuschalten.
 Die blaue Leuchte meldet den Status eingeschaltet

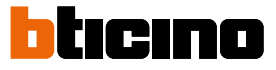

#### Licht Dimmer

Dieses Objekt, das der entsprechenden Vorrichtung der Anlage zugeordnet ist, gestattet es, die Helligkeit einzustellen und den Status des Lichts anzuzeigen.

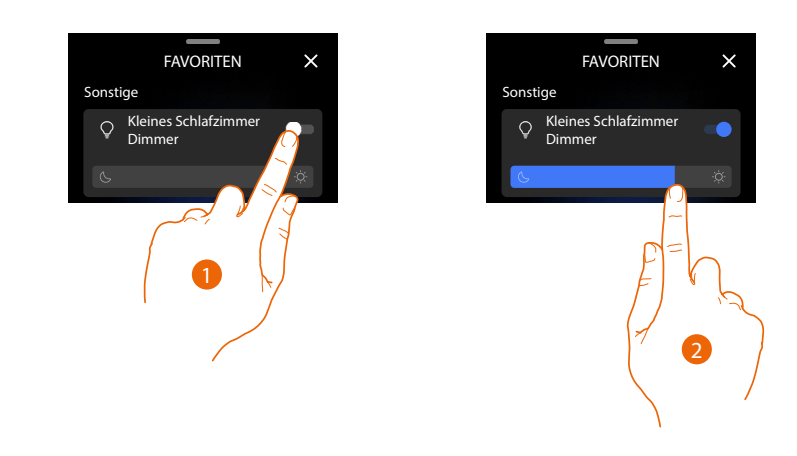

1. Berühren, um das Licht ein- und auszuschalten.

Die blaue Leuchte meldet den Status eingeschaltet

2. Berühren und nach rechts/links verschieben, um die Helligkeit zu erhöhen/verringern.

#### Farblicht

Dieses Objekt, das der entsprechenden Vorrichtung der Anlage zugeordnet ist (farbige LEDs Philips Hue\*, Lifx\*, Enttec ODE\*) gestattet es, die Lichtstärke einzustellen und den Status des Lichts anzuzeigen. \*ANMERKUNG: Das Gerät könnte mit einigen Modellen oder Firmware-Versionen derselben nicht kompatibel sein.

BTicino haftet nicht für eventuelle Störungen oder gegenwärtige oder zukünftige Inkompatibilitäten mit Vorrichtungen von Drittanbietern.

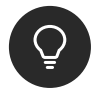

Farblicht

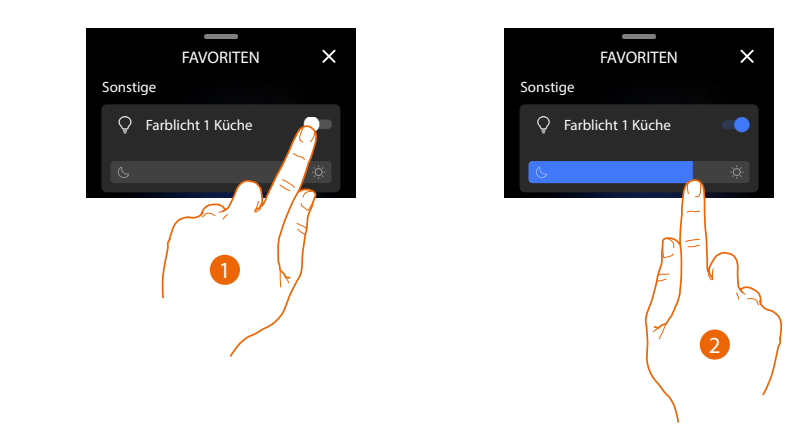

1. Berühren, um das Licht ein- und auszuschalten.

Die blaue Leuchte meldet den Status eingeschaltet 📰

2. Berühren und nach rechts/links verschieben, um die Helligkeit zu erhöhen/verringern.

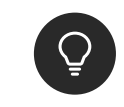

Dimmer dmx

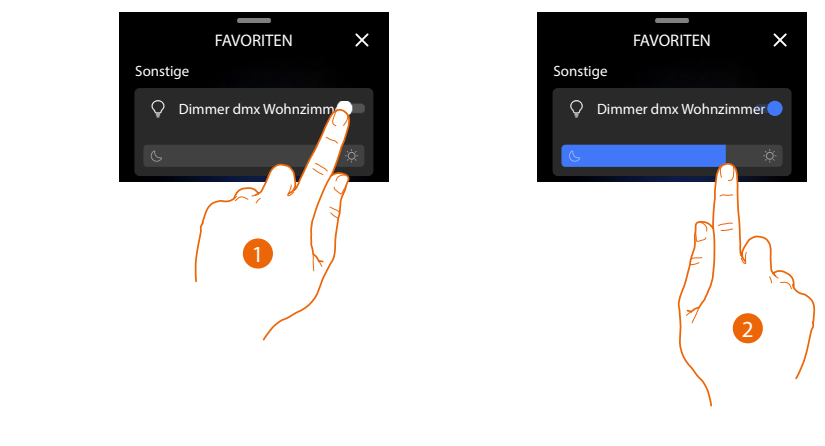

- 1. Berühren, um das Licht ein- und auszuschalten
- Die blaue Leuchte meldet den Status eingeschaltet
- 2. Berühren und nach rechts/links verschieben, um die Helligkeit zu erhöhen/verringern

#### Rollläden

#### Funktionsfeld Rollläden (mit Einstellung der Öffnungsweite)

Mit diesem Bedienfeld können Sie alle Rollläden in Ihrem Haus gleichzeitig und auch alle Automationen in einem einzelnen Raum öffnen/schließen

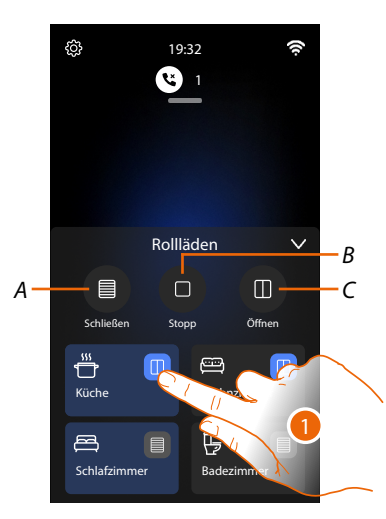

- A Alle Fensterläden schließen
- B Das Öffnen/Schließen aller Fensterläden stoppen
- C Alle Fensterläden öffnen
- 1. Berühren 🕕 um alle Rollläden im Raum zu schließen; das Symbol wechselt in den 🔲 Zustand. Während des Öffnens/Schließens unterbricht ein erneutes Berühren das Öffnen/Schließen.

**ANMERKUNG**: Wenn sich im selben Raum Rollläden mit Öffnungsverstellung und Rollläden ohne Öffnungsverstellung befinden, werden die angezeigten Symbole

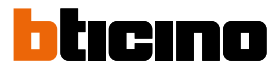

#### Funktionsfeld Rollläden

Mit diesem Bedienfeld können Sie alle Rollläden in Ihrem Haus gleichzeitig und auch alle Automationen in einem einzelnen Raum öffnen/schließen

**ANMERKUNG**: Die Bedienelemente in diesem Feld wirken sich nicht nur auf Sonnenschutz, sondern auch auf Jalousien und Rollläden aus

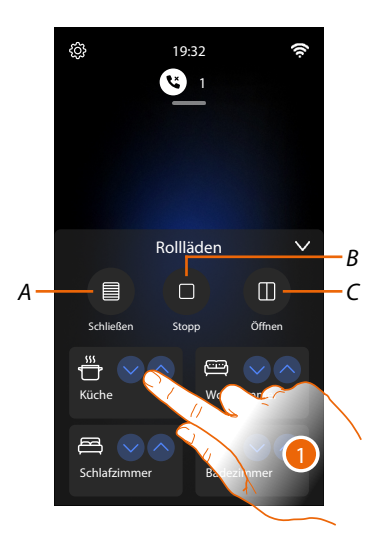

- A Alle Rollläden schließen
- B Das Öffnen/Schließen aller Rollläden stoppen

vom Installateur freigegebene Funktion).

- C Alle Rollläden öffnen
- 1. Berühren Sie , um alle Rollläden im Raum zu öffnen/schließen; berühren Sie , um das Öffnen/Schließen aller Rollläden im Raum zu beenden.

#### Rollladen

Dieses Objekt, das der entsprechenden Vorrichtung der Anlage zugeordnet ist, gestattet es, Rollläden, Rolltüren und die Garage zu öffnen und zu schließen. Die Öffnungsweite kann ebenfalls eingestellt werden (nur Rollläden mit der Funktion Preset und

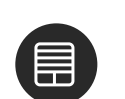

Rollladenl

|           | FAVORITEN              | × |
|-----------|------------------------|---|
|           | Sonstige               |   |
|           | Schlafzimmer Rollladen |   |
|           |                        |   |
| $\int dx$ |                        |   |
| I         |                        |   |

1. / berühren, um den Rollladen bis auf halbe Höhe zu öffnen oder zu schließen. Wenn Sie ihn anhalten wollen, drücken Sie auf

#### Rollladen mit Einstellung der Öffnungsweite

Wenn die an der Anlage vorhandene Vorrichtung mit der Funktion Preset kompatibel ist und Ihr Installateur die Funktion aktiviert hat, können Sie nicht nur den Rollladen ganz öffnen oder ganz schließen sondern auch mit dem Cursor nach Wunsch schrittweise öffnen/schließen. Sie können die Öffnungsweite über den Regelungsbalken anzeigen lassen.

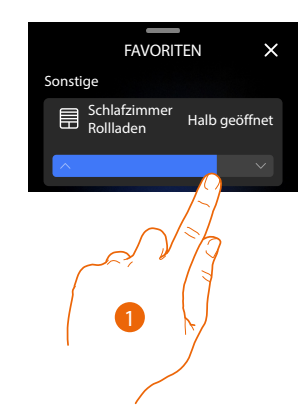

1. Berühren und nach rechts/links verschieben, um den Rollladen so weit wie gewünscht zu öffnen/schließen.

Nach beendetem Druck, wird die Steuerung durchgeführt. Das Objekt zeigt nun die Öffnungsweite des Rollladens an.

#### Sonnenschutz

Dieses Objekt, das der entsprechenden Vorrichtung der Anlage zugeordnet ist, gestattet es, Sonnenschutz zu öffnen und zu schließen.

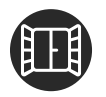

Sonnenschutz

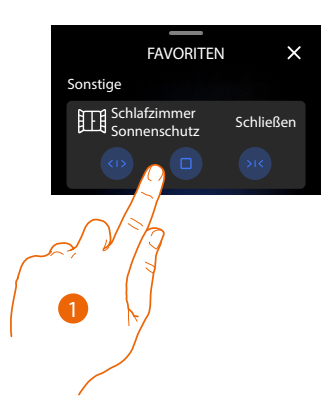

1. (1)/ 12 berühren, um den Sonnenschutz zu öffnen oder zu schließen. Wenn Sie ihn vorzeitig anhalten wollen, drücken Sie auf

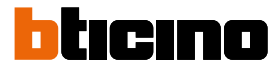

#### Temperaturüberwachungssystem

#### **Funktionsfeld Ventilator**

Mit diesem Bedienfeld können Sie alle Ventilatoren in Ihrem Haus gleichzeitig ein- und ausschalten sowie die Ventilatoren in einem einzelnen Raum ein- und ausschalten und deren Geschwindigkeit einstellen.

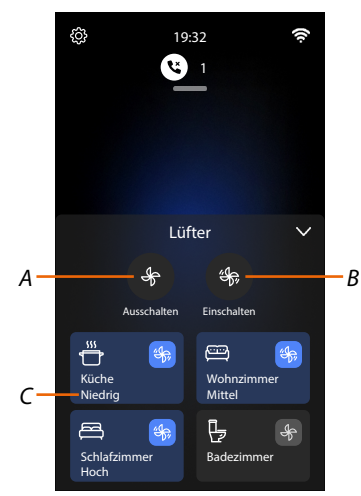

- A Schaltet alle Ventilatoren aus.
- B Schaltet alle Ventilatoren ein.
- Berühren, um einen einzigen Ventilator im Raum einzuschalten; das Symbol wechselt vom ausgeschalteten Zustand () in den eingeschalteten Zustand (). Mehrmals berühren, um die Ventilatorendrehzahl (C) entweder auf niedrig, mässig oder hoch einzustellen.

#### **Funktionsfeld Thermostaten**

Mit diesem Bedienfeld können Sie für jede einzelne Zone, in der mindestens ein Thermostat vorhanden ist, das Einschalten des Systems forcieren (BOOST).

Zudem können Sie mit der Funktion "Einfache Programmierung" die Temperatur auch über einen längeren Zeitraum programmieren.

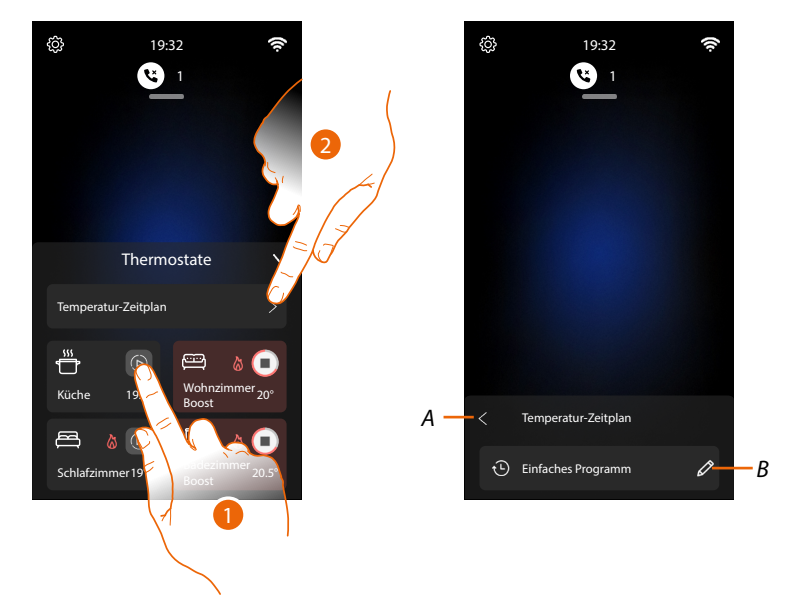

 Berühren, um die Zone für einen begrenzten Zeitraum (30 Minuten) unabhängig von der gemessenen oder programmierten Temperatur einzuschalten (BOOST).
 Wenn die für die Zeit abgelaufen ist, schaltet der Thermostat auf die zuletzt eingerichtete Programmierung zurück.

| Heizen                                                                                                    | Kühlen           | Automatisch        |                                   |
|----------------------------------------------------------------------------------------------------|------------------|--------------------|-----------------------------------|
| Küche 19.5°                                                                                                    | Küche 19.5°      | ₩<br>Küche 19.5°   | Zone ausgeschaltet                |
| ₩ & )<br>Küche 19.5°                                                                                                    | Küche 19.5°      | ₩ E<br>Kūche 19.5° | Eingeschaltete Zone programmiert  |
| Image: Weight of the second second | €<br>Küche 19.5° | Küche 19.5°        | Zone im Modus BOOST eingeschaltet |

A Zurück zur vorherigen Seite.

B Stellt die Funktion Einfaches Programm

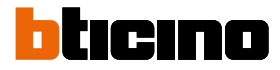

#### **Einfaches Programm**

In diesem Modus kann eine unterschiedliche Temperatur für den Zeitraum "Tag" und den Zeitraum "Nacht" eingestellt werden.

Beispiel: Sie möchten von 7:00 bis 22:00 Uhr eine Temperatur von 21,5° und von 22:00 bis 7:00 Uhr eine Temperatur von 19,5° einstellen.

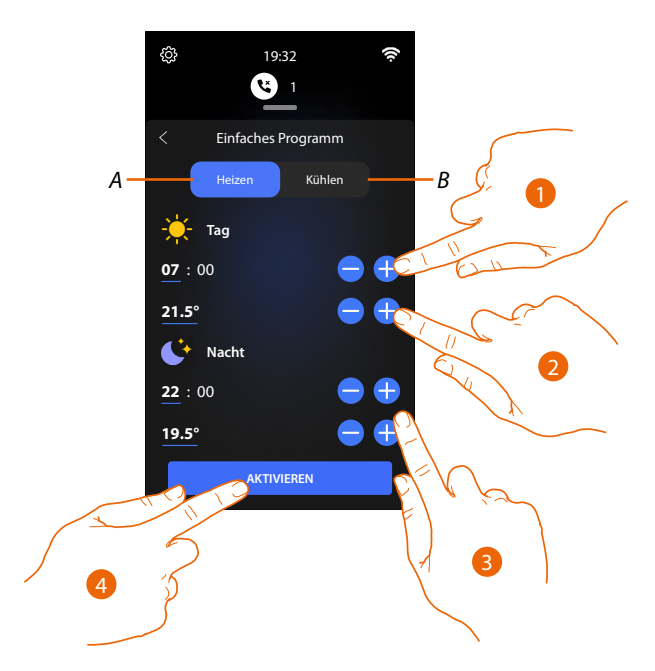

- A Modus Heizen
- B Modus Kühlen
- 1. Berühren, um eine Uhrzeit einzustellen, die den Beginn des Zeitraums "Tag" bestimmt.
- 2. Berühren, um eine Temperatur für den Zeitraum "Tag" einzustellen.
- 3. Wiederholen Sie den Vorgang für das "Nachtzeitfenster"
- 4. Berühren, um die Programmierung zu aktivieren

Die "Einfache Programmierung" ist nun an allen Geräten im Haus aktiviert.

#### Handtuchwärmer

Dieses Objekt, das der entsprechenden Vorrichtung der Anlage zugeordnet ist, gestattet es, Ihren Handtuchwärmer ein-/auszuschalten.

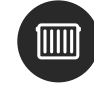

Handtuchwärmer

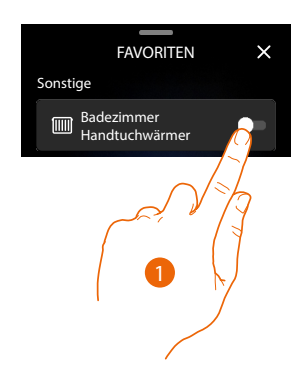

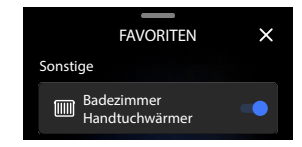

1. Berühren, um den Handtuchwärmer ein- und auszuschalten.

Die blaue Leuchte meldet den Status eingeschaltet

### Stromlastkontrolle

Funktionsfeld Energie

Mit diesem Bedienfeld können Sie den Verbrauch eines bestimmten Verbrauchers anzeigen.

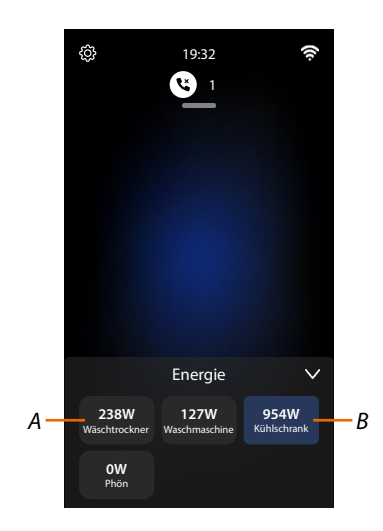

- A Der Verbraucher ist nicht in Betrieb.
- *B* Der Verbraucher ist in Betrieb und hat einen Energieverbrauch.

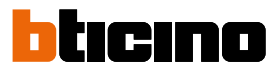

×

### Service

#### Steckdose

Dieses Objekt, das einer gesteuerten Steckbuchse der Anlage zugeordnet ist, gestattet es, diese zu steuern.

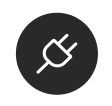

Steckdose

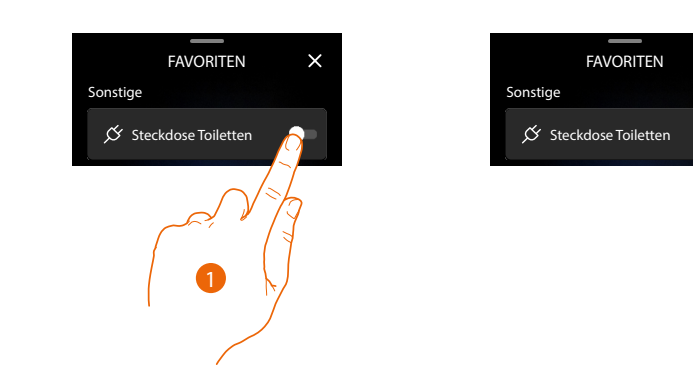

1. Berühren, um die an die Steckdose verbundene Vorrichtung zu aktivieren/deaktivieren.

Die blaue Leuchte meldet den Status eingeschaltet

#### Schloss

Dieses Objekt ermöglicht es, ein Schloss zu steuern.

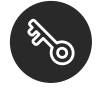

Schloss

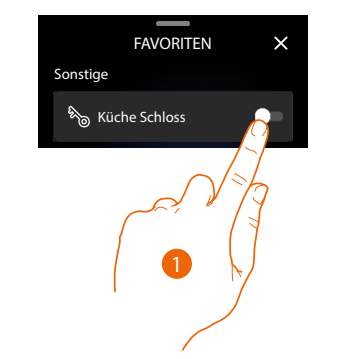

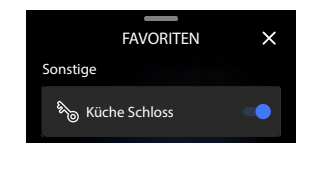

1. Berühren, um das Schloss zu öffnen. Das Objekt schaltet dann nach einigen Sekunden auf den deaktivierten Zustand zurück

#### Szenarieni

Mit diesem Objekt können Sie automatisch mehrere Aktionen gleichzeitig ausführen lassen. Es gibt 2 Arten von Szenarien:

- Standard-Szenarien, die es ermöglichen, mehrere Anlagengeräte gleichzeitig mit einem einzigen Befehl direkt von der App aus zu steuern.
   Beispiel: ein Szenario, das das Wohnzimmerlicht ausgeschaltet und gleichzeitig den Sonnenschutz der Küche schließt.
- Benutzerdefinierte Szenarien, die einen Befehl nur dann ausführen, wenn bestimmte festgelegte Bedingungen eingetreten sind (nach der Logik: Ausführen einer Aktion/Starten wenn/nur wenn).

Beispiel: Szenario, das werktags um 17:15 Uhr das Außenlicht und nach 1 min 30 sec auch das Flurlicht einschaltet.

Dies gilt nur, wenn der Dämmerungssensor anzeigt, dass es Nacht ist.

Wenn das Szenario ausgeführt wurde, wird eine Push-Benachrichtigung gesendet. Wenden Sie sich an Ihren Installateur, um die Szenarien zu vereinbaren, die Sie benötigten.

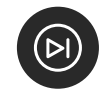

Szenarien

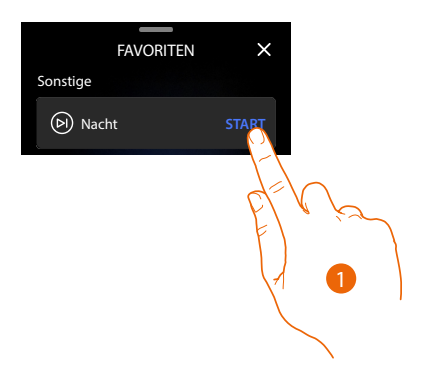

1. Berühren, um ein Szenario starten

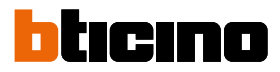

#### Funktionen des Alarmsystems

Die Funktionen des Alarmsystems sind nur über das entsprechende Bedienfeld auf der Startseite verfügbar.

Anmerkung: Um die Funktionen des Alarmsystems nutzen zu können, muss Ihr Installateur eine Alarmzentrale angeschlossen und verbunden haben

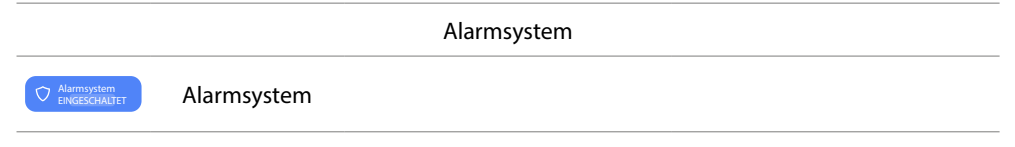

Das Feld des Alarmsystems, ermöglicht es, die Bereiche und/oder Alarmszenarien des Alarmsystems zu aktivieren.

Anmerkung: Dieses Bedienfeld ist nur sichtbar, wenn Ihr Installateur die Verbindung zur Alarmzentrale Ihres Alarmsystems hergestellt hat.

ŝ

19.32

Alarmsystem

88

000

Vollständig

Szenario 1

<u>نې</u>

В

**G** 4 **(**)

Status Alarm

Alarmszenarien

Ausschalten

80

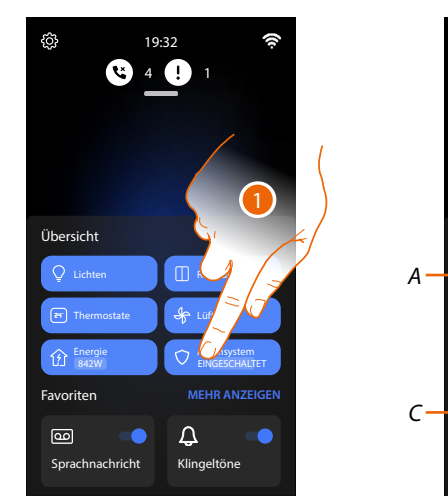

- 1. Berühren, um das Feld des Alarmsystems abzurufen
- A Zustand des Alarmsystems
- *B* Öffnet die Seite zur Aktivierung der Bereiche
- C Alarmszenarien

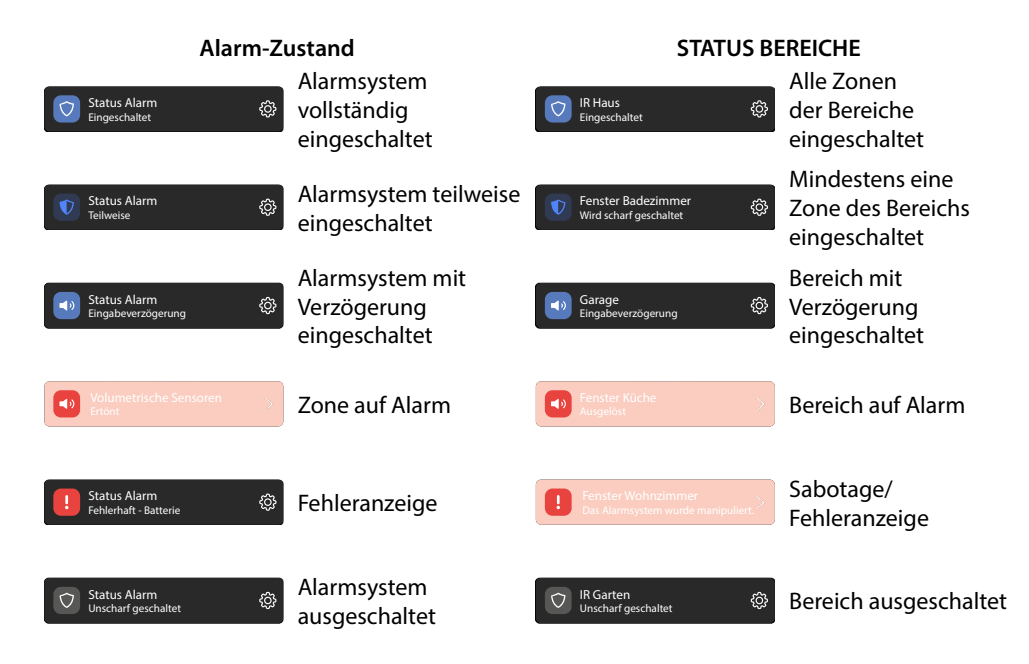

#### Bereiche aktivieren/deaktivieren

In dieser Seite können Sie das Alarmsystems nur in bestimmten Teilen der Anlage (Bereiche) aktivieren/deaktivieren.

Beispiel: Ich kann alle Umfangsensoren im System aktivieren (Bereich Umfangsensoren). Wenden Sie sich an Ihren Installateur, um Informationen zur Konfiguration des Alarmsystems zu erhalten.

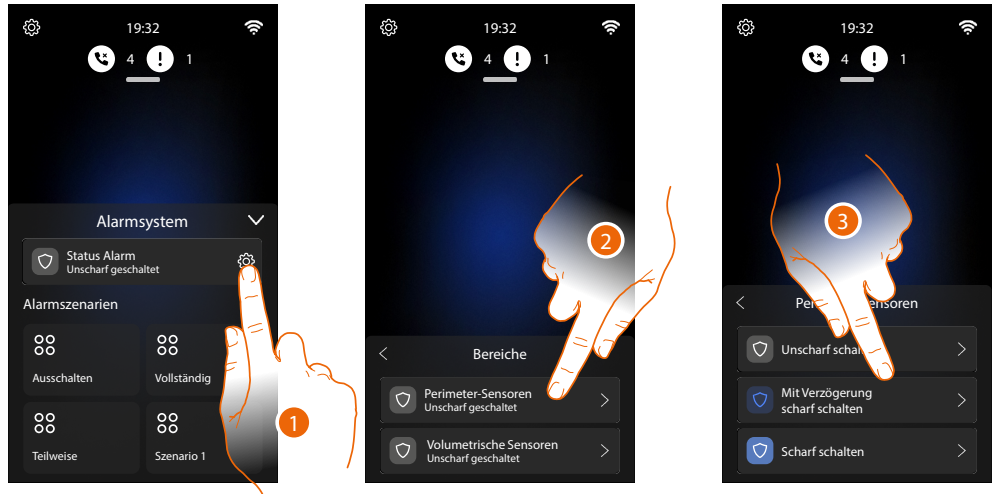

- 1. Berühren, um die Seite der Bereiche abzurufen
- 2. Berühren, um den zu aktivierenden/deaktivierenden Bereich zu wählen
- 3. Wählen:

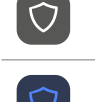

Den Bereich ausschalten

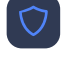

Den Bereich nach einer bestimmten Zeit einschalten

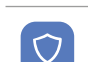

Der Bereich sofort einschalten

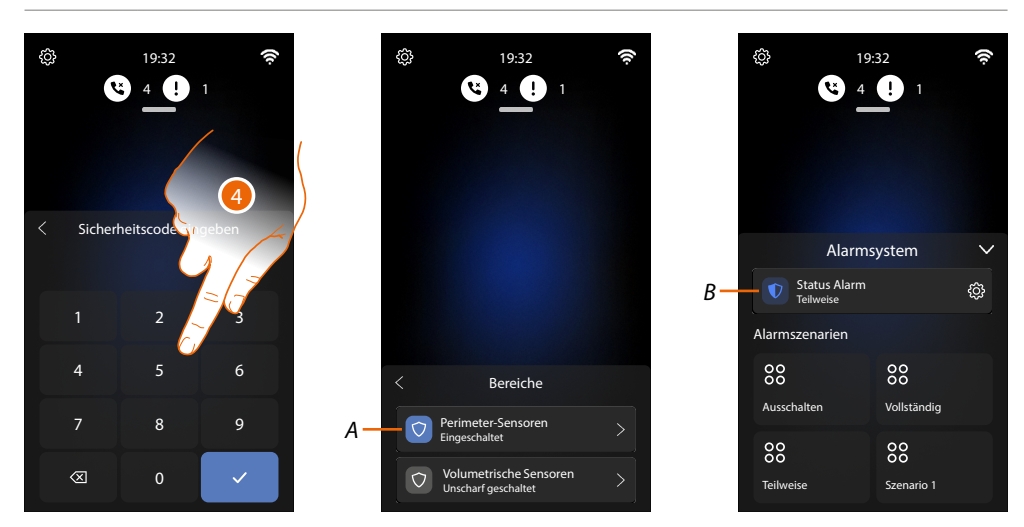

4. Geben Sie den Code des Alarmsystems ein (Default 147258)

A Nun ist der Bereich eingeschaltet

B Auf der Seite Alarmsystem zeigt ein Symbol an, dass das Alarmsystem teilweise eingeschaltet ist.

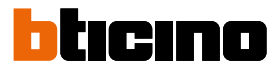

#### Alarmszenarien aktivieren

In dieser Seite können Sie das Alarmsystem über Alarmszenarien einzuschalten. Beispiel: Ich kann alle Bereiche des Systems aktivieren (Alarmszenario "Vollständig"). Wenden Sie sich an Ihren Installateur, um Informationen zur Konfiguration des Alarmsystems zu erhalten.

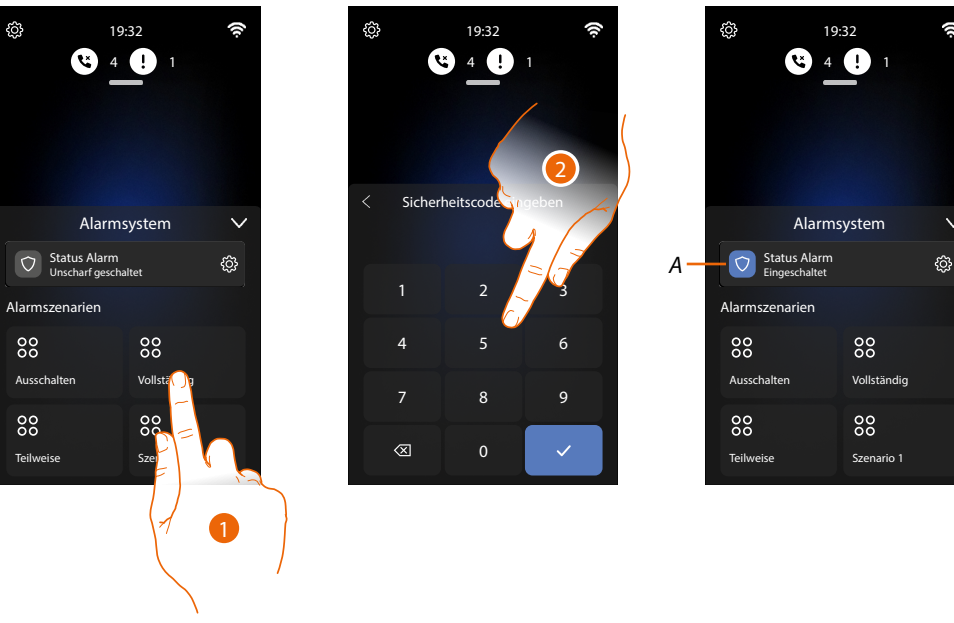

- 1. Berühren, um ein Alarmszenario zu aktivieren
- 2. Geben Sie den Code des Alarmsystems ein (Default 147258)
- A Nun ist da Alarmsystem entsprechend dem ausgewählten Alarmszenario eingeschaltet. Auf der Seite Alarmsystem zeigt ein Symbol an, dass das Alarmsystem vollständig eingeschaltet ist.

#### Ein Alarm des Alarmsystems verwalten

Nach einem Alarm des Alarmsystem wird auf der Startseite ein Hinweis angezeigt. Es ist möglich, das gesamte System zu deaktivieren oder den Alarm vorübergehend auszuschalten, die betroffenen Bereiche zu überprüfen und dann nur diese zu deaktivieren, während die anderen aktiv bleiben.

#### Das Alarmsystem sofort deaktivieren

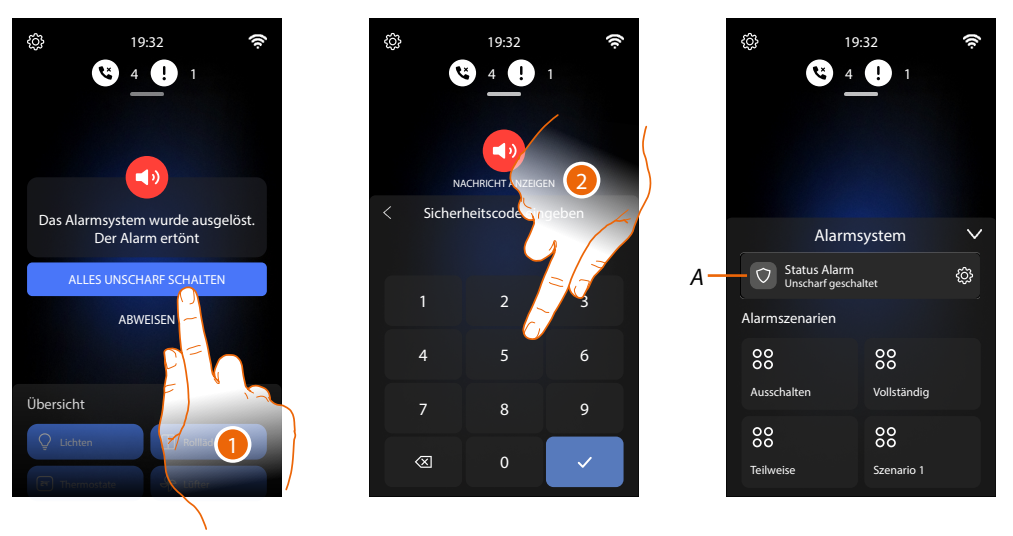

- 1. Berühren, um das Alarmsystem auszuschalten
- 2. Geben Sie den Code des Alarmsystems ein (Default 147258)
- A Nun ist das Alarmsystem ausgeschaltet. Auf der Seite Alarmsystem zeigt ein Symbol an, dass das Alarmsystem ausgeschaltet ist.

#### Quittiert den Alarm und deaktiviert danach das Alarmsystem

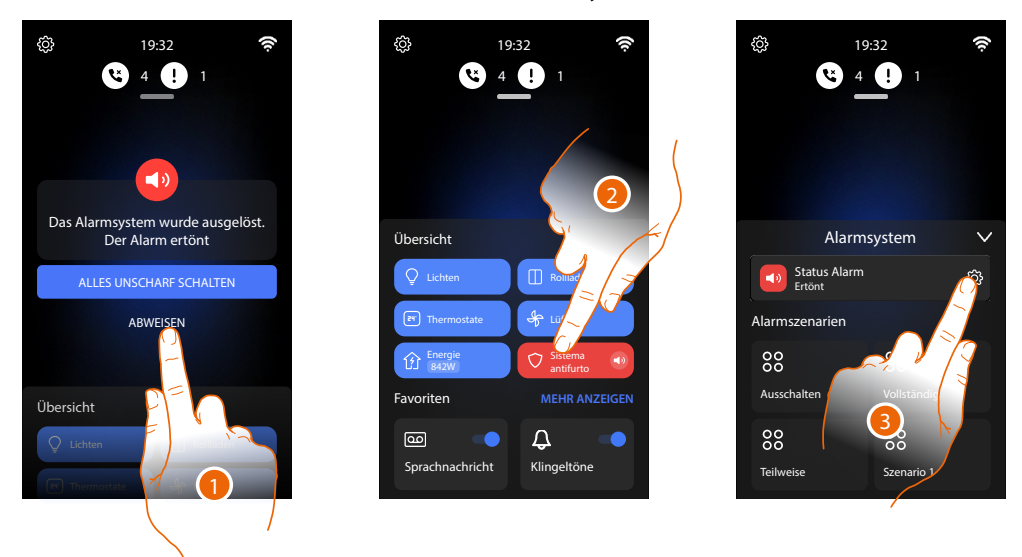

- 1. Berühren, um den Alarm zu quittieren und danach auszuschalten
- 2. Berühren, um das Feld des Alarmsystems abzurufen
- 3. Berühren, um die Seite der Bereiche abzurufen

# bticino

**&** 4

Sicherheitscode

9

1 4

ŝ

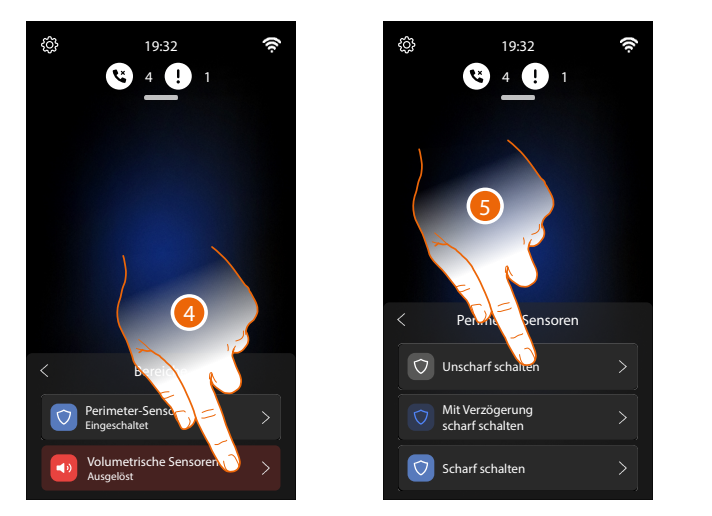

- 4. Berühren, um den zu verwaltenden Bereich zu wählen
- 5. Wählen, um auszuschalten
- 6. Geben Sie den Code des Alarmsystems ein (Default 147258)

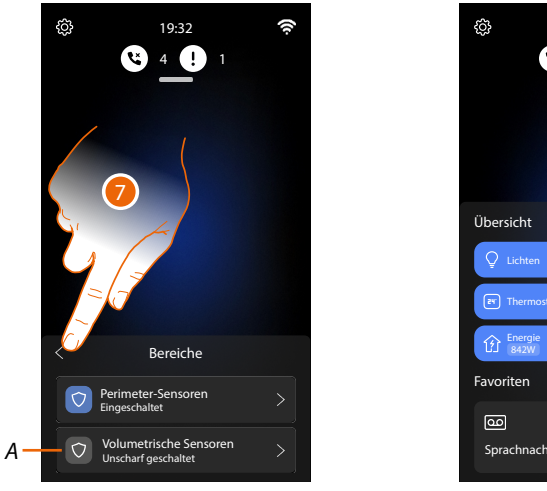

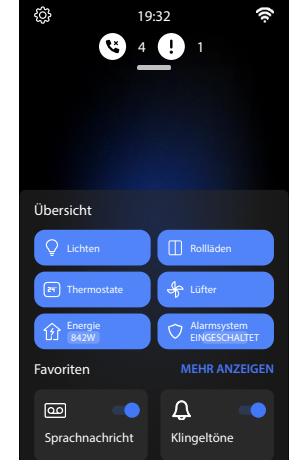

- A Nun ist der Bereich ausgeschaltet Es wurde nur der Bereich ausgeschaltet, der vom Alarm betroffen ist. Alle anderen Bereiche bleiben eingeschaltet.
- 7. Berühren, um auf die Homepage zurück zu schalten.

#### Gebrauch von fern

Sie können die Funktionen Ihres Classe 300EOS dank der speziellen Apps Home+Control und Home+Security auch aus der Ferne nutzen.

Die Verwendung dieser Apps, einzeln oder in Kombination, hängt von der Konfiguration Ihres Systems ab.

Die folgende Tabelle beschreibt die möglichen Fälle.

|                                                      | 1                                                                      | 2        | 3        | 4                    |  |  |
|------------------------------------------------------|------------------------------------------------------------------------|----------|----------|----------------------|--|--|
|                                                      | FUNKTIONEN, DIE VOM INSTALLATEUR AUF DIE ANLAGE<br>KONFIGURIERT WURDEN |          |          |                      |  |  |
| Alarmsystem<br>(Verbindung mit<br>der Alarmzentrale) | ×                                                                      | ×        | <b>v</b> | <ul> <li></li> </ul> |  |  |
| My HOME (z.B.<br>Beleuchtung,<br>Rollläden usw.)     | ×                                                                      | ~        | ×        | ~                    |  |  |
|                                                      | VERFÜGBARE FUNKTIONEN DES CLASSE 300EOS                                |          |          |                      |  |  |
| Videogegen-<br>sprechanlage                          | ~                                                                      | ~        | •        | <b>~</b>             |  |  |
| Му НОМЕ                                              | ×                                                                      | ~        | ×        | ~                    |  |  |
| Alarmsystem                                          | ×                                                                      | ×        | ~        | ~                    |  |  |
|                                                      | FERNSTEUERUNG ÜBER DIE APP                                             |          |          |                      |  |  |
| C<br>Home+Security                                   | ~                                                                      | <b>~</b> | ~        | ~                    |  |  |
| C<br>Home+Control                                    | ×                                                                      | <b>~</b> | ×        | ~                    |  |  |
|                                                      | ➡                                                                      | ➡        | ➡        | ➡                    |  |  |

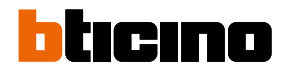

#### Fernsteuerung der Funktionen der Videogegensprechanlage

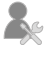

Keine Konfiguration durch den Installateur

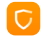

Steuerung der Videogegensprechanlage über die Home+Security App

Nach dieser Prozedur können Sie die folgenden Funktionen aus der Ferne steuern:

- einen Anruf von der Videogegensprechanlage, der von einer Türstation eintrifft, beantworten
- CALL HOME (Ihr Gerät anrufen)
- die Bilder der Türstationen und der Videokameras anzeigen lassen
- das Schloss der Türstationen öffnen
- die allgemeinen Aktoren der Anlage aktivieren
- die Funktion Anrufbeantworter aktivieren und die von der Türstation aufgenommenen Audio/ Video-Nachrichten anzeigen

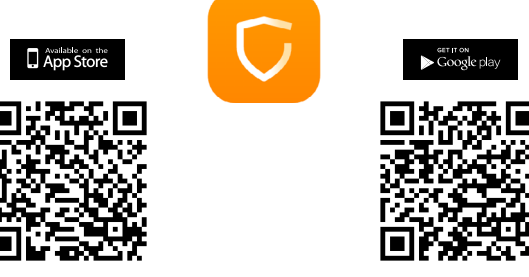

Um diese Funktionen von fern steuern zu können, müssen Sie zuerst die App Home + Security von den Stores herunterladen (für Vorrichtungen iOS® von App Store; für Vorrichtungen Android® von Play Store).

**ANMERKUNG**: Wenn in einem Haus mehrere Geräte benötigt werden, muss eines als Hauptgerät und die anderen als Nebengeräte eingestellt werden.

Die Verbindung mit der App kann nur mit dem Hauptgerät hergestellt werden.

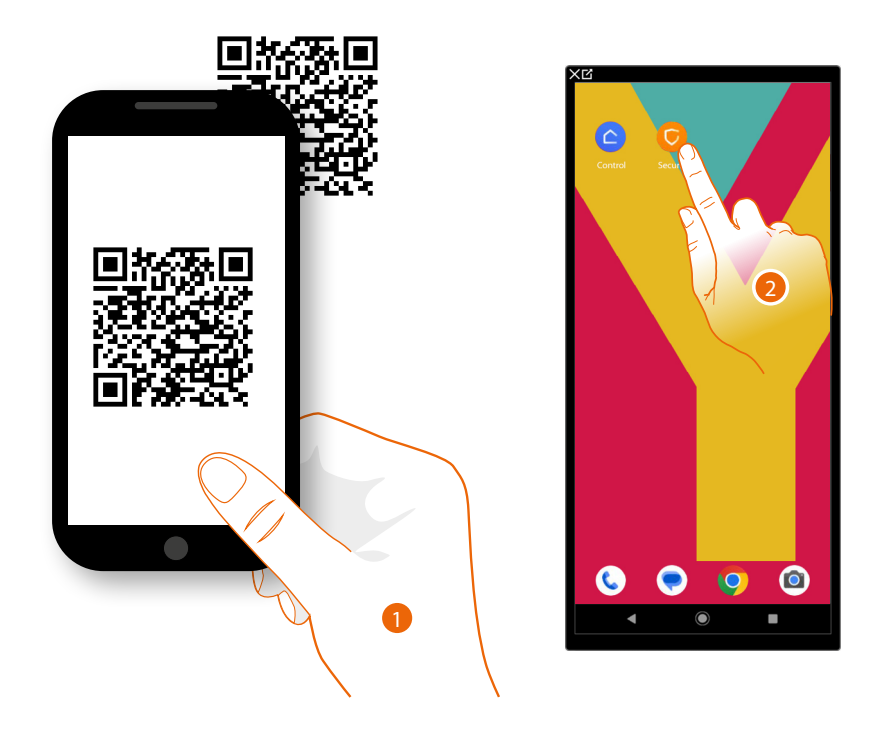

- 1. Ihr Smartphone schaltet die App ein, um die QR-Codes zu lesen. Lesen Sie de QR-Code ab oder suchen Sie die App Home + Security in den Stores.
- 2. Berühren Sie nach dem Herunterladen die App, um sie zu öffnen

## Classe 300EOS With NETATMO

### Gebrauchsanweisungen

Controllo da remoto delle funzioni di Videocitofonia

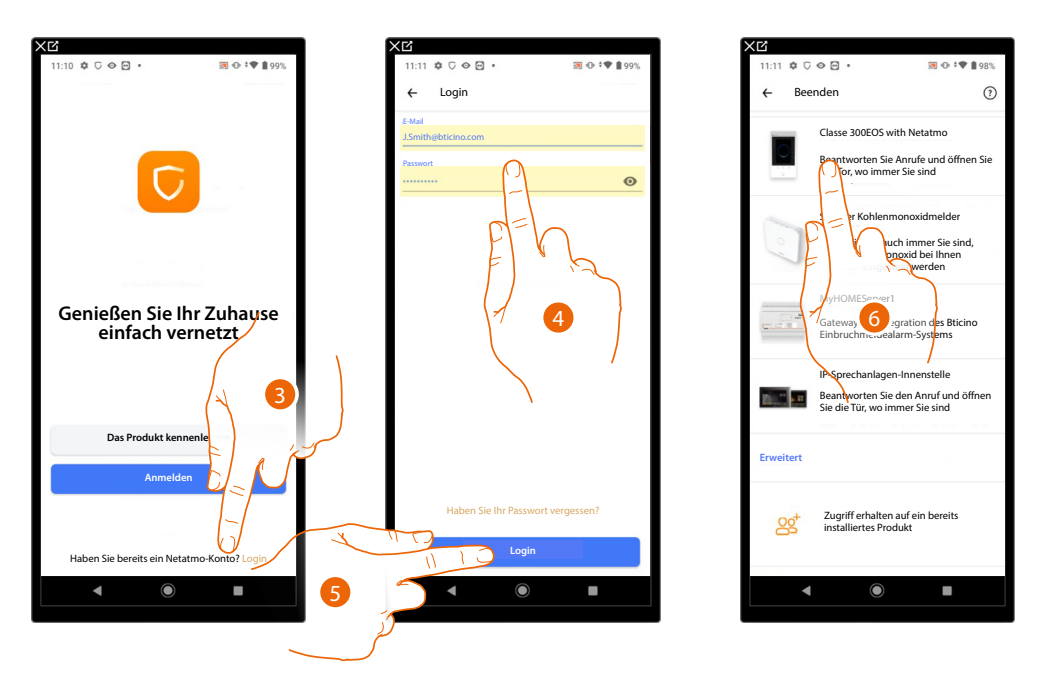

- 3. Berühren, um sich bei der Home+Security-App anzumelden (nachdem Sie sich zuvor registriert haben)
- 4. Geben Sie Ihre Anmeldedaten für die Home+Security-App ein
- 5. Berühren, um fortzufahren
- Nun zeigt das System ein Tutorial an, das Ihnen hilft, Ihr Gerät zu verknüpfen.

**Anmerkung**: Stellen Sie sicher, dass Ihr Gerät mit dem Internet verbunden ist, bevor Sie mit der Verknüpfung beginnen.

6. Berühren, um das Gerät zu wählen

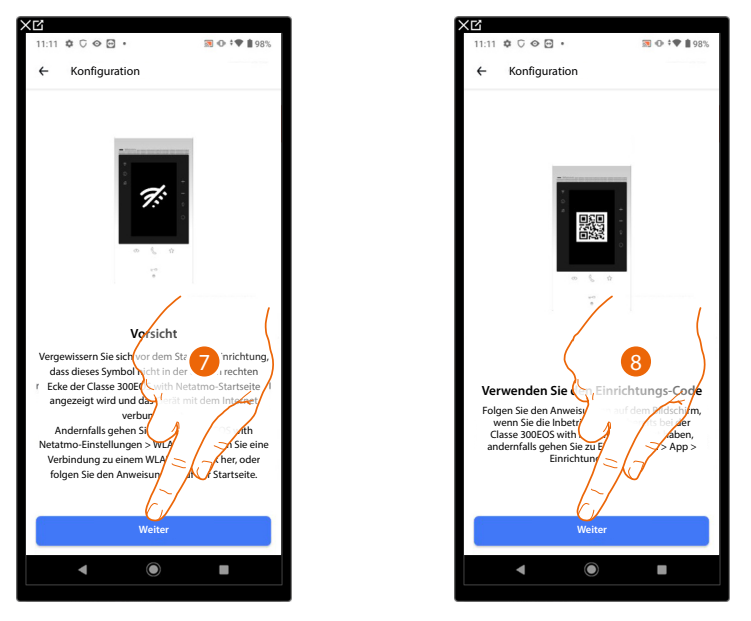

- 7. Überprüfen Sie, ob das Gerät mit einem <u>Datennetzwerk</u> mit Internetverbindung verbunden ist und berühren um fortzufahren
- 8. Berühren, um fortzufahren und den QR-Code auf dem Gerät scannen

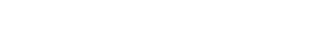

Controllo da remoto delle funzioni di Videocitofonia

bticino

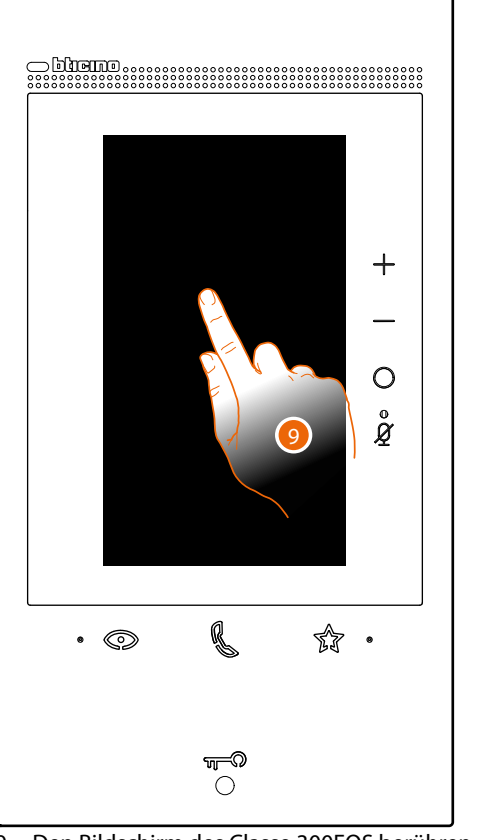

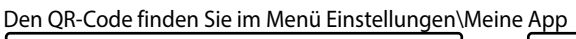

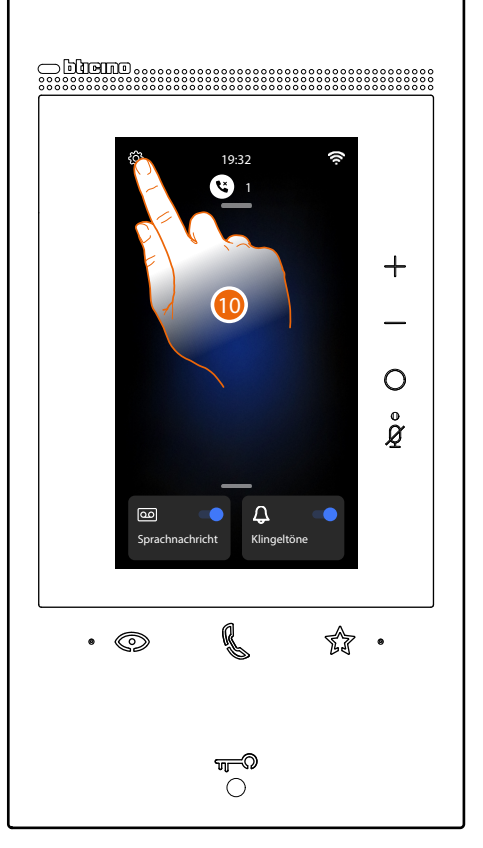

9. Den Bildschirm des Classe 300EOS berühren 10. Berühren, um den Abschnitt Einstellungen abzurufen

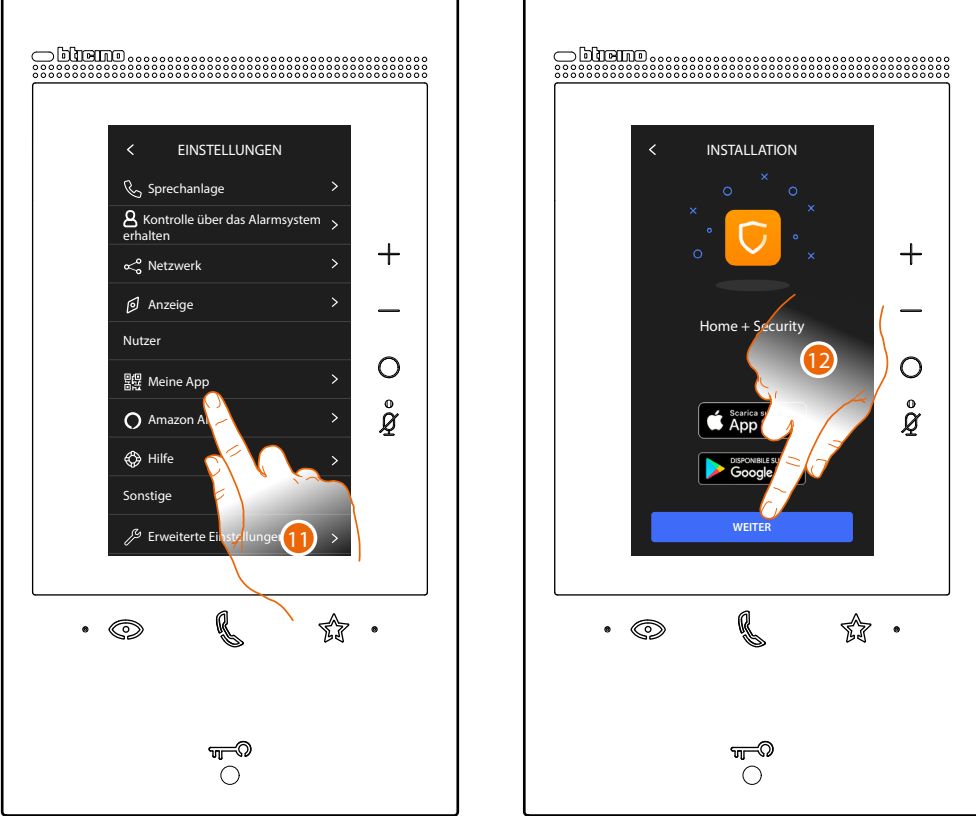

Berühren, um die Seite abzurufen, die den QR-Code enthält
 Berühren, um fortzufahren

## Classe 300EOS With NETATMO

### Gebrauchsanweisungen

Controllo da remoto delle funzioni di Videocitofonia

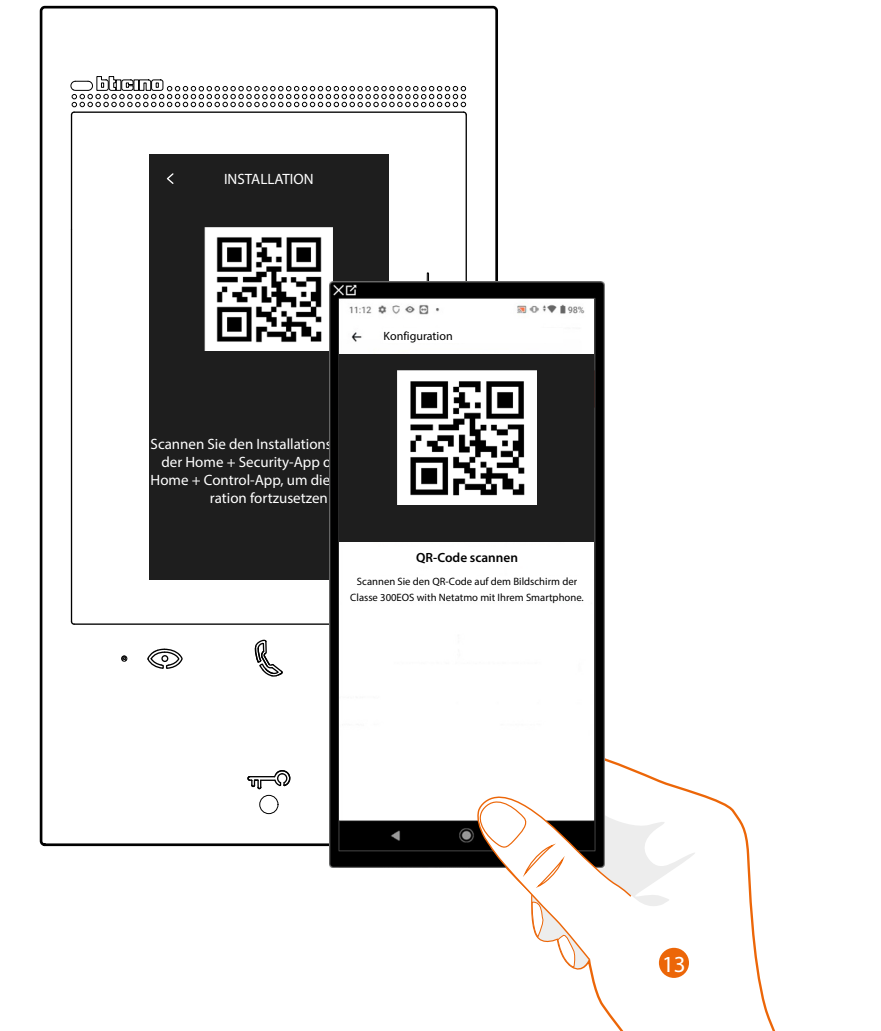

13. Lesen Sie den QR-Code mit Ihrem Smartphone ab.

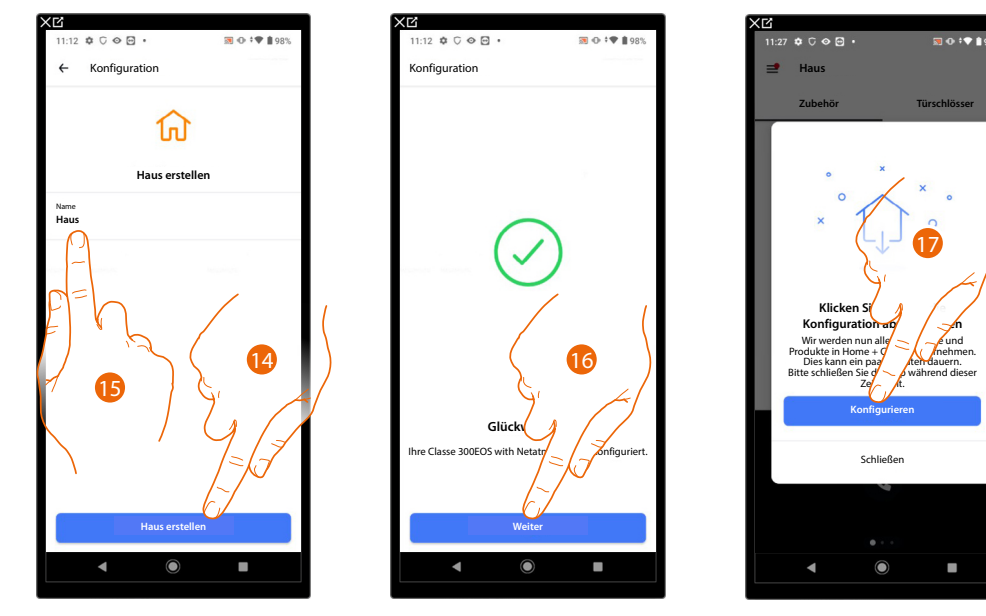

14. Berühren, um ein neues Home+Security-Haus zu erstellen oder

15. Ein Vorhandenes wählen

16. Berühren, um fortzufahren.

17. Berühren, um die Konfiguration abzuschließen, dieser Vorgang kann einige Minuten dauern

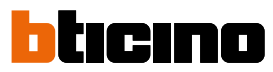

Controllo da remoto delle funzioni di Videocitofonia

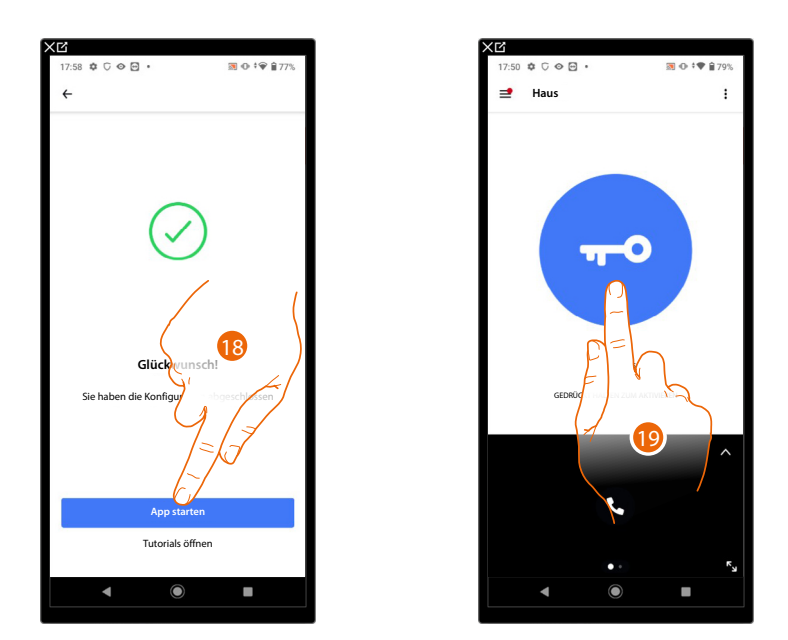

18. Berühren, um die App zu starten

19. Berühren, um die Funktionen der Videogegensprechanlage von fern zu steuern.

#### Die Funktionen der Videogegensprechanlage und MyHOME von fern zu steuern

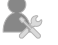

Konfiguration der MyHOME-Funktionen durch den Installateur

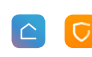

Steuerung der Videogegensprechanlage über die Home+Security App und der MyHOME-Funktionen über die App Home+Control

Nach dieser Prozedur können Sie die folgenden Funktionen aus der Ferne steuern:

- einen Anruf von der Videogegensprechanlage, der von einer Türstation eintrifft, beantworten
  - CALL HOME (Ihr Gerät anrufen)
  - die Bilder der Türstationen und der Videokameras anzeigen lassen
  - das Schloss der Türstationen öffnen
  - die allgemeinen Aktoren der Anlage aktivieren
  - die Funktion Anrufbeantworter aktivieren und die von der Türstation aufgenommenen Audio/Video-Nachrichten anzeigen
- Beleuchtung bedienen
  - Rollläden bedienen
  - Temperatur einstellen
  - Gesteuerte Steckdosen bedienen
  - den aktuellen Verbrauch der Stromlasten anzeigen lassen (Waschmaschine, Ofen usw.)
  - Geräte von Drittanbietern\* steuern
  - Schlösser öffnen
  - Szenarien erstellen und verwalten.

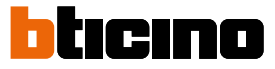

Um diese Funktionen von fern steuern zu können, müssen Sie zuerst die App Home + Security und die App Home + Control von den Stores herunterladen (für Vorrichtungen iOS® von App Store; für Vorrichtungen Android® von Play Store).

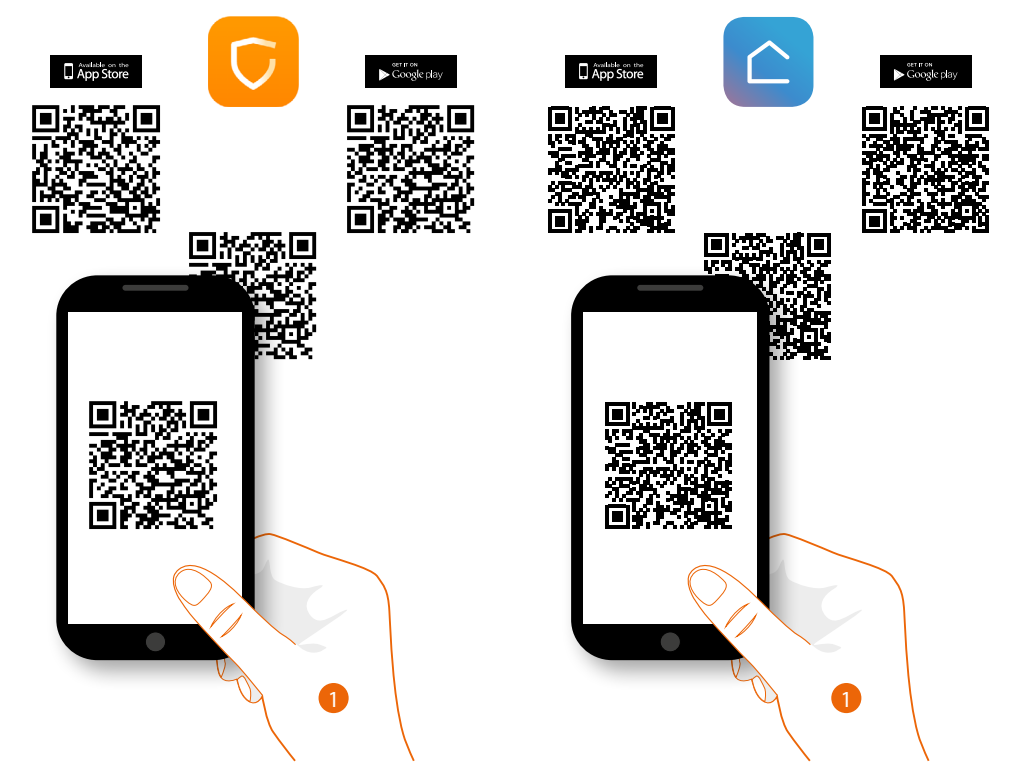

1. Ihr Smartphone schaltet die App ein, um die QR-Codes zu lesen. Lesen Sie de QR-Code ab oder suchen Sie die App Home + Control in den Stores.

**ANMERKUNG**: Wenn in einem Haus mehrere Geräte benötigt werden, muss eines als Hauptgerät und die anderen als Nebengeräte eingestellt werden. Die Verbindung mit der App kann nur mit dem Hauptgerät hergestellt werden.

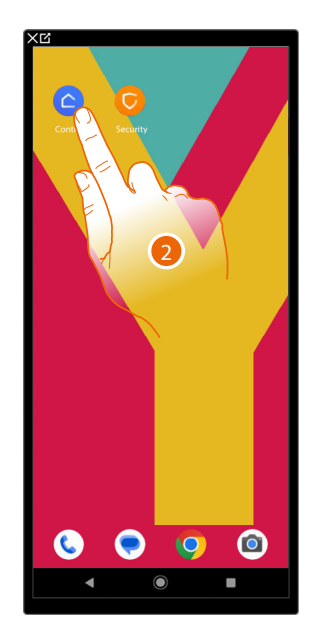

2. Berühren, um die App Home+Control zu öffnen

## Classe 300EOS With NETATMO

### Gebrauchsanweisungen

Controllo da remoto delle funzioni di Videocitofonia e MyHOME

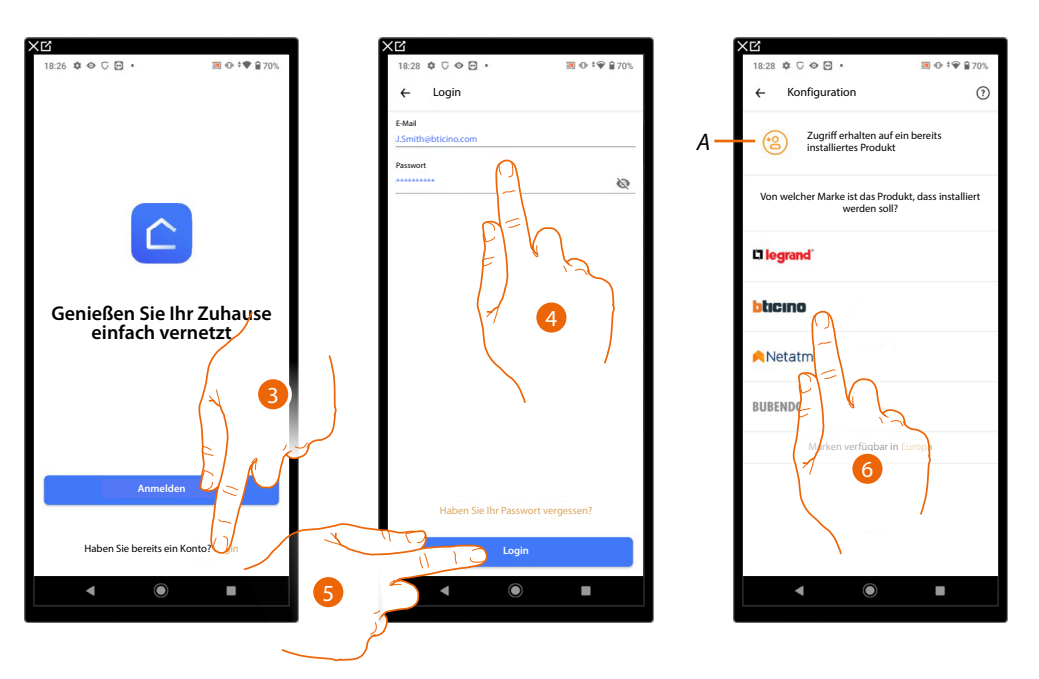

- 3. Berühren, um sich bei der Home+Control-App anzumelden (nachdem Sie sich zuvor registriert haben)
- 4. Geben Sie Ihre Anmeldedaten für die Home+Control-App ein.
- 5. Berühren, um fortzufahren

Nun zeigt das System ein Tutorial an, das Ihnen hilft, Ihr Gerät zu verknüpfen.

**Anmerkung**: Stellen Sie sicher, dass Ihr Gerät mit dem Internet verbunden ist, bevor Sie mit der Verknüpfung beginnen.

- A Berühren, wenn Sie von einem Benutzer eingeladen wurden, ein Haus zu verwalten
- 6. Berühren, um die Produktmarke zu wählen, die Sie installieren möchten

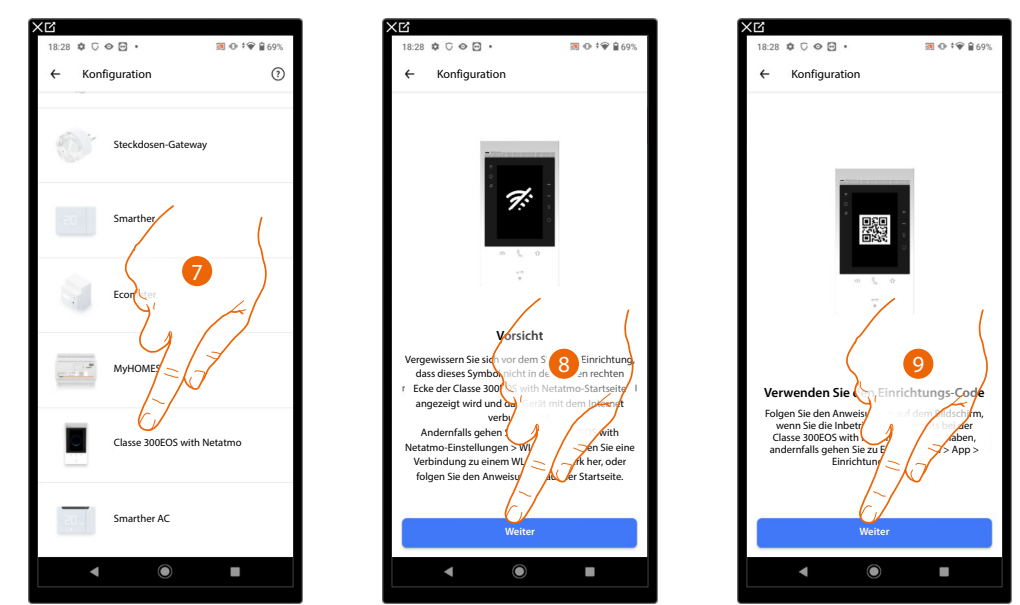

- 7. Berühren, um das Gerät zu wählen
- 8. Überprüfen Sie, ob das Gerät mit einem <u>Datennetzwerk</u> mit Internetverbindung verbunden ist und berühren um fortzufahren
- 9. Berühren, um fortzufahren und den QR-Code auf dem Gerät scannen

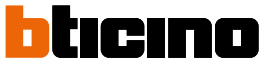

Controllo da remoto delle funzioni di Videocitofonia e MyHOME

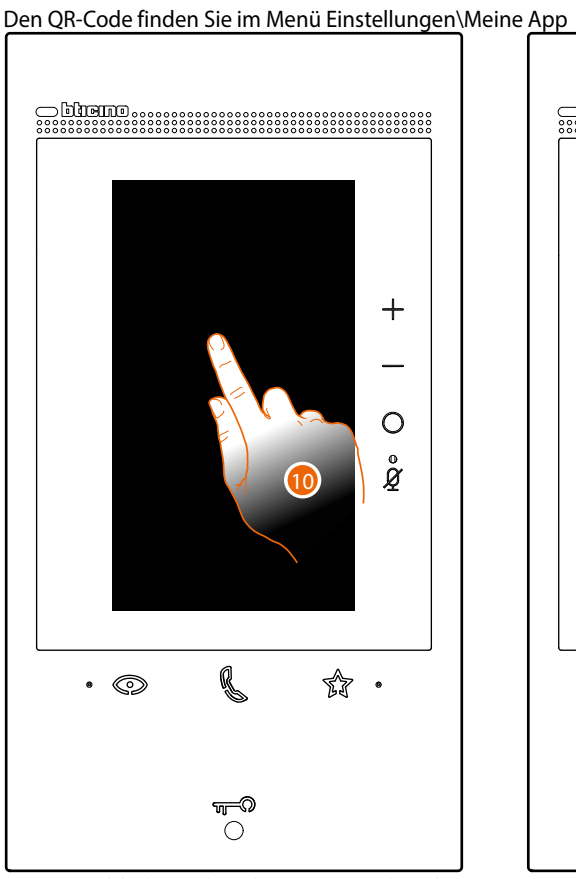

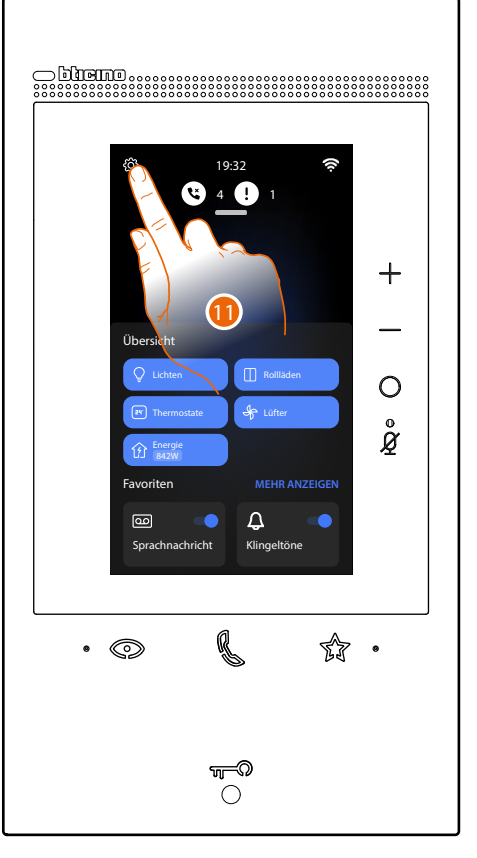

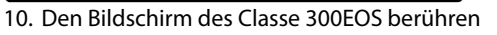

11. Berühren, um den Abschnitt Einstellungen abzurufen

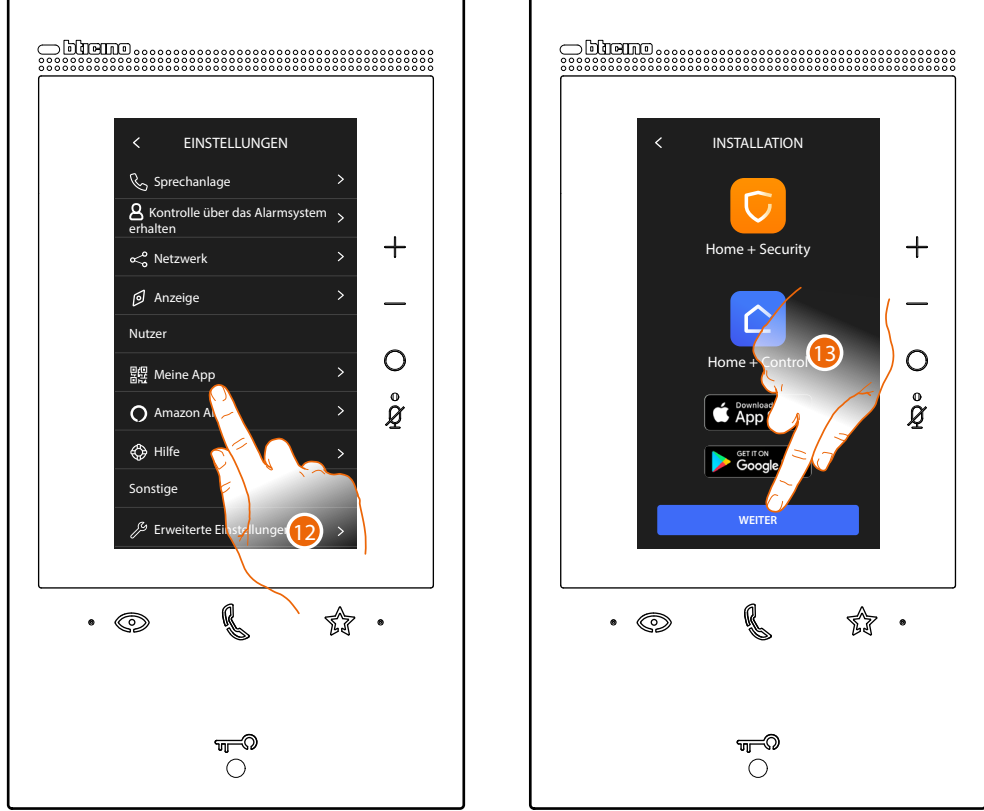

Berühren, um die Seite abzurufen, die den QR-Code enthält
 Berühren, um fortzufahren

## Classe 300EOS WITH NETATMO

### Gebrauchsanweisungen

Controllo da remoto delle funzioni di Videocitofonia e MyHOME

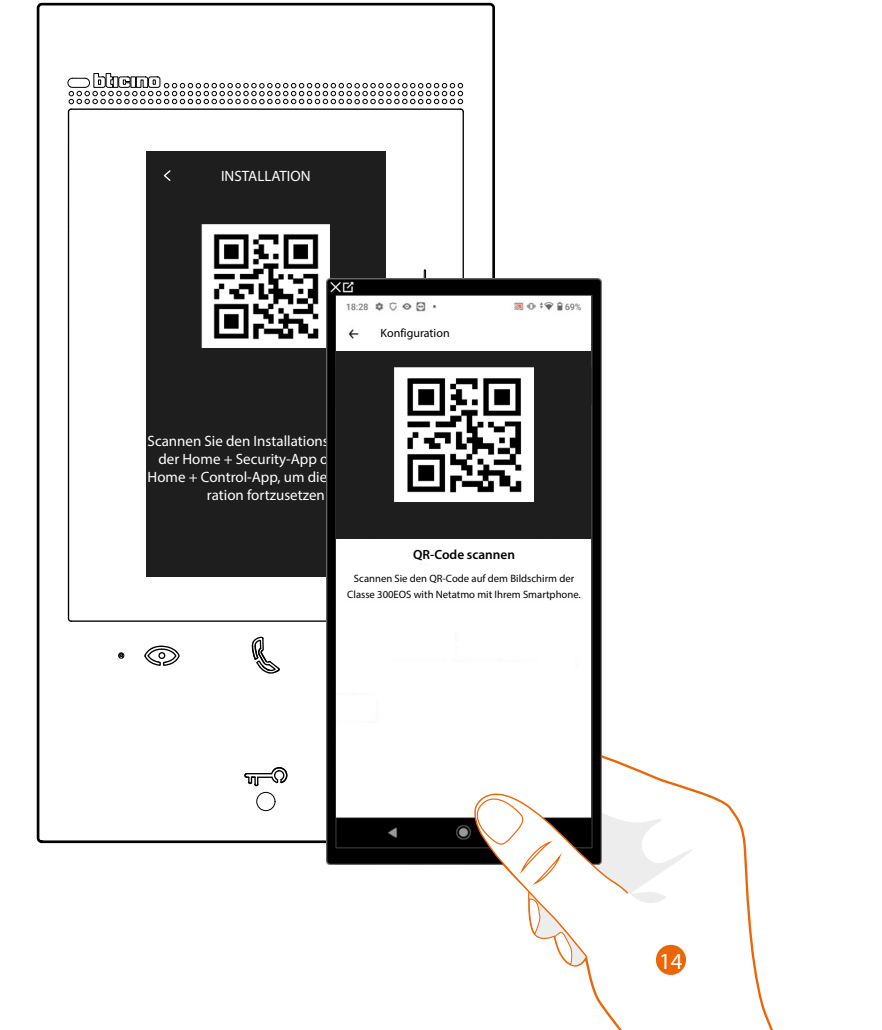

14. Lesen Sie den QR-Code mit Ihrem Smartphone ab.

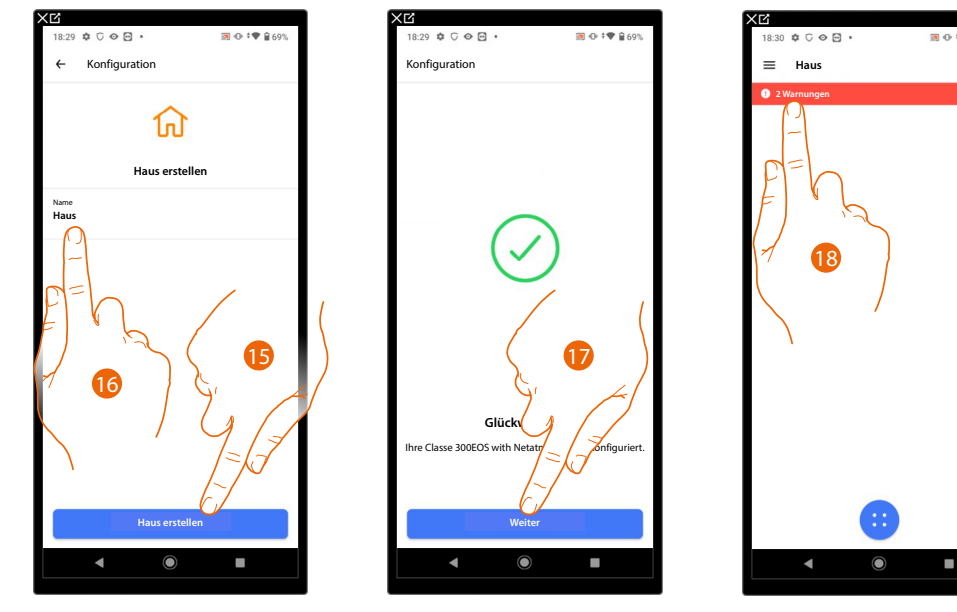

15. Berühren, um ein neues Home+Control-Haus zu erstellen

- oder
- 16. Ein Vorhandenes wählen
- 17. Berühren, um fortzufahren.
- 18. Eine Benachrichtigung erscheint; Berühren, um die Konfiguration zu beenden

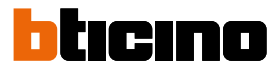

Controllo da remoto delle funzioni di Videocitofonia e MyHOME

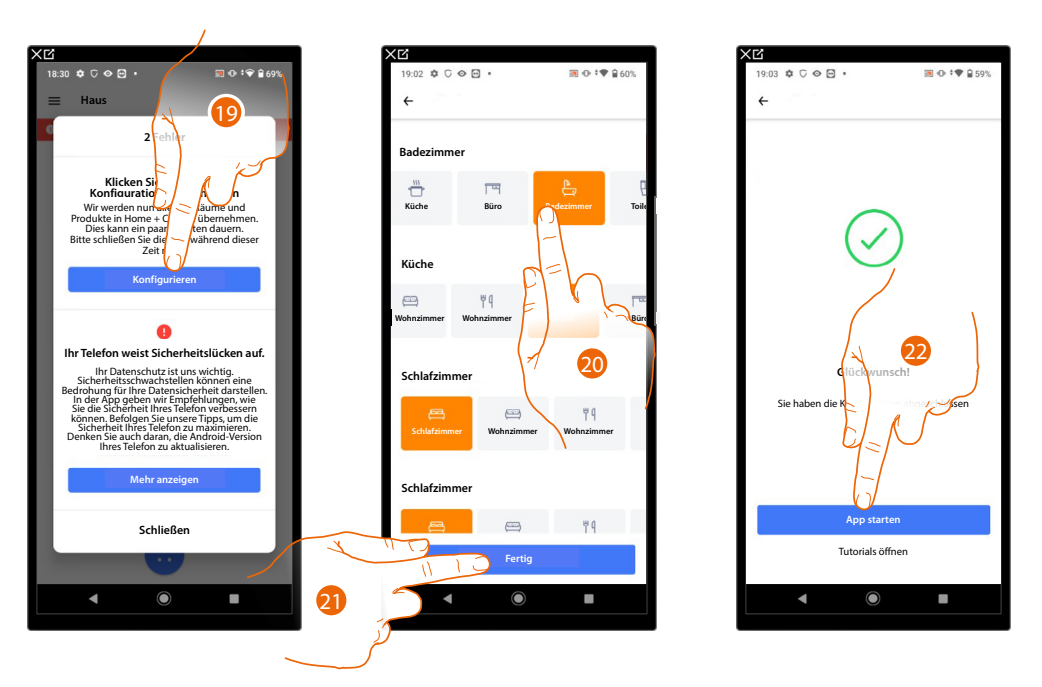

19. Berühren, um die Konfiguration abzuschließen, dieser Vorgang kann einige Minuten dauern

- 20. Wählen Sie das richtige Symbol für jeden Raum in Ihrem Haus
- 21. Berühren, um zu speichern
- 22. Berühren, um die App zu starten und die MyHOME-Funktionen aus der Ferne zu steuern.

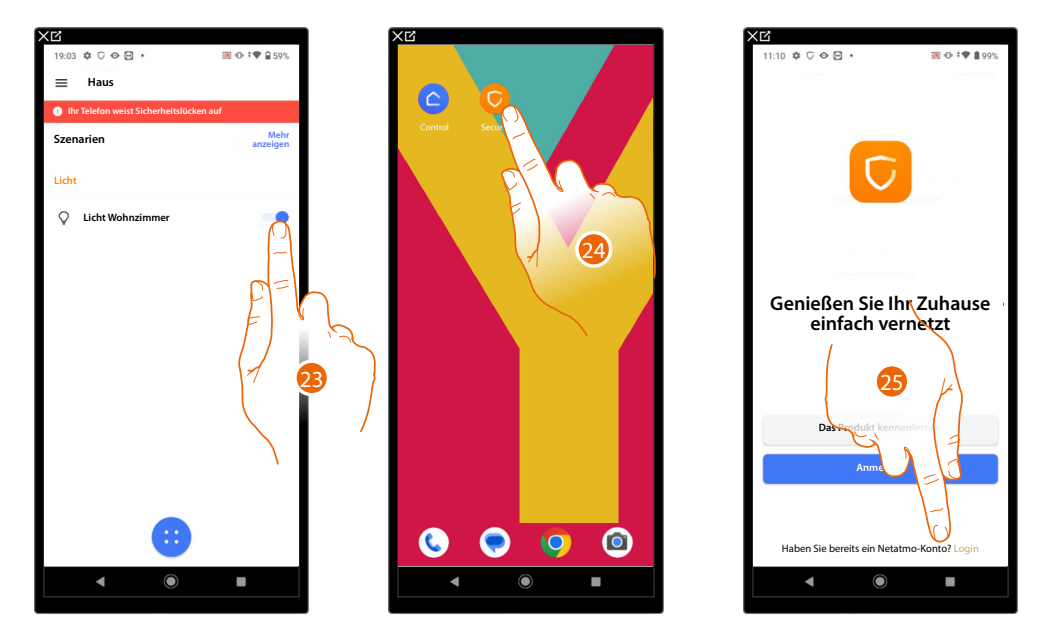

- 23. Jetzt können Sie die MyHOME-Funktionen nutzen
- 24. Um die Funktionen der Videogensprechanlage zu nutzen, öffnen Sie die Home+Security-App
- 25. Berühren, um sich bei der Home+Security-App anzumelden (verwenden Sie die gleichen Anmeldedaten wie bei der Home+Control).

## Classe 300EOS With NETATMO

## Gebrauchsanweisungen

Controllo da remoto delle funzioni di Videocitofonia e MyHOME

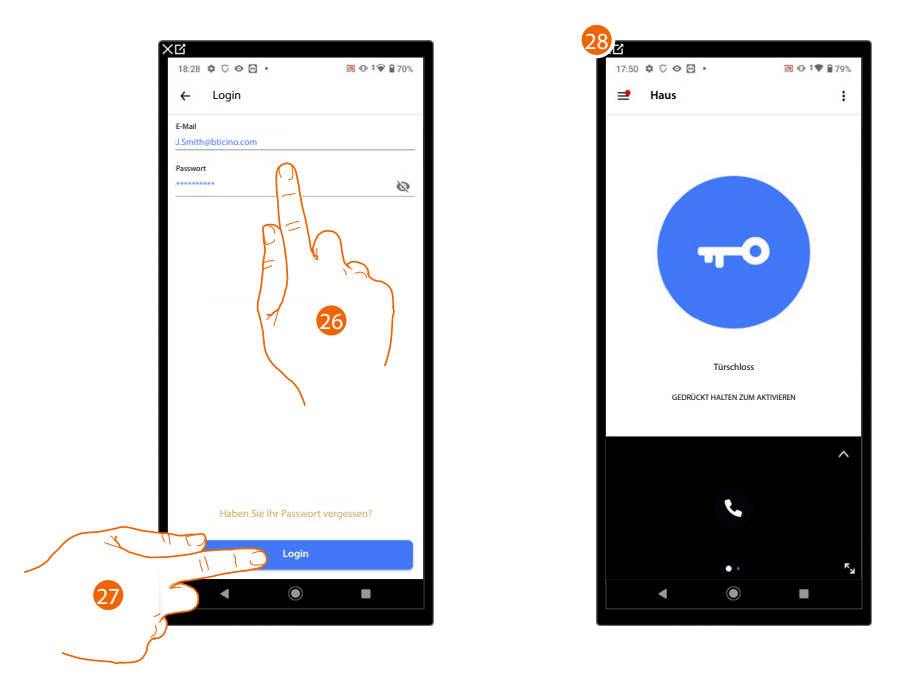

26. Geben Sie Ihre Anmeldedaten für die Home+Control-App ein.

27. Berühren, um fortzufahren

28. Berühren, um die Funktionen der Videogegensprechanlage von fern zu steuern.

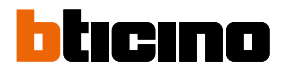

#### Die Funktionen der Videogegensprechanlage und Alarmsystem von fern zu steuern

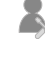

Anschluss der Alarmzentrale durch den Installateur

Steuerung der Videogegensprechanlage und des Alarmsystems über die Home+Security-App

Nach dieser Prozedur können Sie die folgenden Funktionen aus der Ferne steuern:

- einen Anruf von der Videogegensprechanlage, der von einer Türstation eintrifft, beantworten
- CALL HOME (Ihr Gerät anrufen)
- die Bilder der Türstationen und der Videokameras anzeigen lassen
- das Schloss der Türstationen öffnen
- die allgemeinen Aktoren der Anlage aktivieren
- die Funktion Anrufbeantworter aktivieren und die von der Türstation aufgenommenen Audio/ Video-Nachrichten anzeigen
- Ereignisprotokoll (Zeitleiste), um vergangene Ereignisse anzuzeigen. Das Alarmsystem über Bereiche oder Alarmszenarien aktivieren

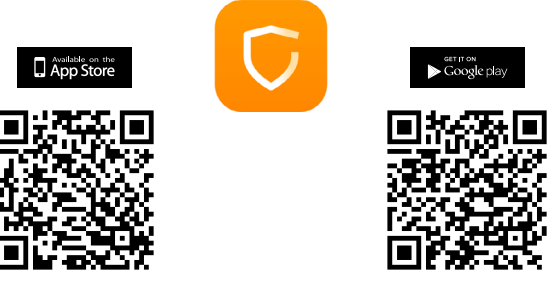

Um diese Funktionen von fern steuern zu können, müssen Sie zuerst die App Home + Security von den Stores herunterladen (für Vorrichtungen iOS® von App Store; für Vorrichtungen Android® von Play Store).

**ANMERKUNG**: Wenn in einem Haus mehrere Geräte benötigt werden, muss eines als Hauptgerät und die anderen als Nebengeräte eingestellt werden.

Die Verbindung mit der App kann nur mit dem Hauptgerät hergestellt werden.

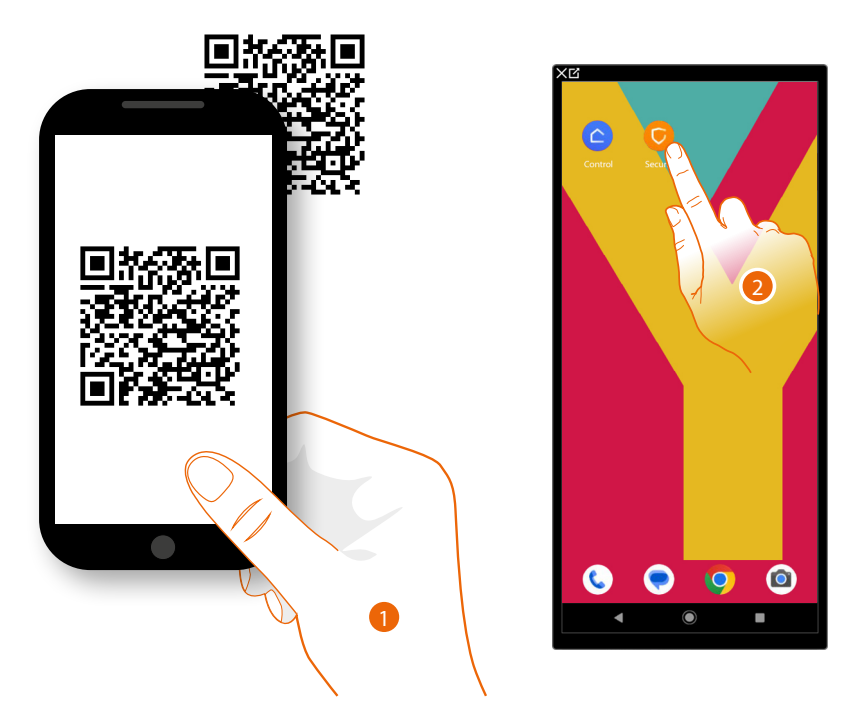

- 1. Ihr Smartphone schaltet die App ein, um die QR-Codes zu lesen. Lesen Sie de QR-Code ab oder suchen Sie die App Home + Security in den Stores.
- 2. Berühren Sie nach dem Herunterladen die App, um sie zu öffnen

## Classe 300EOS With NETATMO

### Gebrauchsanweisungen

Controllo da remoto delle funzioni di Videocitofonia e Antifurto

| XC                                         | XC                                                                                                    |                 | XC                                                                                                    |                                      |
|--------------------------------------------|----------------------------------------------------------------------------------------------------|-----------------|----------------------------------------------------------------------------------------------------|--------------------------------------|
| 11:10 ✿ ∁ � 🖸 • 🗃 🖲 🕈 🖬 99%                | 11:11 🕸 🖯 🛇 🖂 🔹                                                                                                    | 🐼 👁 🕈 🗣 🛔 99%   | 11:11 🗢 🖓 😔 🖻 🔹                                                                                                    | 题 Φ 🕈 🕈 🔒 98%                        |
|                                            | ← Login                                                                                                    |                 | ← Beenden                                                                                                    | (?)                                  |
|                                            | 5 M 4                                                                                                    |                 |                                                                                                    |                                      |
|                                            | J.Smith@bticino.com                                                                                                    |                 | Classe 300EOS wit                                                                                                    | h Netatmo                            |
|                                            | Passwort                                                                                                    |                 | Beantworten Sie A                                                                                                    | Anrufe und öffnen Sie                |
|                                            |                                                                                                    | O               | Jor, wo immer                                                                                                    | Sie sind                             |
|                                            |                                                                                                    |                 | . Kahlaam                                                                                                    |                                      |
|                                            |                                                                                                    | $\bigcirc$      |                                                                                                    | brioxidimetder                       |
|                                            | E                                                                                                    |                 |                                                                                                    | pxid bei Ihnen                       |
| and the second second second second second | L L L L L L L L L L L L L L L L L L L                                                                                                    | 1 - A           | re resign to                                                                                                    | werden                               |
| Coniellon Sie Ihr Zuhouse                  |                                                                                                    |                 | NyHOMEServer1                                                                                                    |                                      |
| einfach vernetzt                           | ······································                                                                                                    | 4               | Gateway 6 2g                                                                                                    | ration des Bticino                   |
| ennuen vernetze                            |                                                                                                    |                 | Linbrachmeraeda                                                                                                    | systems                              |
|                                            |                                                                                                    | · · ·           | IPSprechanlagen                                                                                                    | Innenstelle                          |
| A 3                                        |                                                                                                    |                 | Beantworten Sie die Tür wo imr                                                                                                    | len Anruf und öffnen<br>ner Sie sind |
|                                            |                                                                                                    |                 | Sie die fui, wo init                                                                                                    | ner sie sind                         |
| Das Produkt kennenle                       | John Start Start |                 | The state of the state of the s |                                      |
| Anmelden                                   | T I                                                                                                    |                 | Erweitert                                                                                                    |                                      |
|                                            |                                                                                                    |                 |                                                                                                    |                                      |
| ~                                          | Haben Sie Ihr Passw                                                                                                    | rort vergessen? | OO <sup>+</sup> Zugriff erhalten a                                                                                                    | uf ein bereits                       |
|                                            |                                                                                                    |                 |                                                                                                    | unt                                  |
| Haben Sie bereits ein Netatmo-Konto? Login |                                                                                                    |                 |                                                                                                    |                                      |
| < ● ■                                      | <b>5 1 0</b>                                                                                                    |                 | ▲ ●                                                                                                    |                                      |
|                                            |                                                                                                    |                 |                                                                                                    |                                      |
|                                            | 6                                                                                                    |                 |                                                                                                    |                                      |

- 3. Berühren, um sich bei der Home+Security-App anzumelden (nachdem Sie sich zuvor registriert haben)
- 4. Geben Sie Ihre Anmeldedaten für die Home+Security-App ein
- 5. Berühren, um fortzufahren

Nun zeigt das System ein Tutorial an, das Ihnen hilft, Ihr Gerät zu verknüpfen.

**Anmerkung**: Stellen Sie sicher, dass Ihr Gerät mit dem Internet verbunden ist, bevor Sie mit der Verknüpfung beginnen.

6. Berühren, um das Gerät zu wählen

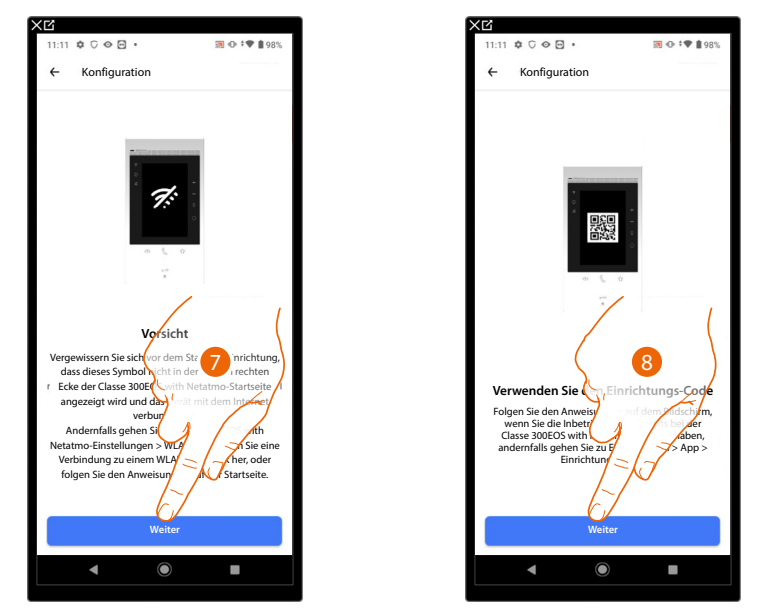

- 7. Überprüfen Sie, ob das Gerät mit einem <u>Datennetzwerk</u> mit Internetverbindung verbunden ist und berühren um fortzufahren
- 8. Berühren, um fortzufahren und den QR-Code auf dem Gerät scannen

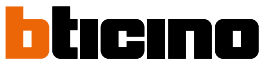

Controllo da remoto delle funzioni di Videocitofonia e Antifurto

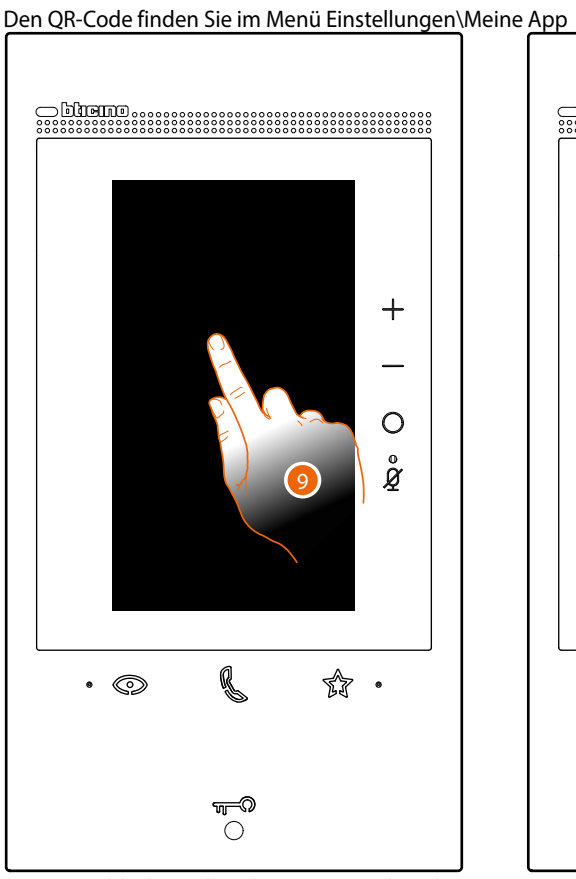

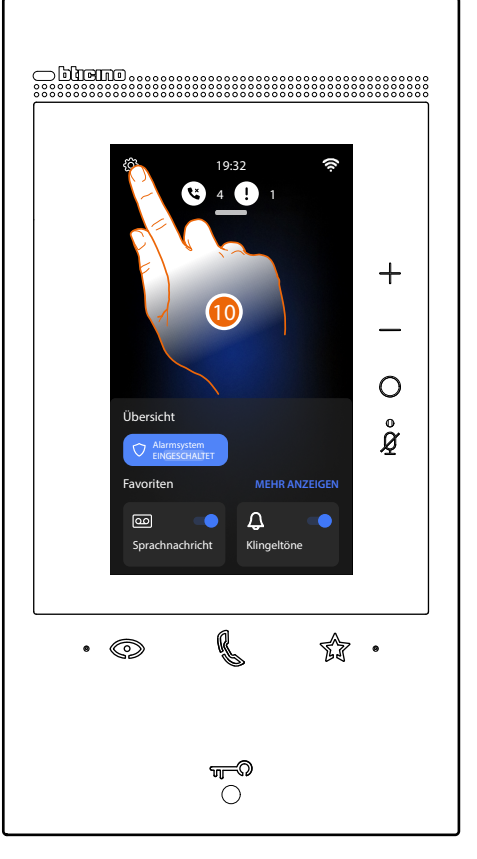

9. Den Bildschirm des Classe 300EOS berühren 10. Berühren, um den Abschnitt Einstellungen abzurufen

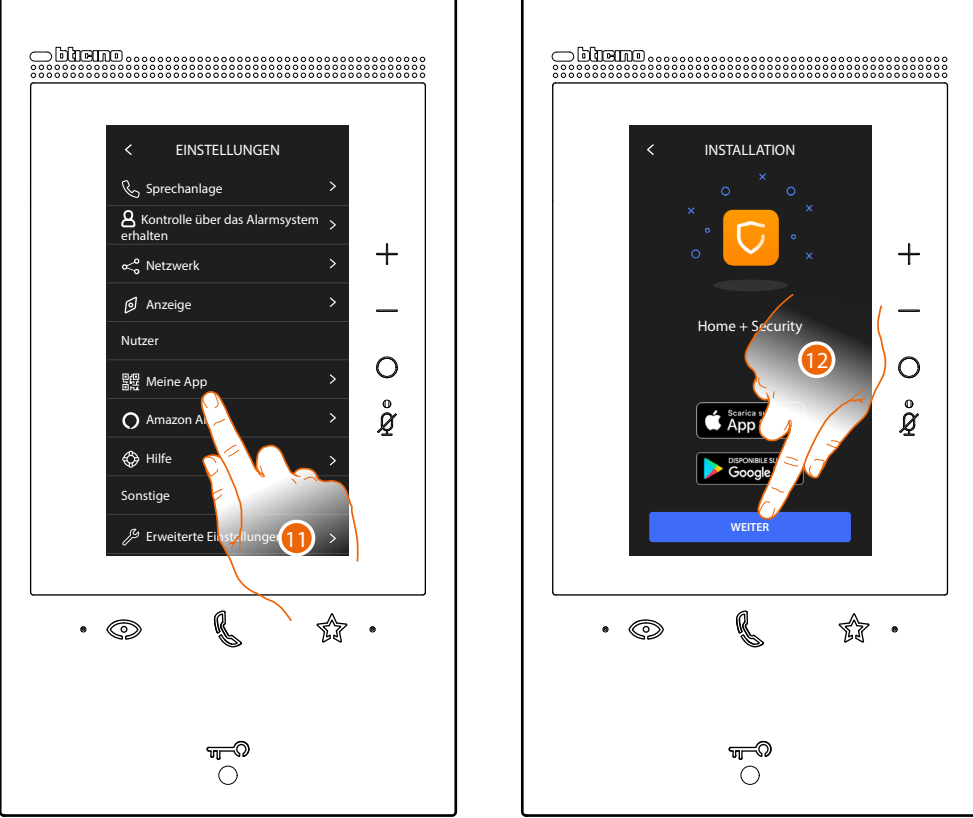

Berühren, um die Seite abzurufen, die den QR-Code enthält
 Berühren, um fortzufahren

## Classe 300EOS WITH NETATMO

### Gebrauchsanweisungen

Controllo da remoto delle funzioni di Videocitofonia e Antifurto

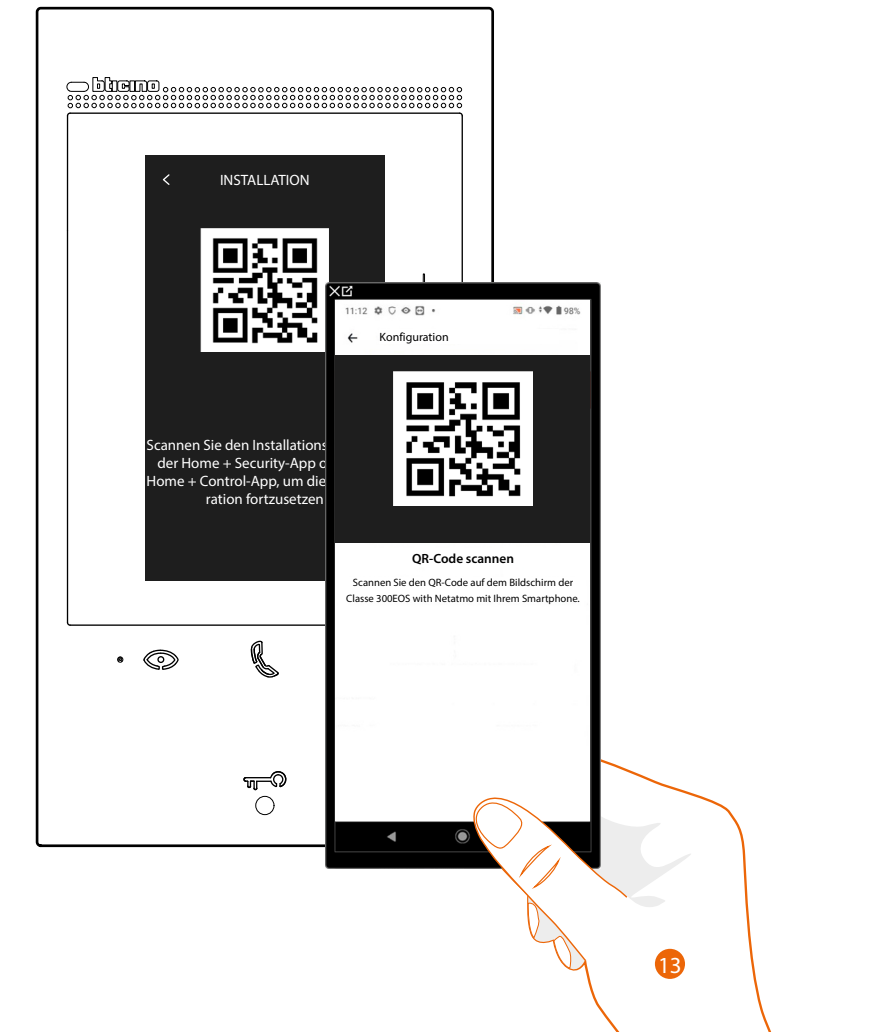

13. Lesen Sie den QR-Code mit Ihrem Smartphone ab.

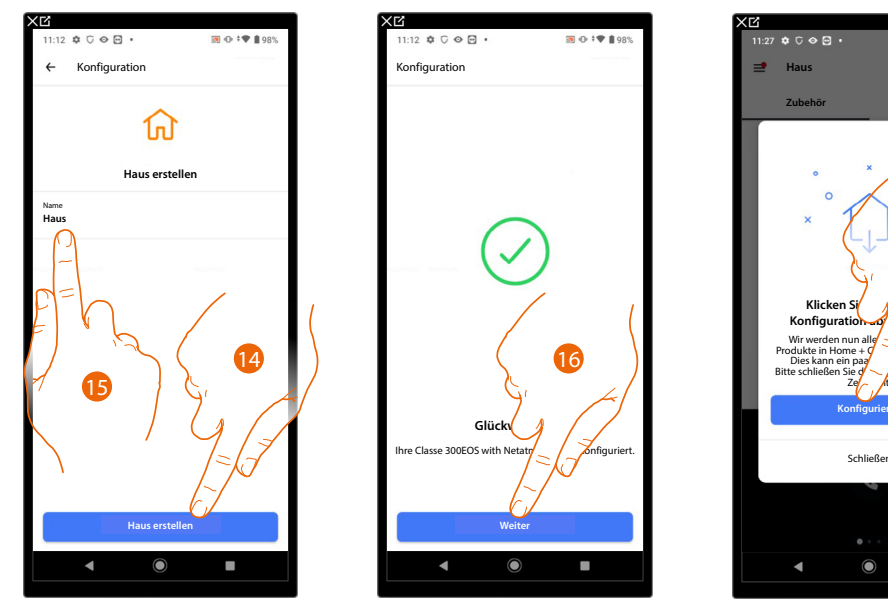

14. Berühren, um ein neues Home+Security-Haus zu erstellen oder

- 15. Ein Vorhandenes wählen
- 16. Berühren, um fortzufahren.
- 17. Berühren, um die Konfiguration abzuschließen

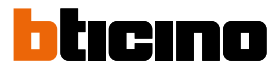

Controllo da remoto delle funzioni di Videocitofonia e Antifurto

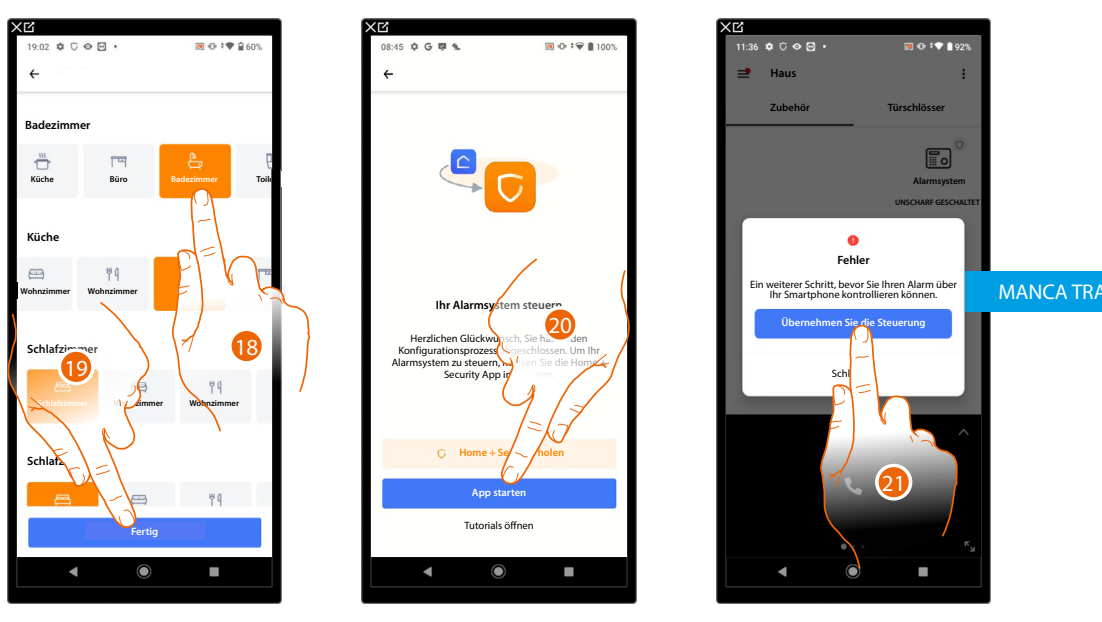

- 18. Wählen Sie das richtige Symbol für jeden Raum in Ihrem Haus
- 19. Berühren, um zu speichern
- 20. Das Gerät ist mit der App Home + Security richtig verbunden. Berühren, um fortzufahren
- 21. Berühren, um da Alarmsystem steuern zu können, indem Sie den QR-Code auf dem Gerät scannen.

Den QR-Code finden Sie im Menü Einstellungen\Kontrolle über das Alarmsystem erhalten

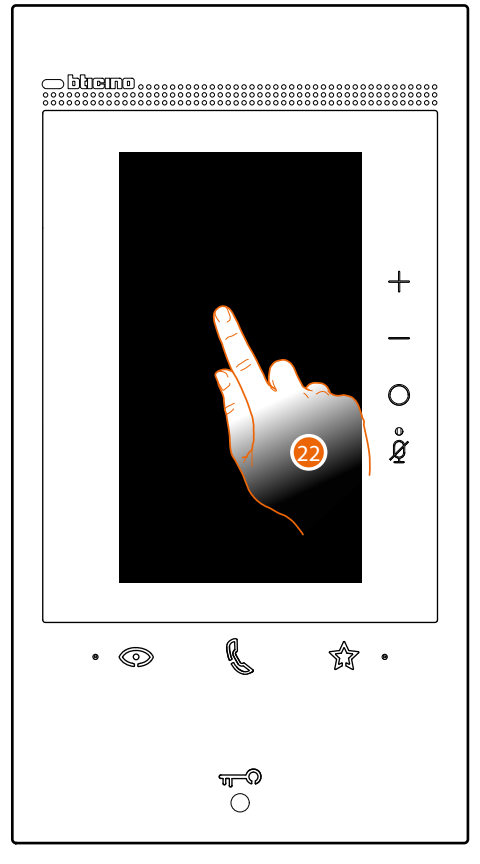

22. Den Bildschirm des Classe 300EOS berühren

## Classe 300EOS With NETATMO

## Gebrauchsanweisungen

Controllo da remoto delle funzioni di Videocitofonia e Antifurto

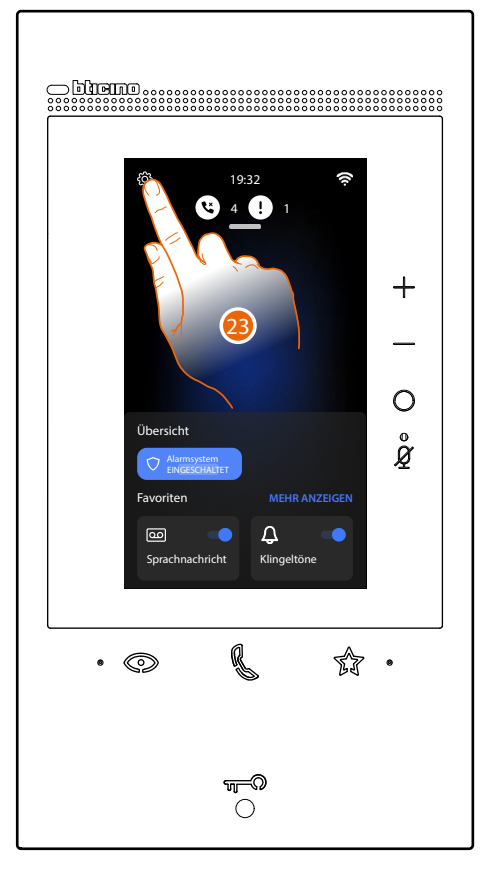

23. Berühren, um den Abschnitt Einstellungen abzurufen

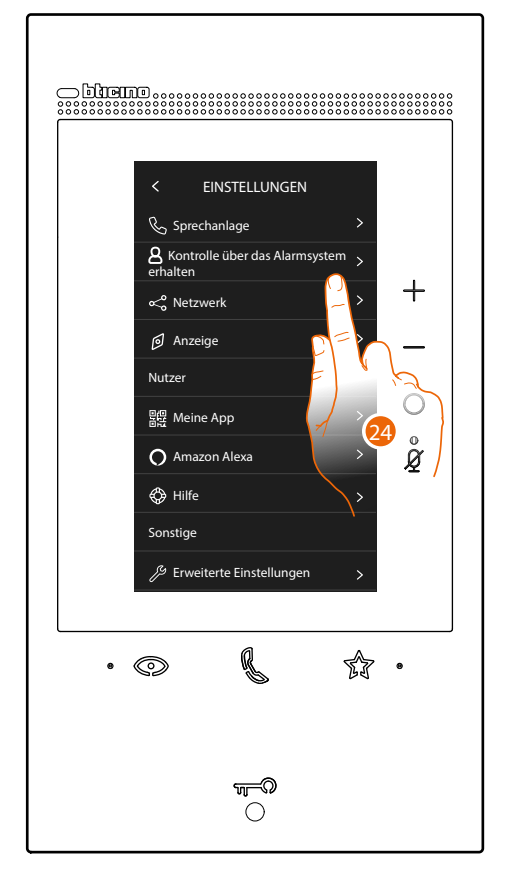

24. Den Menüpunkt "Kontrolle über das Alarmsystem erhalten" berühren

DUZIONE

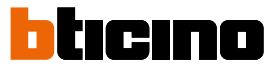

Controllo da remoto delle funzioni di Videocitofonia e Antifurto

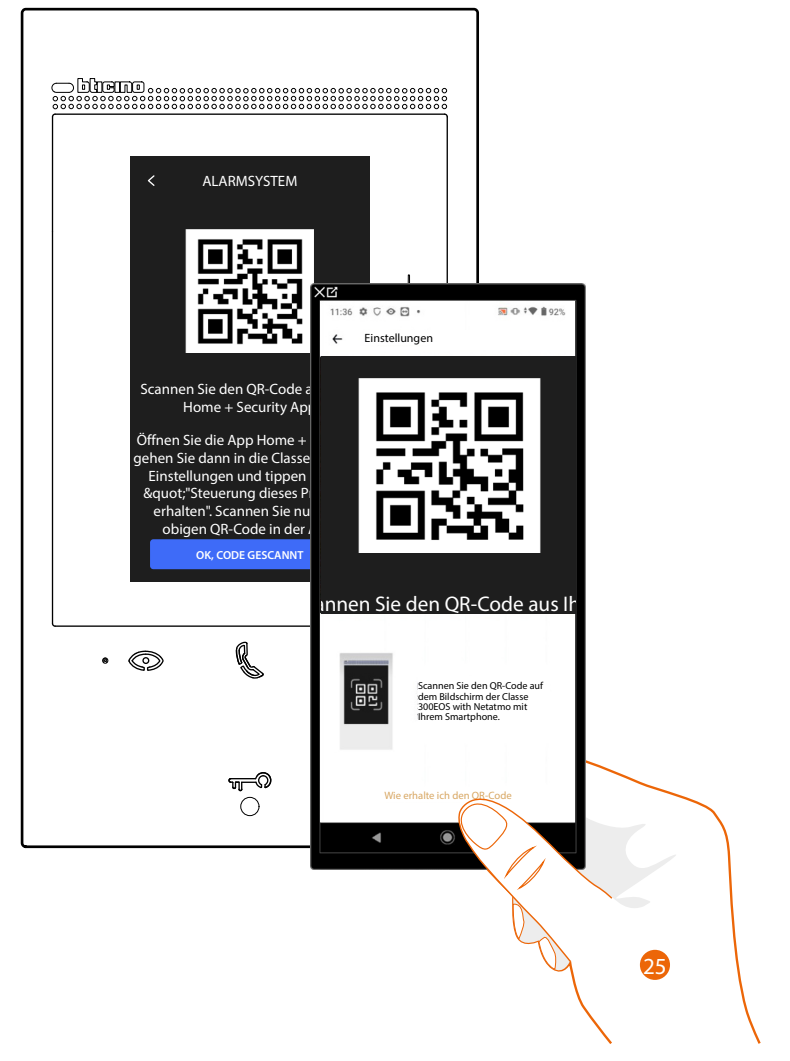

25. Lesen Sie den QR-Code mit Ihrem Smartphone ab.

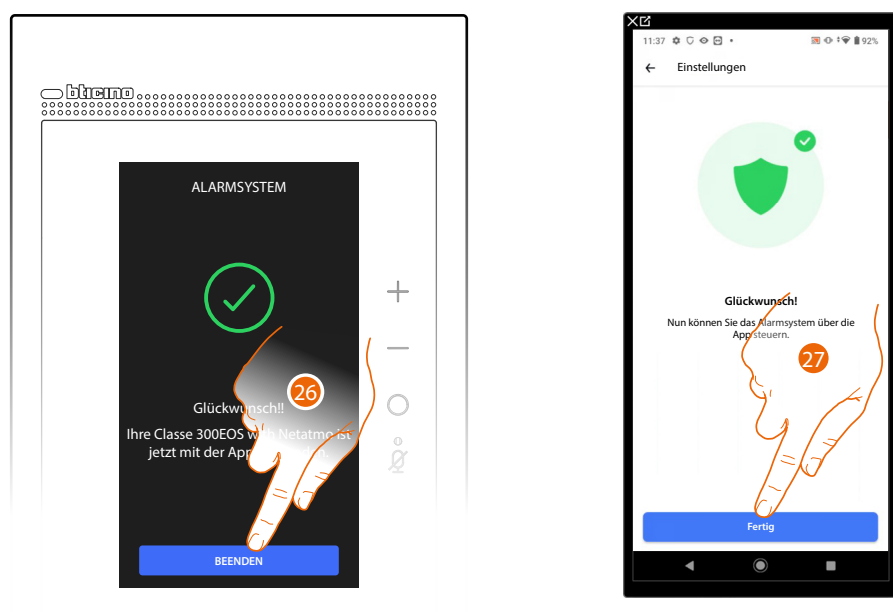

26. Das Gerät ist mit der App verbunden; Berühren, um zu beenden.27. Berühren, um zu beenden
#### Gebrauchsanweisungen

Controllo da remoto delle funzioni di Videocitofonia e Antifurto

Die Alarmsystem wurde mit der Home+Security-App verbunden, und die Startseite enthält sowohl die Seite der Videogegensprechanlange als auch die des Alarmsystems.

Um die Steuerungen des Alarmsystems nutzen zu können, müssen Sie den Sicherheitscode registrieren.

Ein Assistent schlägt automatisch die Schritte vor, die zur Aktivierung des Einschaltcodes des Alarmsystems auszuführen sind; falls dieser nicht aktiviert wird, führen Sie die folgende Prozedur aus:

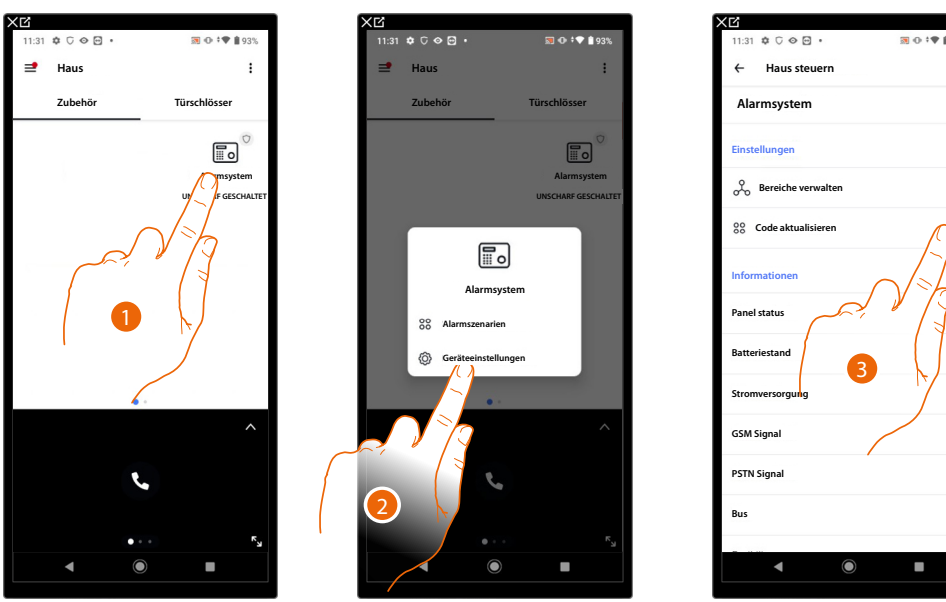

- 1. Berühren und gedrückt halten, um die Steuertafel des Alarmsystems abzurufen
- 2. Berühren, um die Einstellung des Alarmsystems zu öffnen
- 3. Berühren, um den Einschaltcode des Alarmsystems zu aktualisieren

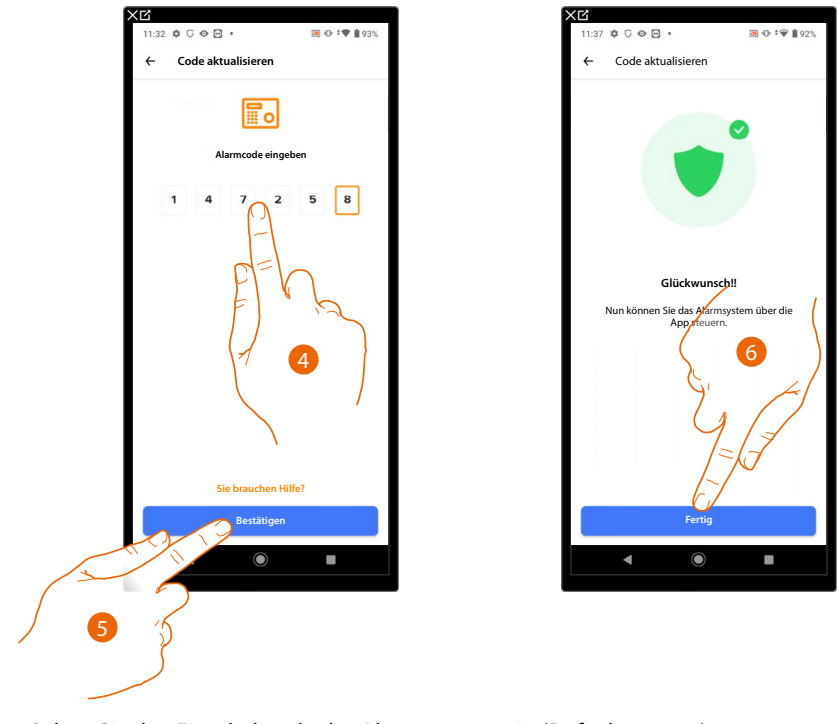

- 4. Geben Sie den Einschaltcode des Alarmsystems ein (Default 147258)
- 5. Berühren, um zu bestätigen.
- 6. Berühren, um zu beenden

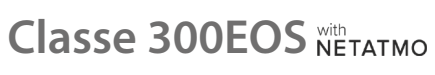

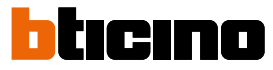

Α

Gebrauchsanweisungen

Controllo da remoto delle funzioni di Videocitofonia e Antifurto

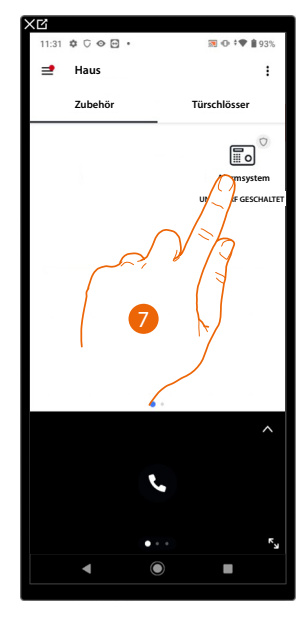

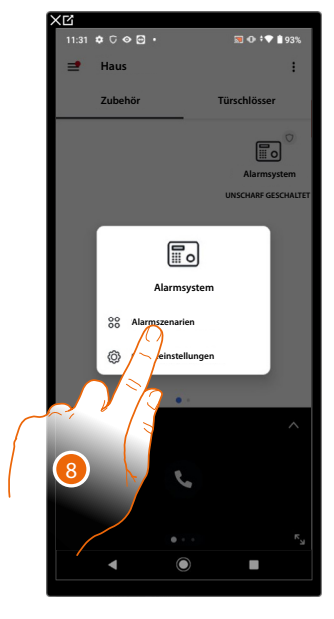

- 7. Berühren Sie das Alarmsystem
- 8. Berühren, um das Alarmsystem ein- bzw. auszuschalten

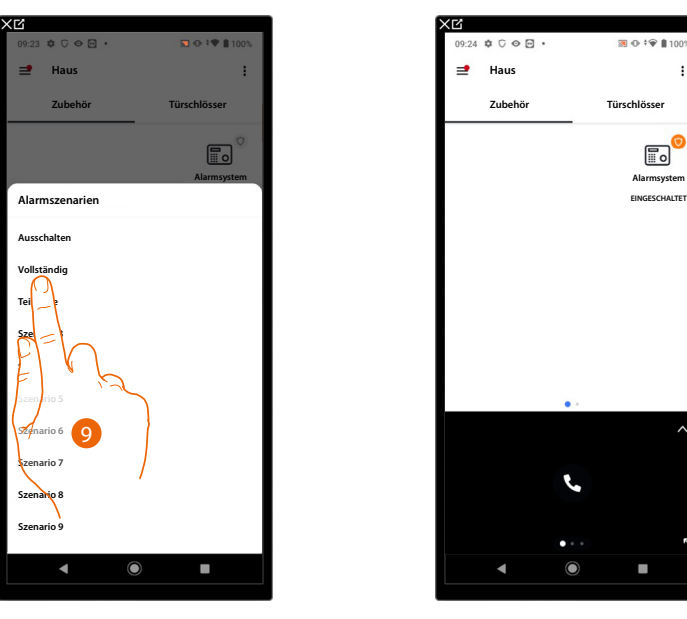

- 9. Berühren, um dieses oder das ausgewählte Szenario einzuschalten
- A Zeigt an, dass das Alarmsystem erfolgreich eingeschaltet wurde.

Wenn Sie die Fernsteuerung des Alarmsystems mit anderen Benutzern teilen möchten, müssen Sie diese über die Home + Security App einladen.

Dann muss der eingeladene Benutzer die <u>Prozedur durchführen, um die Fernsteuerung des</u> <u>Alarmsystems für Zweitbenutzer zu erhalten</u>:

# Die Funktionen der Videogegensprechanlage, Alarmsystem und MyHOME von fern zu steuern

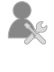

Konfiguration der MyHOME-Funktionen und Anschluss an die Zentrale durch den Installateur

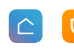

Steuerung der Videogegensprechanlage und des Alarmsystems über die Home+Security App und der MyHOME-Funktionen über die App Home+Control

Nach dieser Prozedur können Sie die folgenden Funktionen aus der Ferne steuern:

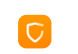

- einen Anruf von der Videogegensprechanlage, der von einer Türstation eintrifft, beantworten
- CALL HOME (Ihr Gerät anrufen)
- die Bilder der Türstationen und der Videokameras anzeigen lassen
- das Schloss der Türstationen öffnen
- die allgemeinen Aktoren der Anlage aktivieren
- die Funktion Anrufbeantworter aktivieren und die von der Türstation aufgenommenen Audio/Video-Nachrichten anzeigen
- Ereignisprotokoll (Zeitleiste), um vergangene Ereignisse anzuzeigen. Das Alarmsystem über Bereiche oder Alarmszenarien aktivieren
- Beleuchtung bedienen
  - Rollläden bedienen
  - Temperatur einstellen
  - Gesteuerte Steckdosen bedienen
  - den aktuellen Verbrauch der Stromlasten anzeigen lassen (Waschmaschine, Ofen usw.)
  - Geräte von Drittanbietern\* steuern
  - Schlösser öffnen
  - Szenarien erstellen und verwalten.

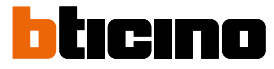

Gebrauchsanweisungen

Controllo da remoto delle funzioni di Videocitofonia Antifurto e MyHOME

Um diese Funktionen von fern steuern zu können, müssen Sie zuerst die App Home + Security und die App Home + Control von den Stores herunterladen (für Vorrichtungen iOS<sup>®</sup> von App Store; für Vorrichtungen Android<sup>®</sup> von Play Store).

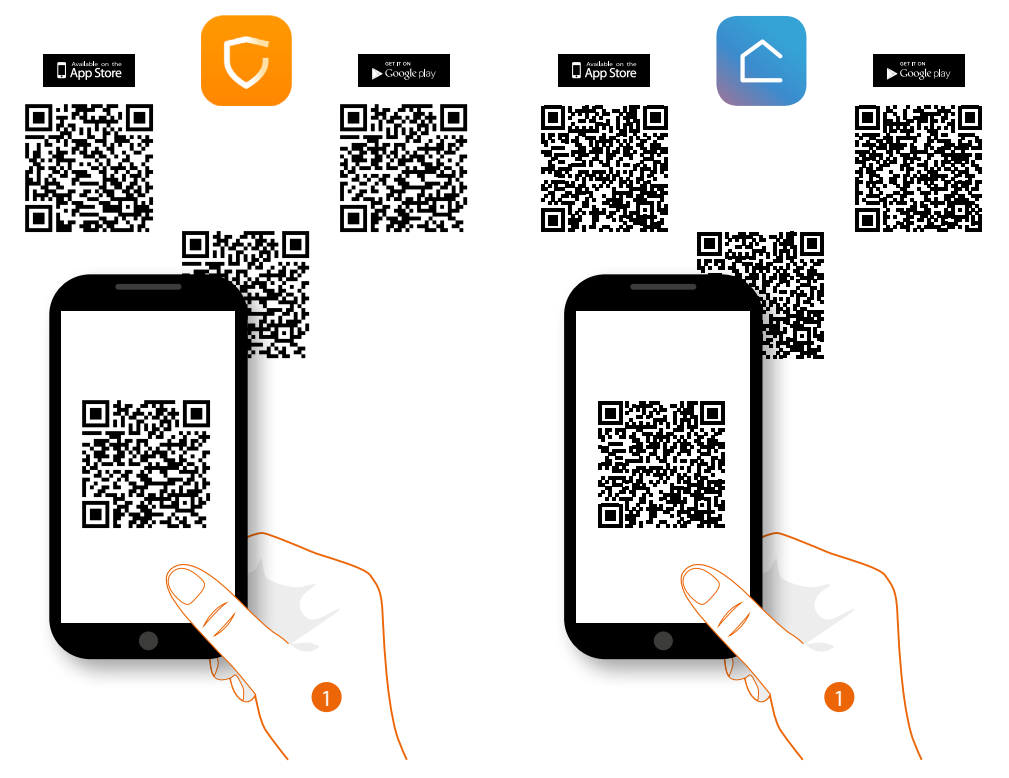

1. Ihr Smartphone schaltet die App ein, um die QR-Codes zu lesen. Lesen Sie de QR-Code ab oder suchen Sie die App Home + Control in den Stores.

**ANMERKUNG**: Wenn in einem Haus mehrere Geräte benötigt werden, muss eines als Hauptgerät und die anderen als Nebengeräte eingestellt werden. Die Verbindung mit der App kann nur mit dem Hauptgerät hergestellt werden.

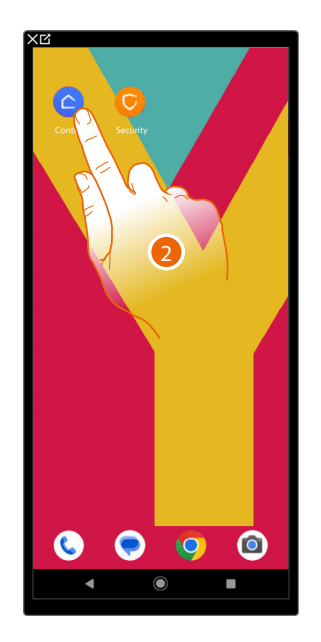

2. Berühren, um die App Home+Control zu öffnen

#### Gebrauchsanweisungen

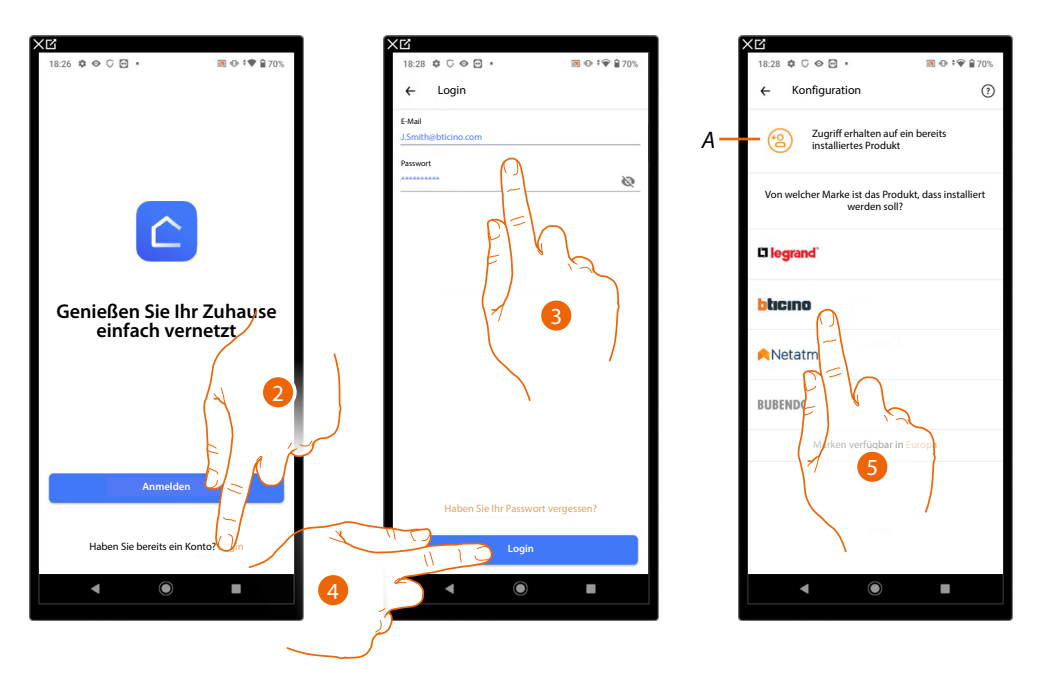

Controllo da remoto delle funzioni di Videocitofonia Antifurto e MyHOME

- 2. Berühren, um sich bei der Home+Control-App anzumelden (nachdem Sie sich zuvor registriert haben)
- 3. Geben Sie Ihre Anmeldedaten für die Home+Control-App ein.
- 4. Berühren, um fortzufahren

Nun zeigt das System ein Tutorial an, das Ihnen hilft, Ihr Gerät zu verknüpfen.

**Anmerkung**: Stellen Sie sicher, dass Ihr Gerät mit dem Internet verbunden ist, bevor Sie mit der Verknüpfung beginnen.

- A Berühren, wenn Sie von einem Benutzer eingeladen wurden, ein Haus zu verwalten
- 5. Berühren, um die Produktmarke zu wählen, die Sie installieren möchten

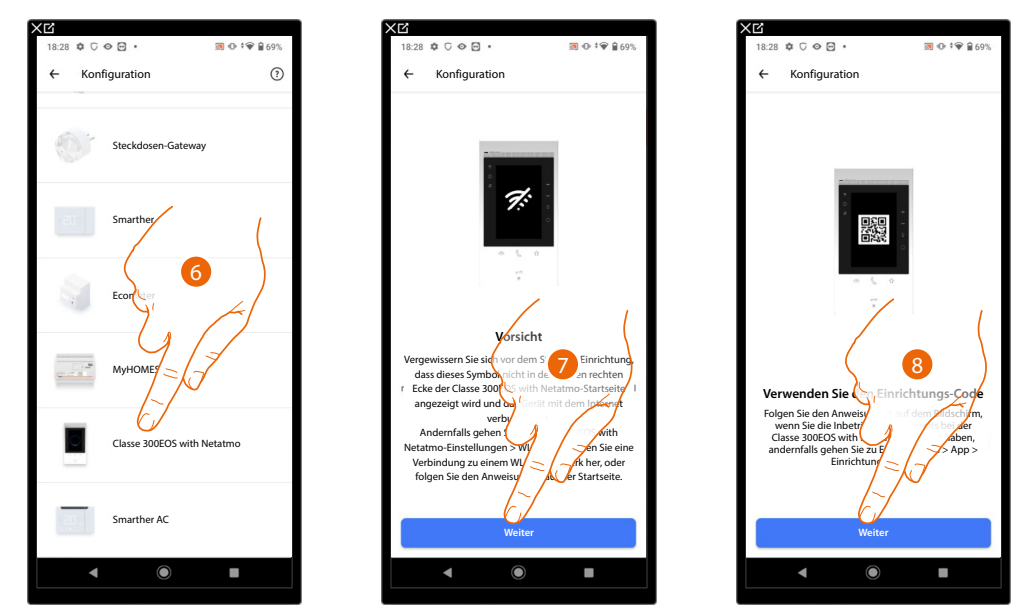

- 6. Berühren, um das Gerät zu wählen
- 7. Überprüfen Sie, ob das Gerät mit einem <u>Datennetzwerk</u> mit Internetverbindung verbunden ist und berühren um fortzufahren
- 8. Berühren, um fortzufahren und den QR-Code auf dem Gerät scannen

bticino

Gebrauchsanweisungen

Controllo da remoto delle funzioni di Videocitofonia Antifurto e MyHOME

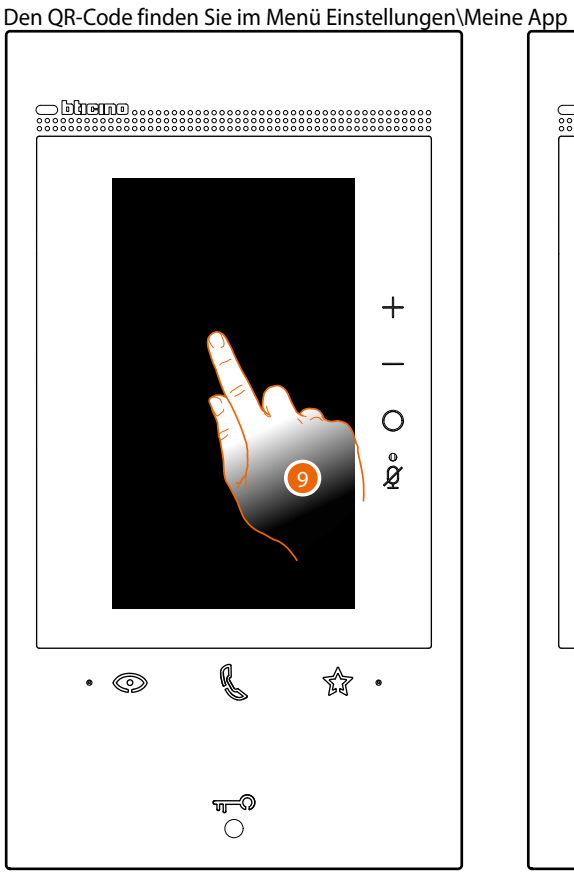

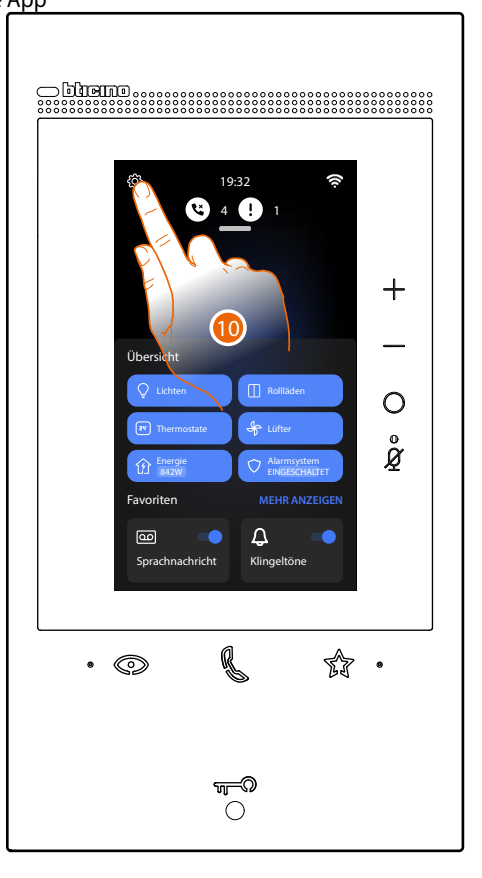

9. Den Bildschirm des Classe 300EOS berühren 10. Berühren, um den Abschnitt Einstellungen abzurufen

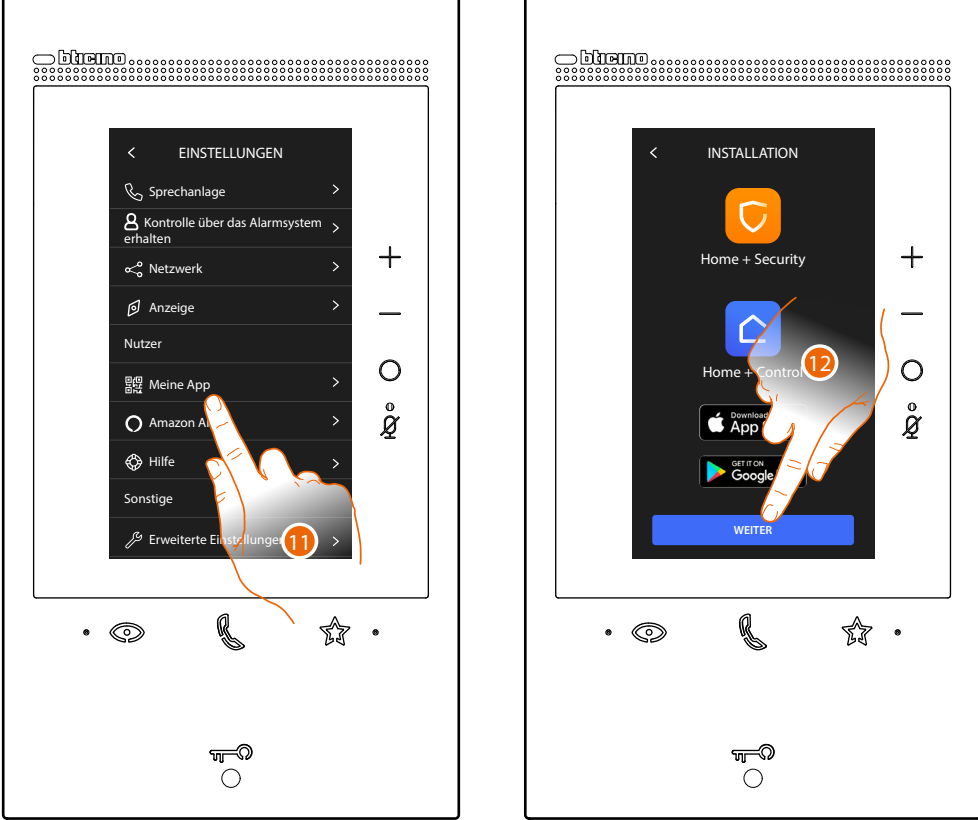

Berühren, um die Seite abzurufen, die den QR-Code enthält
 Berühren, um fortzufahren

### Gebrauchsanweisungen

Controllo da remoto delle funzioni di Videocitofonia Antifurto e MyHOME

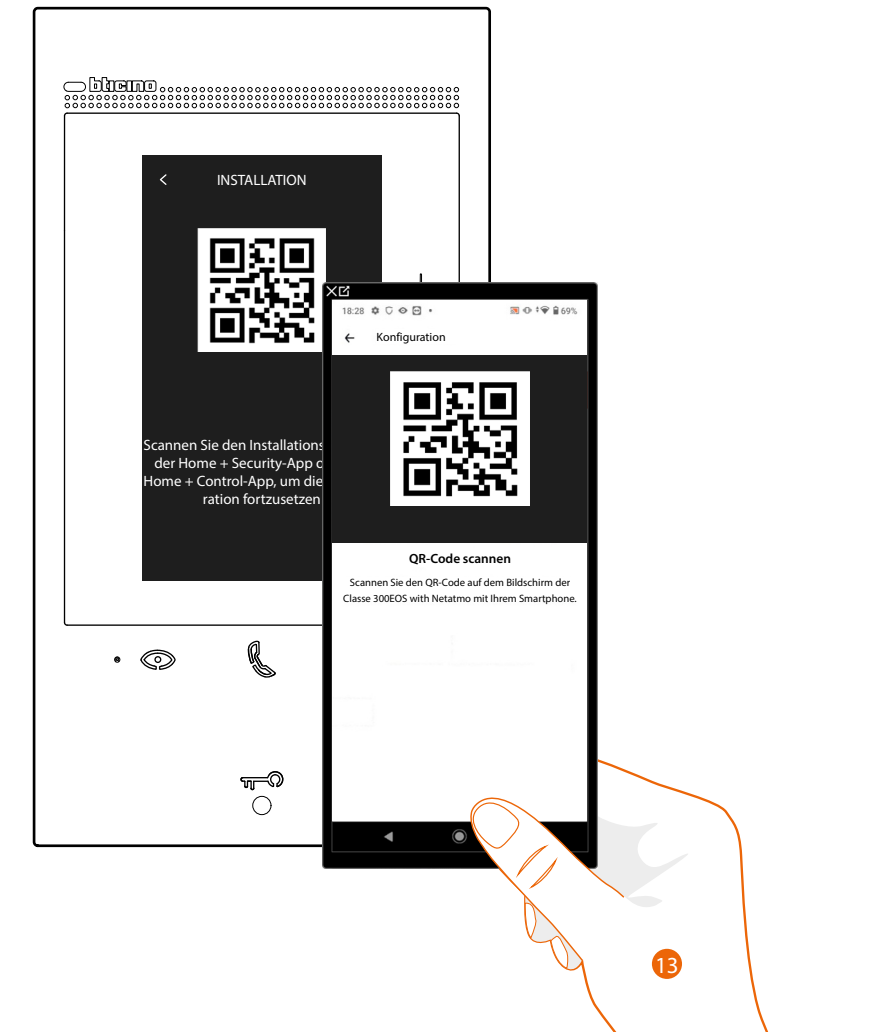

13. Lesen Sie den QR-Code mit Ihrem Smartphone ab.

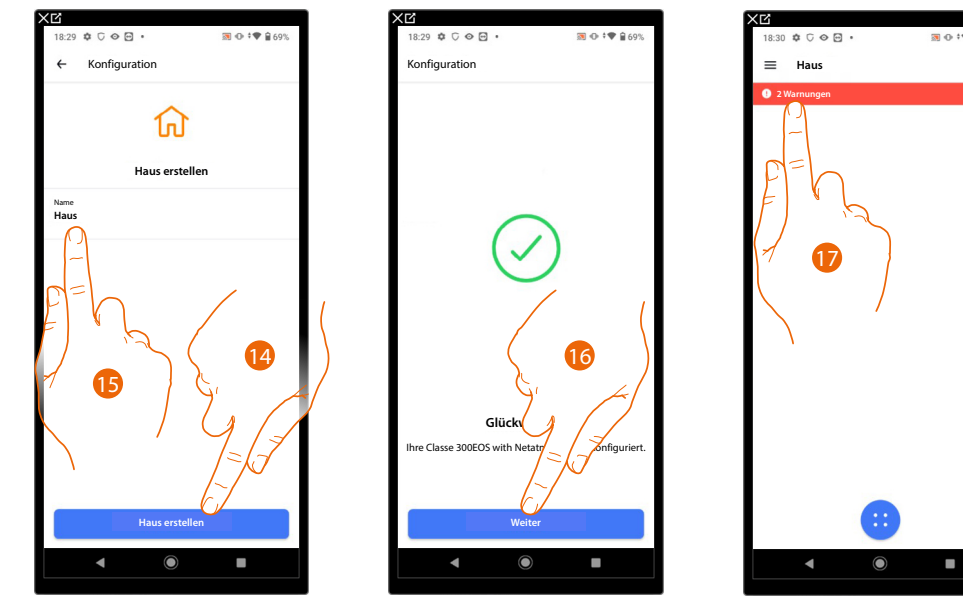

14. Berühren, um ein neues Home+Control-Haus zu erstellen

- oder
- 15. Ein Vorhandenes wählen
- 16. Berühren, um fortzufahren.
- 17. Eine Benachrichtigung erscheint; Berühren, um die Konfiguration zu beenden

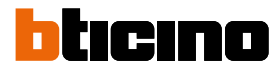

Gebrauchsanweisungen

Controllo da remoto delle funzioni di Videocitofonia Antifurto e MyHOME

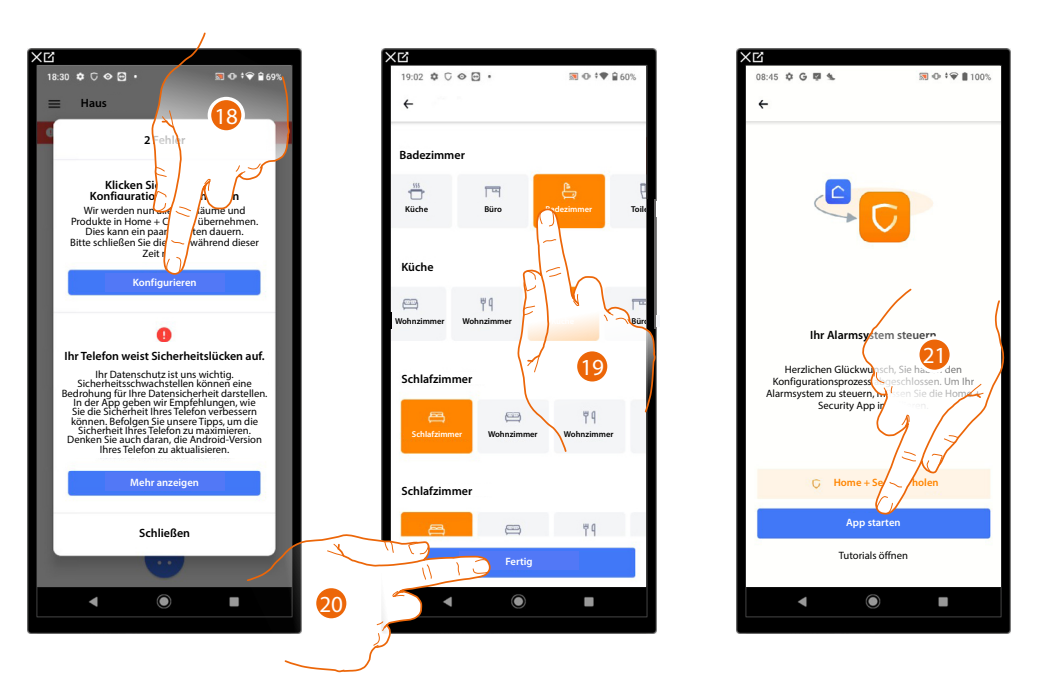

- 18. Berühren, um die Konfiguration abzuschließen, dieser Vorgang kann einige Minuten dauern
- 19. Wählen Sie das richtige Symbol für jeden Raum in Ihrem Haus
- 20. Berühren, um zu speichern
- 21. Das Gerät ist mit der App Home+Control richtig verbunden. Berühren, um fortzufahren.

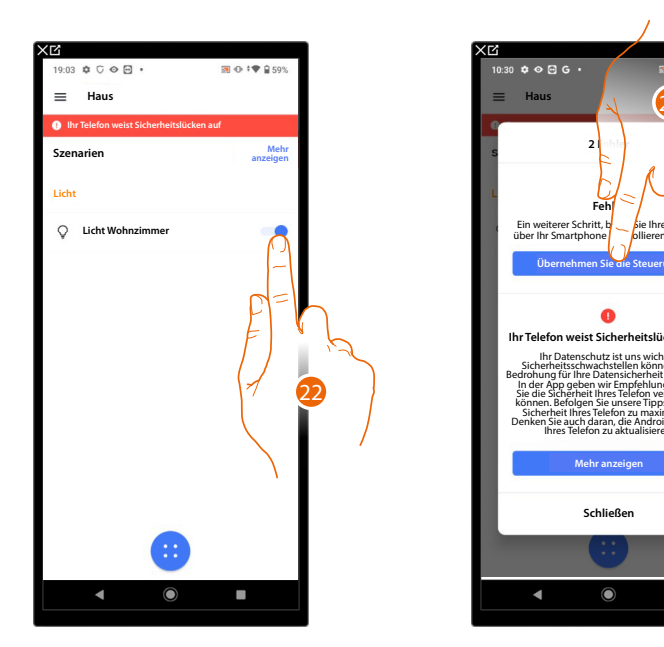

22. Jetzt können Sie die MyHOME-Funktionen nutzen

23. Berühren, um da Alarmsystem steuern zu können, indem Sie den QR-Code auf dem Gerät scannen.

### Gebrauchsanweisungen

Controllo da remoto delle funzioni di Videocitofonia Antifurto e MyHOME

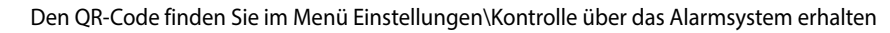

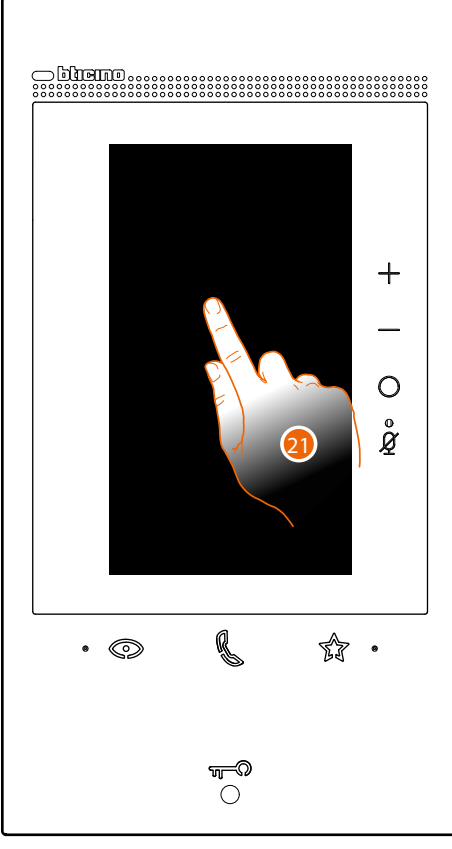

21. Den Bildschirm des Classe 300EOS berühren

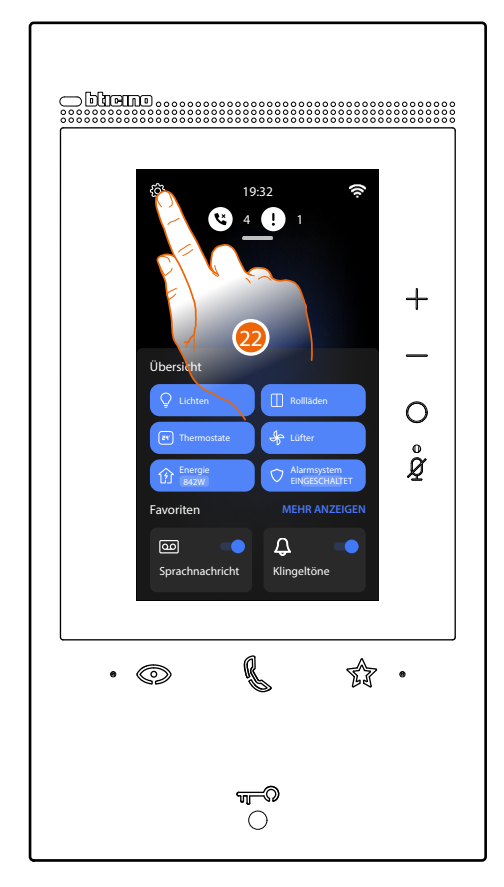

22. Berühren, um den Abschnitt Einstellungen abzurufen

Gebrauchsanweisungen

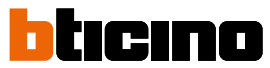

Controllo da remoto delle funzioni di Videocitofonia Antifurto e MyHOME

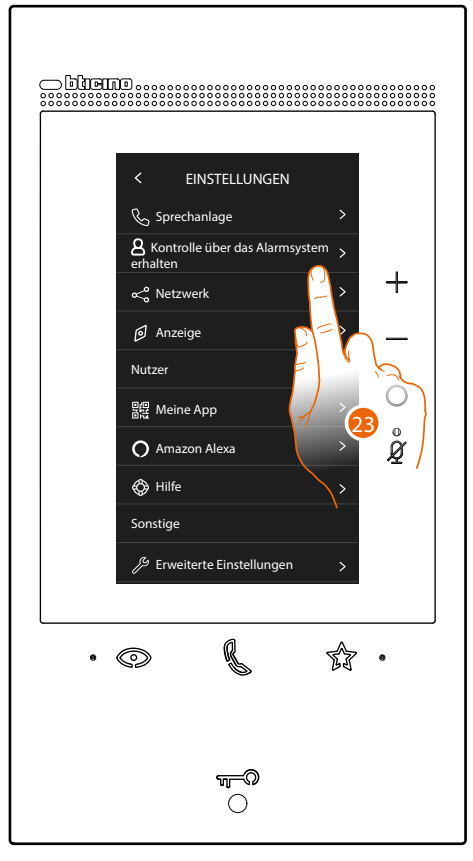

23. Den Menüpunkt "Kontrolle über das Alarmsystem erhalten" berühren

## Classe 300EOS WITH NETATMO

### Gebrauchsanweisungen

Controllo da remoto delle funzioni di Videocitofonia Antifurto e MyHOME

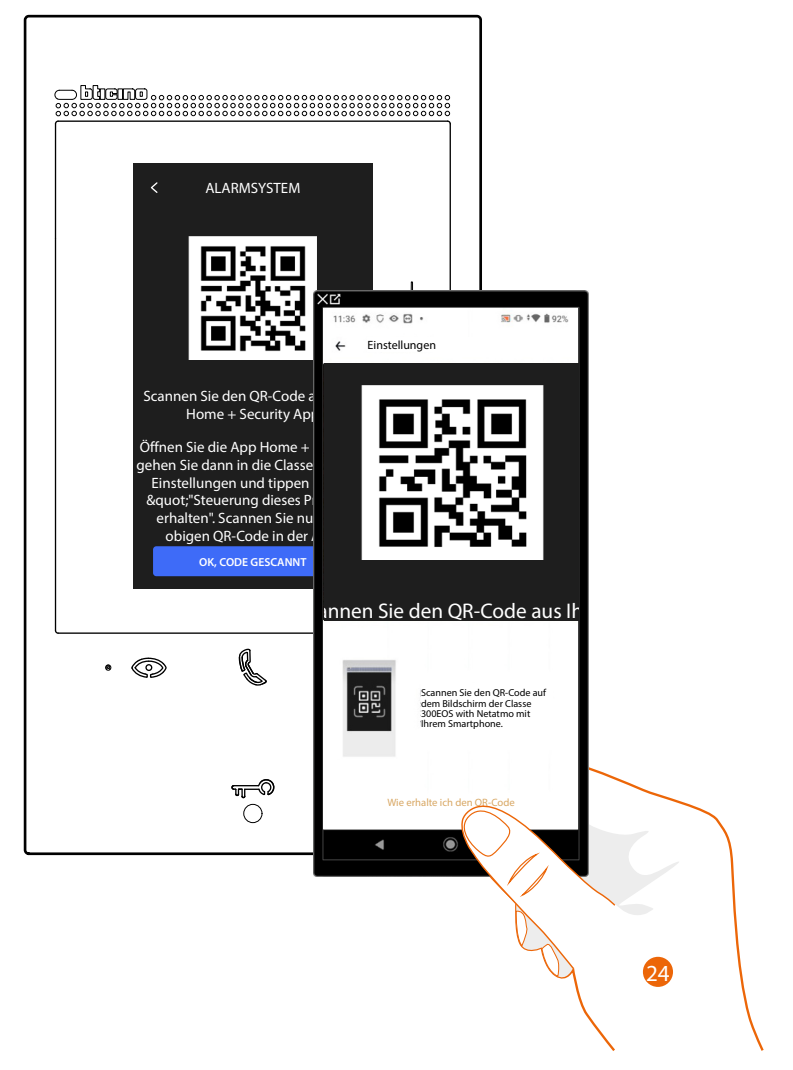

24. Lesen Sie den QR-Code mit Ihrem Smartphone ab.

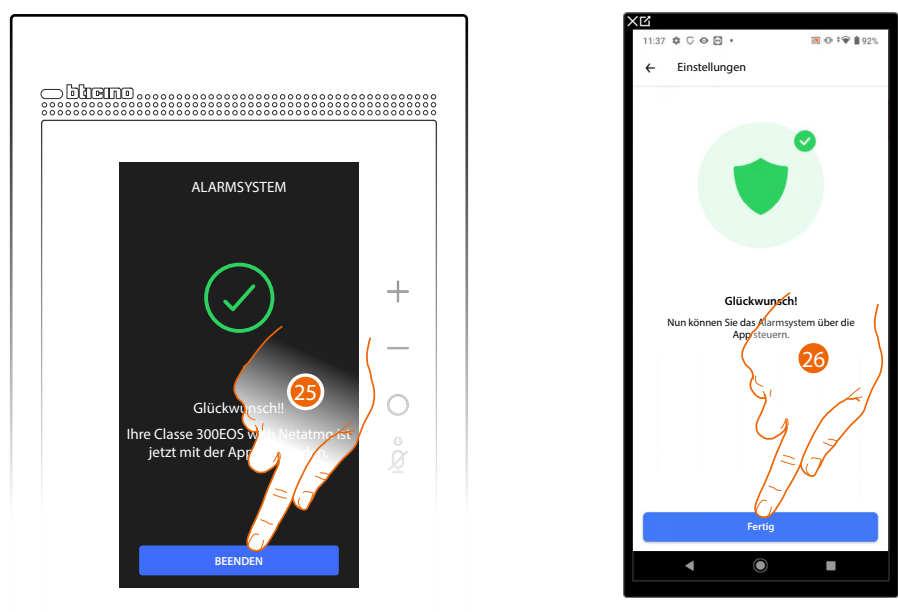

25. Das Gerät ist mit der App verbunden; Berühren, um zu beenden.26. Berühren, um zu beenden

Gebrauchsanweisungen

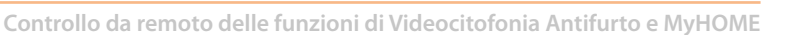

Wenn Sie die Home+Security-App öffnen, können Sie jetzt auch die Funktionen des Alarmsystems und der Videogegensprechanlage verwalten.

Um die Steuerungen des Alarmsystems nutzen zu können, müssen Sie den Sicherheitscode registrieren.

Ein Assistent schlägt automatisch die Schritte vor, die zur Aktivierung des Einschaltcodes des Alarmsystems auszuführen sind; falls dieser nicht aktiviert wird, führen Sie die folgende Prozedur aus:

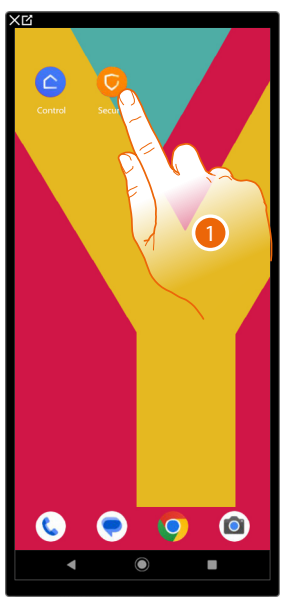

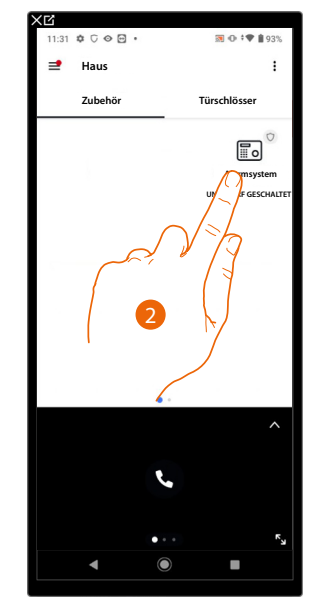

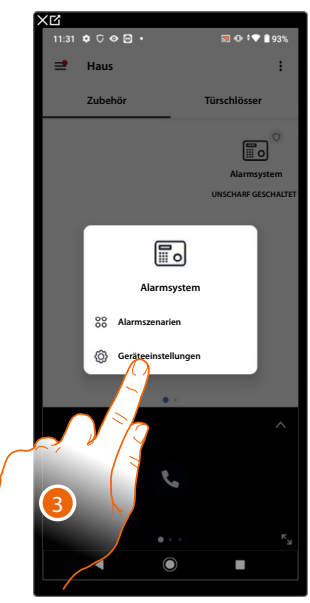

ICINO

- 1. Um die Funktionen der Videogensprechanlage zu nutzen, öffnen Sie die Home+Security-App
- 2. Berühren und gedrückt halten, um die Steuertafel des Alarmsystems abzurufen
- 3. Berühren, um die Einstellung des Alarmsystems zu öffnen

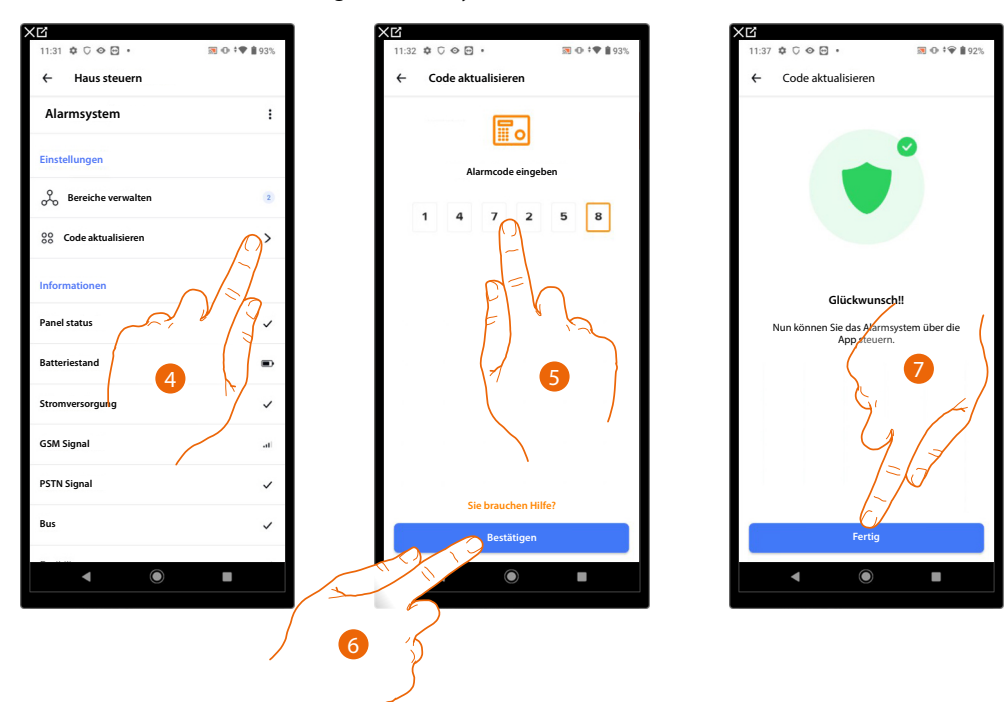

- 4. Berühren Sie, um den Einschaltcode des Alarmsystems (Default 147258) zu aktualisieren
- 5. Geben Sie den Einschaltcode des Alarmsystems ein (Default 147258)
- 6. Berühren, um zu bestätigen.
- 7. Berühren, um zu beenden

### Gebrauchsanweisungen

Α

Controllo da remoto delle funzioni di Videocitofonia Antifurto e MyHOME

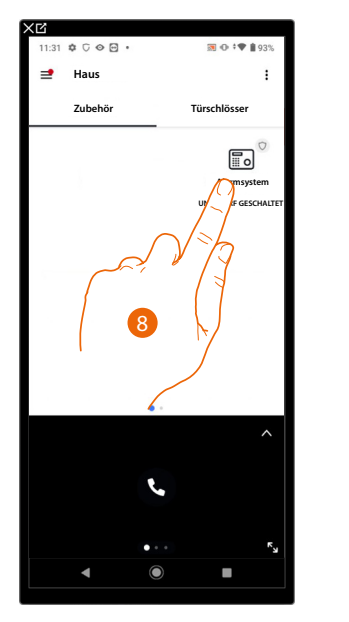

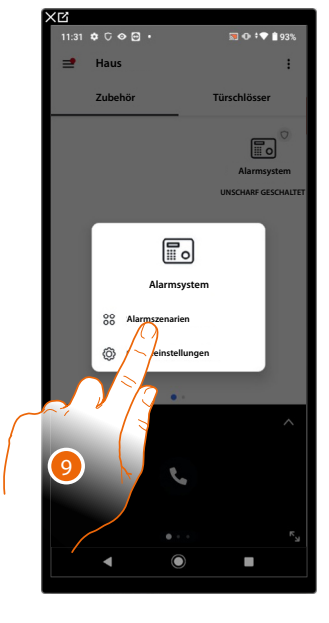

- 8. Berühren Sie das Alarmsystem
- 9. Berühren, um das Alarmsystem oder ein Szenario des Alarmsystems ein- bzw. auszuschalten

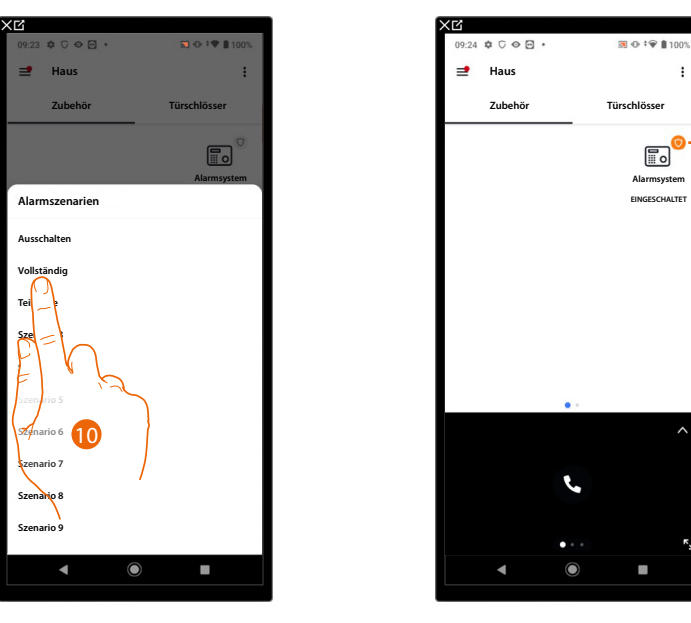

- 10. Berühren, um dieses oder das ausgewählte Szenario einzuschalten
- A Zeigt an, dass das Alarmsystem erfolgreich eingeschaltet wurde.

Wenn Sie die Fernsteuerung des Alarmsystems mit anderen Benutzern teilen möchten, müssen Sie diese über die Home + Security App einladen.

Dann muss der eingeladene Benutzer die <u>Prozedur durchführen, um die Fernsteuerung des</u> <u>Alarmsystems für Zweitbenutzer zu erhalten</u>:

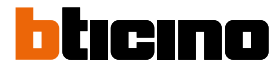

#### Fernsteuerung des Alarmsystems für Zweitbenutzer

Nach der ersten Verknüpfung des Classe 300EOS mit der Home + Security App ist es möglich, dass andere Benutzer die Kontrolle über das Gerät erhalten. Um das Gerät zu steuern, muss der Benutzer:

sich über die Home + Security-App registrieren

- Eine Einladung vom Hauptbenutzer erhalten
- den Vorgang "Einladung annehmen" ausführen, indem er dem Link in der Einladungs-E-Mail folgt
- die nachstehend beschriebene Prozedur durchführen

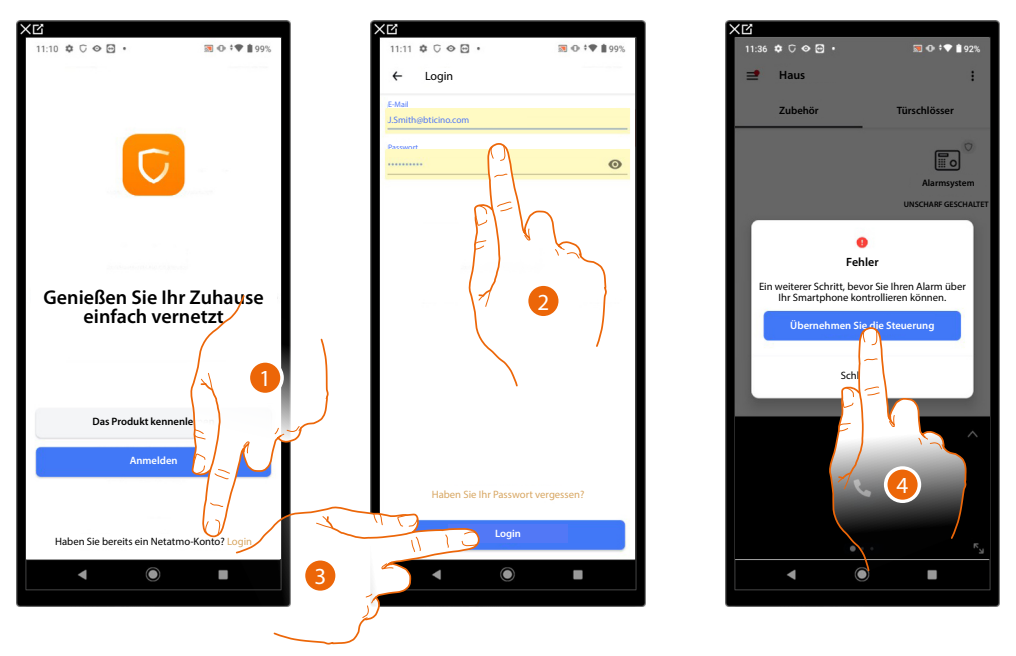

- 1. Berühren, um sich bei der Home+Security-App anzumelden (nachdem Sie sich zuvor registriert haben)
- 2. Geben Sie Ihre Anmeldedaten für die Home+Security-App ein
- 3. Berühren, um fortzufahren
- 4. Berühren, um da Alarmsystem steuern zu können, indem Sie den QR-Code auf dem Gerät scannen.

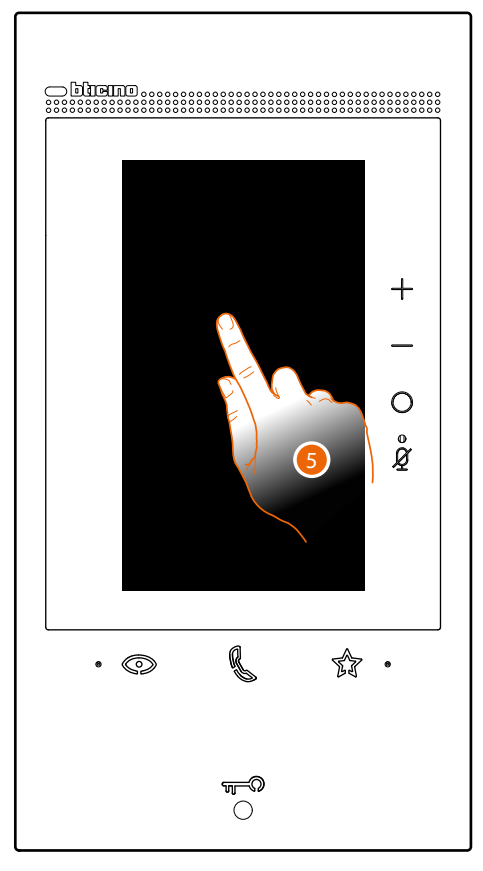

#### Den QR-Code finden Sie im Menü Einstellungen\Kontrolle über das Alarmsystem erhalten

5. Den Bildschirm des Classe 300EOS berühren

Gebrauchsanweisungen

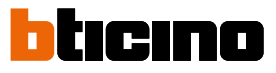

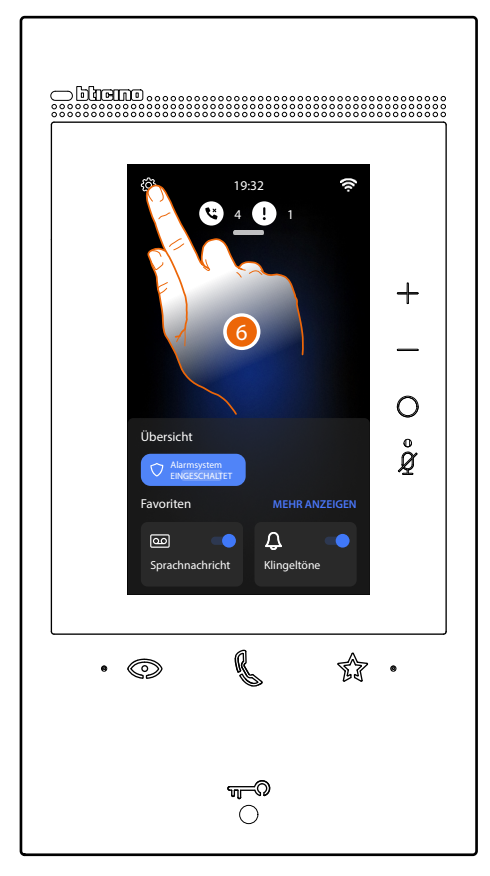

6. Berühren, um den Abschnitt Einstellungen abzurufen

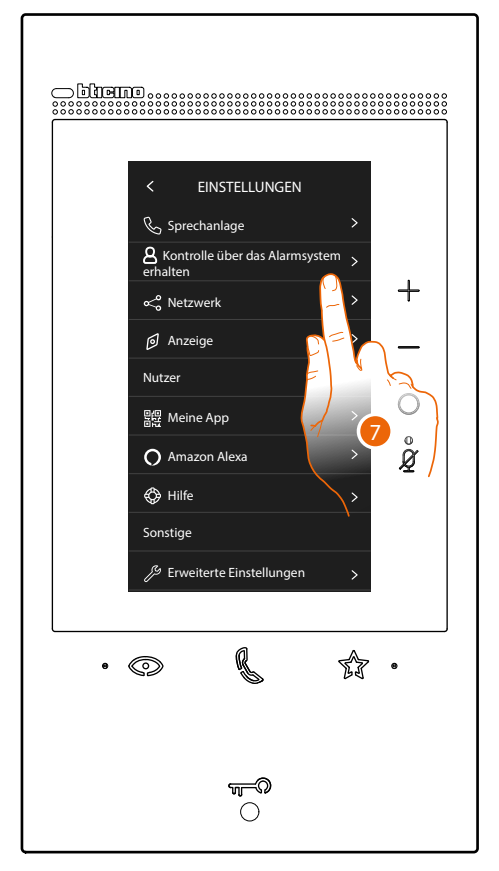

7. Den Menüpunkt "Kontrolle über das Alarmsystem erhalten" berühren

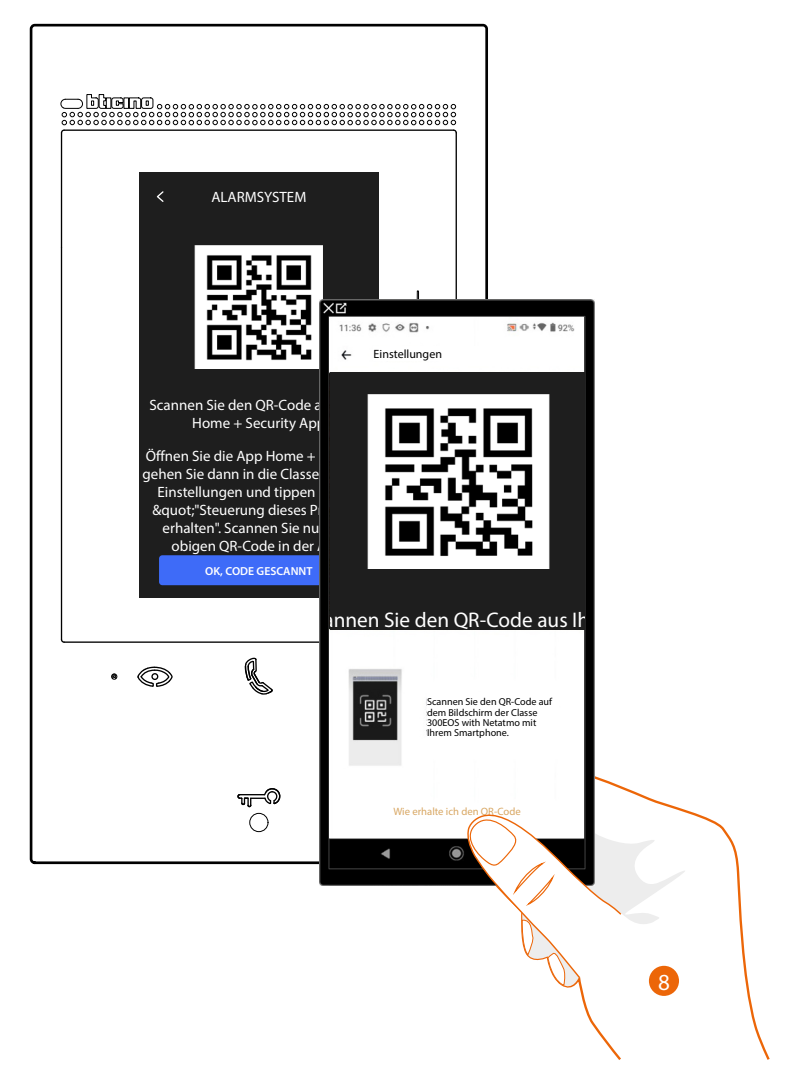

8. Lesen Sie den QR-Code mit Ihrem Smartphone ab.

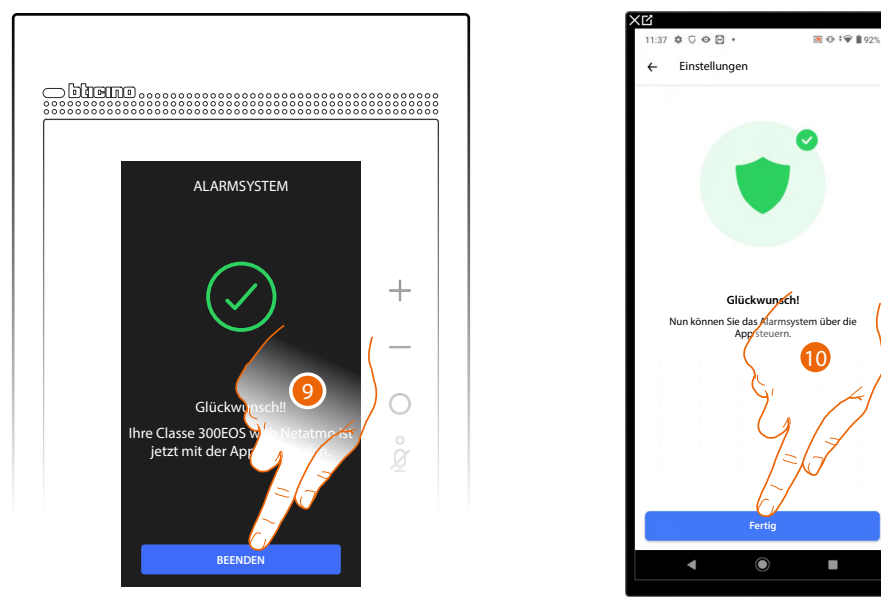

Das Gerät ist mit der App verbunden; Berühren, um zu beenden.
 Berühren, um zu beenden

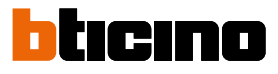

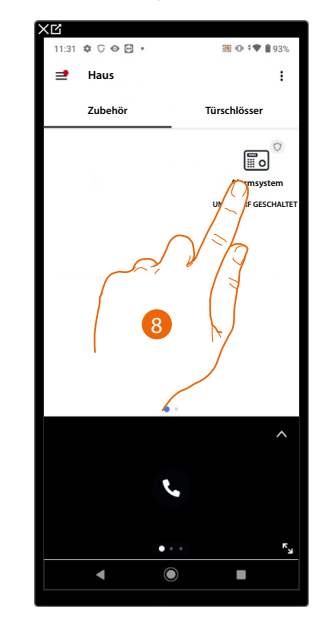

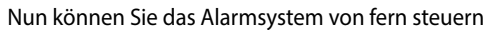

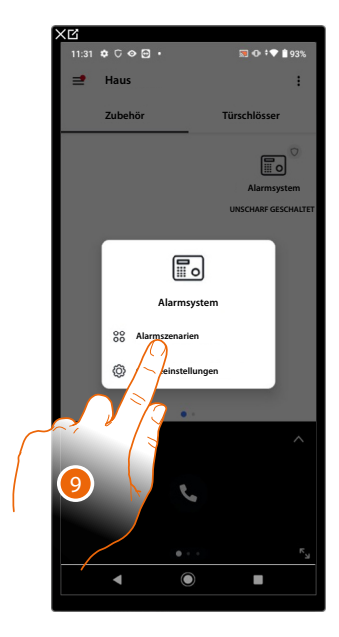

- 8. Berühren Sie das Alarmsystem
- 9. Berühren, um das Alarmsystem oder ein Szenario des Alarmsystems ein- bzw. auszuschalten

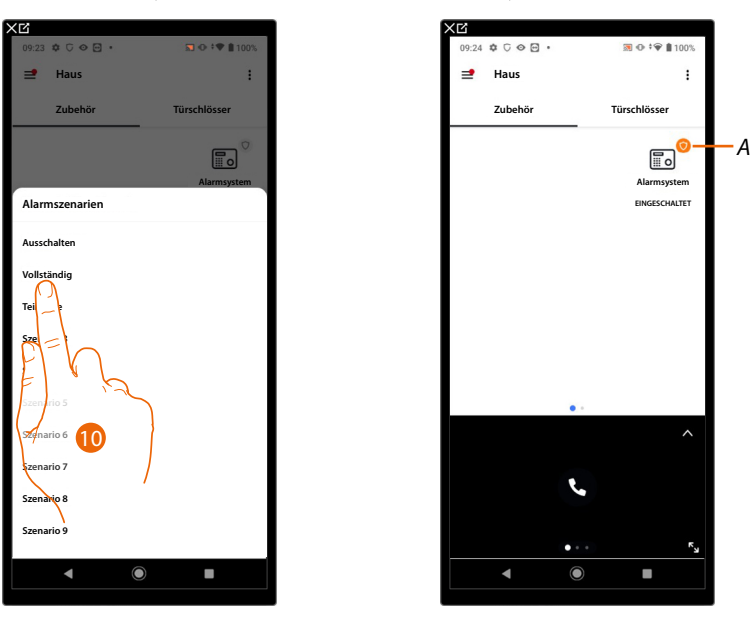

Berühren, um dieses oder das ausgewählte Szenario einzuschalten
 Zeigt an, dass das Alarmsystem erfolgreich eingeschaltet wurde.

### Gebrauch über Sprachbefehle

#### Gebrauch des Amazon Alexa®

**Anmerkung**: Amazon Alexa<sup>®</sup> ist nicht in jedem Land verfügbar oder die beschriebenen Funktionen könnten sich unterscheiden.

#### Einleitung

Das Gerät, nutzt die Amazon Alexa® Technologie, die Ihre Stimme erkennt und Ihre Befehle verarbeitet.

Sie können auch die Lautstärke des Geräts erhöhen/verringern und das Mikrofon stumm schalten/ einschalten.

Sie können mit Amazon Alexa<sup>®</sup> interagieren, indem Sie Ihr Gerät einem Amazon-Konto zuordnen. Anmerkung: Wenn Sie Ihr Amazon-Konto zur Interaktion mit Ihrem Gerät verwenden, beachten Sie bitte, dass:

- Alexa<sup>®</sup> ist ein sich entwickelnder Dienst, den Sie mit Ihrer Stimme steuern können.
   Wenn Sie mit Alexa<sup>®</sup> interagieren, überträgt Alexa<sup>®</sup> den Ton an die Cloud.
- Amazon verarbeitet und speichert in der Cloud Ihre Interaktionen mit Alexa® wie z. B. Ihre Sprachanfragen, Ihre Musikwiedergabelisten und Ihre Aufgaben- und Einkaufslisten
- Mit Alexa® können Sie per Sprache physische und digitale Produkte und Dienstleistungen, einschließlich Abonnements, von Amazon und anderen Verkäufern unter Verwendung der Zahlungs- und Versandeinstellungen von Amazon kaufen.

Aus diesen Gründen ist es empfehlenswert, Ihr Amazon-Konto zu trennen, falls Ihr Gerät z. B. verloren geht, gestohlen wird, zum Service geschickt wird usw.

**Anmerkung**: Bei Problemen mit Amazon-Konten und generell für Informationen zu Amazon Alexa wenden Sie sich bitte direkt an den Kundendienst von Amazon.

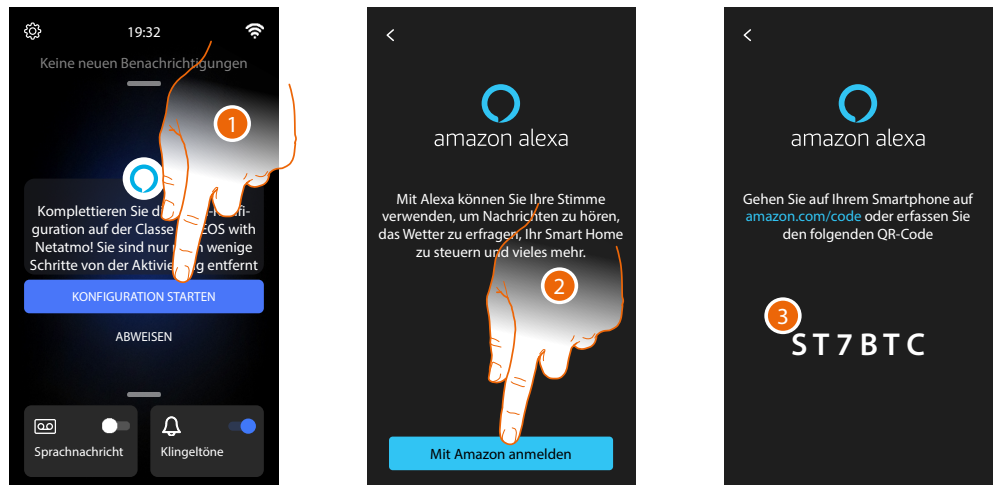

#### Zuordnung des Classe 300EOS with Netatmo mit einem Alexa®-Konto

1. Berühren, um die Zuordnung zu starten

Anmerkung: Wenn Sie diesen Vorgang zuvor verzögert haben, müssen Sie den Vorgang im Bereich Einstellungen/Amazon Alexa® starten

- 2. Berühren, um den Prozess der Authentifizierung für Ihr Amazon-Konto zu starten
- Notieren Sie sich den angezeigten Code und geben Sie ihn auf amazon.com im entsprechenden Abschnitt ein. Geben Sie dann <u>amazon.com/code</u> in Ihren Browser ein, geben Sie Ihren Amazon-Konto-Login und Ihr Passwort ein und folgen Sie den Anweisungen.

**ANMERKUNG**:Bei Problemen mit Amazon-Konten und generell für Informationen zu Amazon Alexa wenden Sie sich bitte direkt an den Kundendienst von Amazon.

#### Verfügbare Sprachbefehle

Nachdem Sie Ihr Alexa<sup>®</sup>-Konto mit dem Classe 300EOS verknüpft haben, können Sie die grundlegenden Amazon Alexa<sup>®</sup>-Sprachbefehle verwenden (Wetter, Musik usw.). Sie können auch erweiterte Sprachbefehle verwenden, indem Sie die Alexa<sup>®</sup> App auf Ihrem Smartphone installieren und spezielle Skills aktivieren:

Für Sprachbefehle zur Steuerung der Videogegensprechanlage (z.B. Rufannahme), den Skill ""Classe 300EOS with Netatmo"

- Für MyHOME-Sprachbefehle (z.B. Licht einschalten), den speziellen Skill "Legrand-Netatmo-BTicino". **ANMERKUNG**: Amazon Alexa® Sprachbefehle sind für das Alarmsystem nicht verfügbar.

Für weitere Informationen siehe Abschnitt Hilfe.

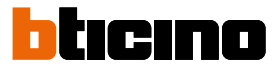

### Einstellungen

#### Grundeinstellungen

Nachdem Sie Ihr Gerät installiert und angeschlossen haben, müssen Sie die Grundeinstellungen vornehmen, um ihn in Betrieb nehmen zu können.

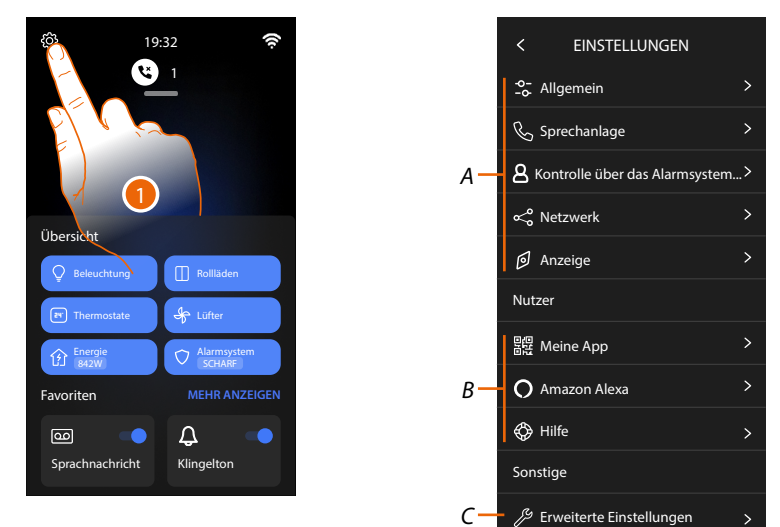

- 1. Berühren, um den Abschnitt Einstellungen abzurufen
- A Allgemeine Einstellungen

| GLOBAL | - Allgemein >                     | Stellen Sie die allgemeinen Parameter ein, wie: Datum und Uhrzeit/Sprache/Informationen.                                                                                                    |
|--------|-----------------------------------|----------------------------------------------------------------------------------------------------|
|        | & Sprechanlage                    | Anrufbeantworter-Parameter und Grundfunktionen der<br>Videogegensprechanlage wie Klingeltöne einstellen.                                                                                                  |
|        | 8 Kontrolle über das Alarmsystem> | Ermöglicht es dem Benutzer, ein anderes Konto zur<br>Verwaltung des Alarmsystems einzuladen, siehe<br>Benutzerhandbuch.<br>ANMERKUNG: Dieser Menüpunkt erscheint nur nach<br>Anschluss der Alarmzentrale. |
|        | o<₀ Netzwerk >                    | Anzeige/einstellen der Technologie, mit der Ihr<br>Gerät mit Ihrem Heimnetzwerk verbunden ist (Wi-Fi,<br>Ethernet) und Änderung der Parameter.                                                            |
|        | Ø Anzeige >                       | Regelt die Helligkeit des Anzeige.                                                                                                    |

B Benutzereinstellungen

| BENUTZER | O Amazon Alexa | > | Führt Schritte zur Zuordnung des Geräts mit Amazon<br>Alexa <sup>®</sup> aus.<br>Wenn das Gerät bereits zugeordnet ist, wird eine Seite<br>angezeigt, auf der Sie einige Alexa-Parameter ändern<br>können. |
|----------|----------------|---|----------------------------------------------------------------------------------------------------|
|          | 盟提 Meine App   | > | Führt die Prozedur aus, um das Gerät mit der App zu<br>verknüpfen, wenn bereits verknüpfte Gäste verwaltet<br>werden                                                                                       |
|          | 🔅 Hilfe        | > | Führt ein Lernprogramm aus, das die Schritte zur<br>Verknüpfung des Geräts mit den Netatmo Legrand<br>Bticino-Skills erklärt.                                                                              |

C Fortgeschrittene Einstellungen

ANMERKUNG: Diese Einstellungen sind dem Installateur vorbehalten. Wenden Sie sich für weitere Einzelheiten an Ihren Installateur.

#### Allgemein

In diesem Abschnitt sind die allgemeinen Einstellungen sowie die Informationen zu der Vorrichtung enthalten.

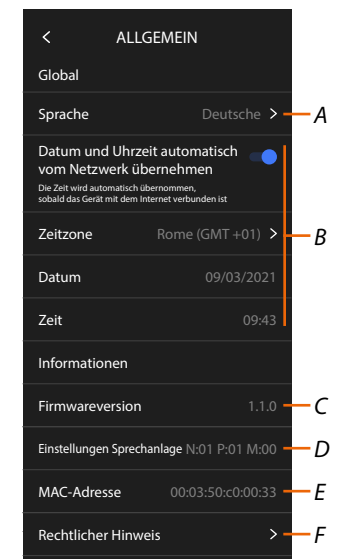

- A Die Sprache des Geräts wählen
- B Datum und Uhrzeit einstellen
- C Zeigt die Firmware-Version an
- D Zeigt die aktuelle Konfiguration der Parameter der Videogegensprechanlage\* an
- E Zeigt die MAC-Adresse an
- F Zeigt die Nutzungsbedingungen und Datenschutzrichtlinien an.

\*ANMERKUNG: Die Konfiguration der Parameter für die Videogegensprechanlage ist dem Installateur vorbehalten. Wenden Sie sich für weitere Einzelheiten an Ihren Installateur.

#### Sprache

Die Sprache der Vorrichtung einstellen

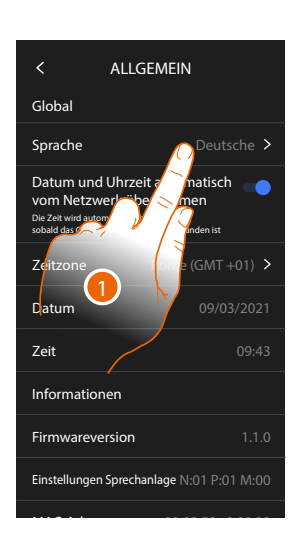

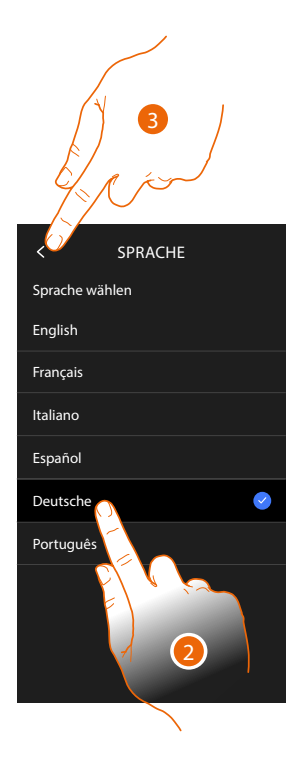

- 1. Berühren, um die Sprache des Geräts zu ändern
- 2. Die Sprache wählen
- 3. Berühren, um zu bestätigen.

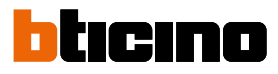

#### Datum und Uhrzeit

Aktuelle Zeit und Datum einstellen Automatisches Datum und Uhrzeit einstellen

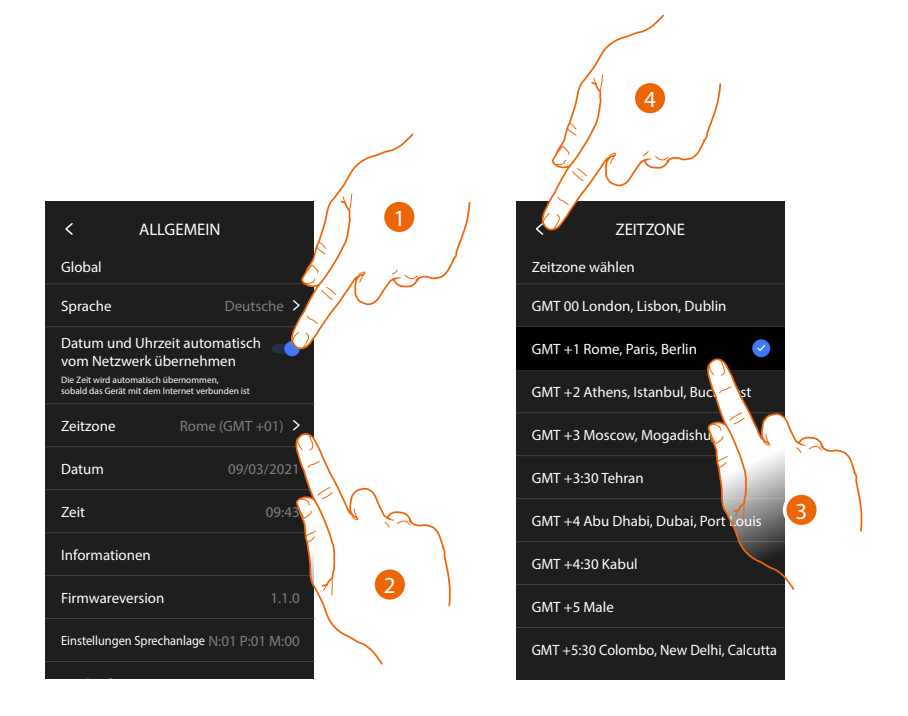

Standardmäßig werden Datum und Uhrzeit automatisch über einen NTP-Server aktualisiert. Das Network Time Protocol (abgekürzt NTP) ist ein Protokoll zur automatischen Synchronisierung der Uhren über Internet.

- 1. Berühren, um den automatischen Modus zu wählen
- 2. Berühren, um die aktuelle Zeitzone zu ändern
- 3. Wählen Sie Ihre Zeitzone
- 4. Berühren, um fortzufahren

Gebrauchsanweisungen

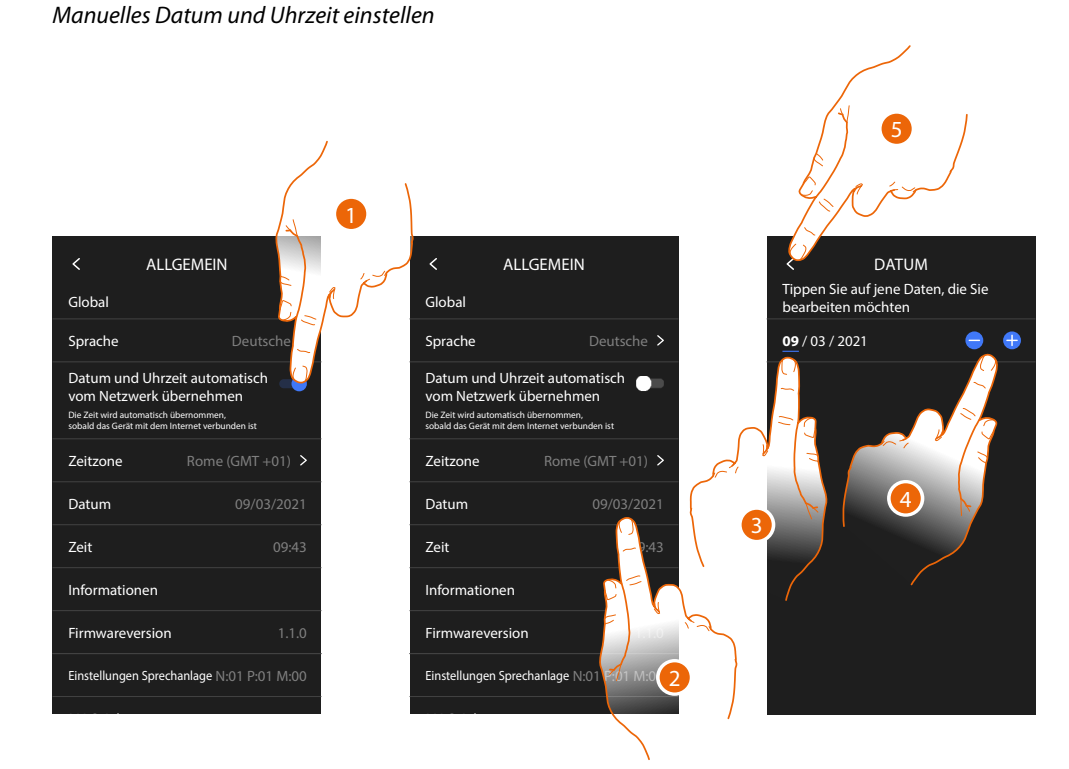

- 1. Berühren, um Datum und Uhrzeit manuell einzustellen
- 2. Berühren, um Datum manuell zu ändern
- 3. Den zu ändernden Wert wählen
- 4. Berühren, um den Wert zu erhöhen oder verringern.
- 5. Berühren, um zu bestätigen.

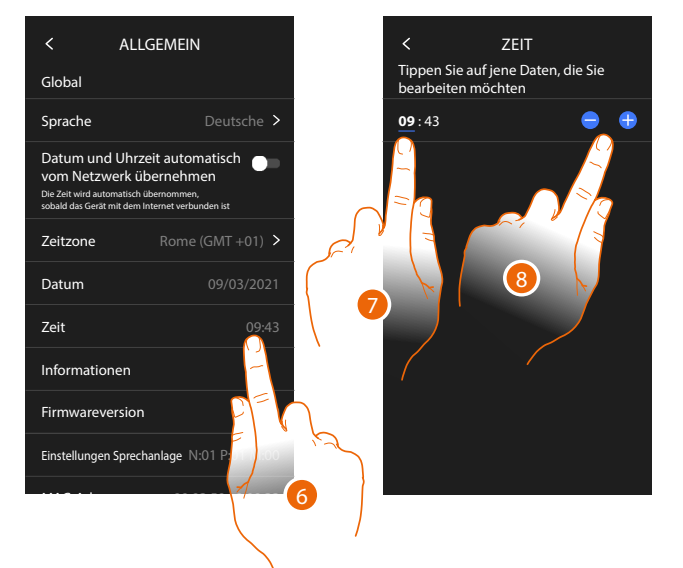

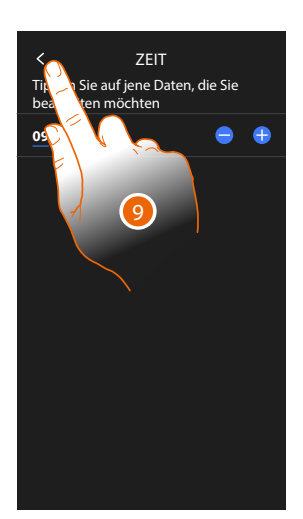

- 6. Berühren, um Uhrzeit manuell zu ändern
- 7. Den zu ändernden Wert wählen
- 8. Berühren, um den Wert zu erhöhen oder verringern.
- 9. Berühren, um zu bestätigen.

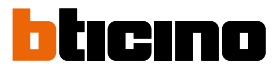

#### Videogegensprechanlage

In diesem Abschnitt können Sie einige grundlegende Parameter der Videogegensprechanlage einstellen, wie z.B. den <u>Anrufbeantworter der Videogegensprechanlage</u> und <u>Klingeltöne</u>. Die Änderung erweiterter Parameter der Videogegensprechanlage, wie Adressen, Gegensprechanlage, Videokameras und Aktivierung, ist dem Installateur vorbehalten; bitte wenden Sie sich für weitere Einzelheiten an Ihren Installateur.

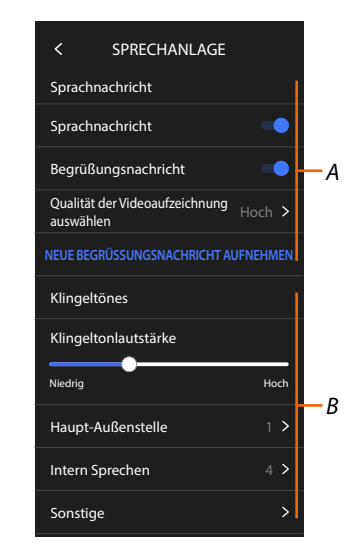

- A Funktionen des Anrufbeantworters
- B Klingeltöne

#### Funktionen des Anrufbeantworters

In diesem Abschnitt können Sie:

- Anrufbeantworter freigeben;
- die Qualit\u00e4t des aufgezeichneten Videos einstellen;
- die Begrüßungsnachricht aufnehmen

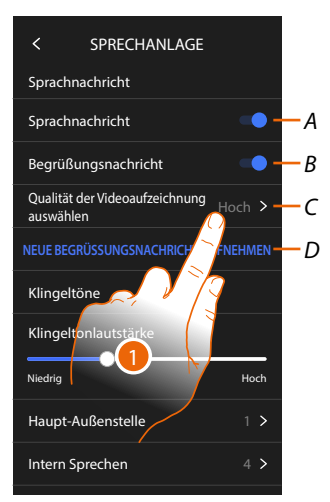

- A Anrufbeantworter aktivieren
- B Wiedergabe der Begrüßungsnachricht freigeben
- C Aufzeichnungsqualität des Anrufbeantworters einstellen
- D Begrüßungsnachricht aufnehmen
- 1. Berühren, um die Aufzeichnungsqualität zu ändern

#### Classe 300EOS With METATMO Gebrauchsanweisungen

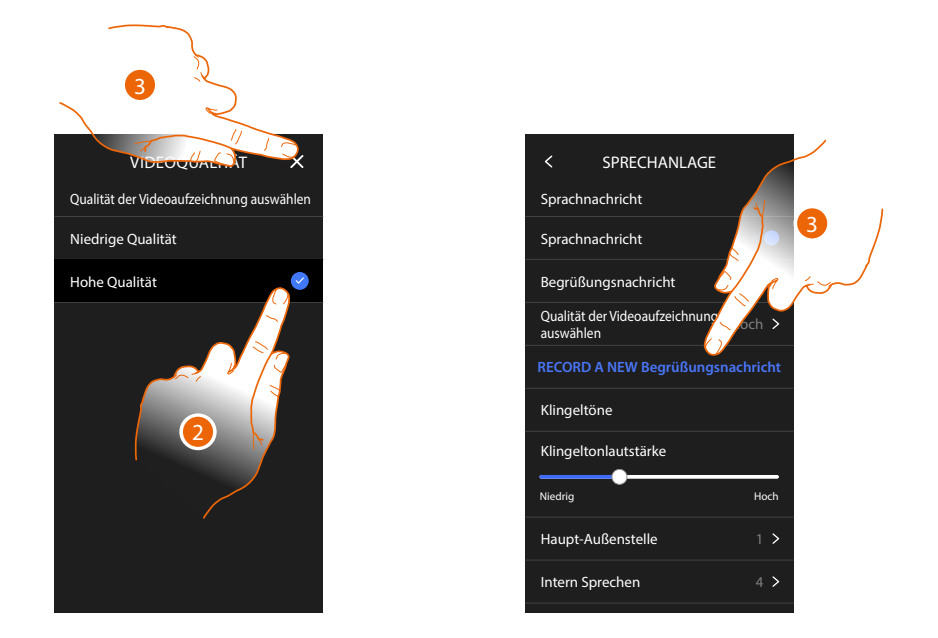

- 2. Wählen Sie, ob die Videonachrichten mit hoher Auflösung (maximal 15 Videonachrichten zu 15 sec.) oder mit niedriger Auflösung (maximal 35 Videonachrichten zu 15 sec.) aufgezeichnet werden sollen.
- 3. Berühren, um eine neue Willkommen-Nachricht aufzunehmen

**Anmerkung**: Die Nachricht kann nur aufgenommen werden, wenn der Anrufbeantworter eingeschaltet ist.

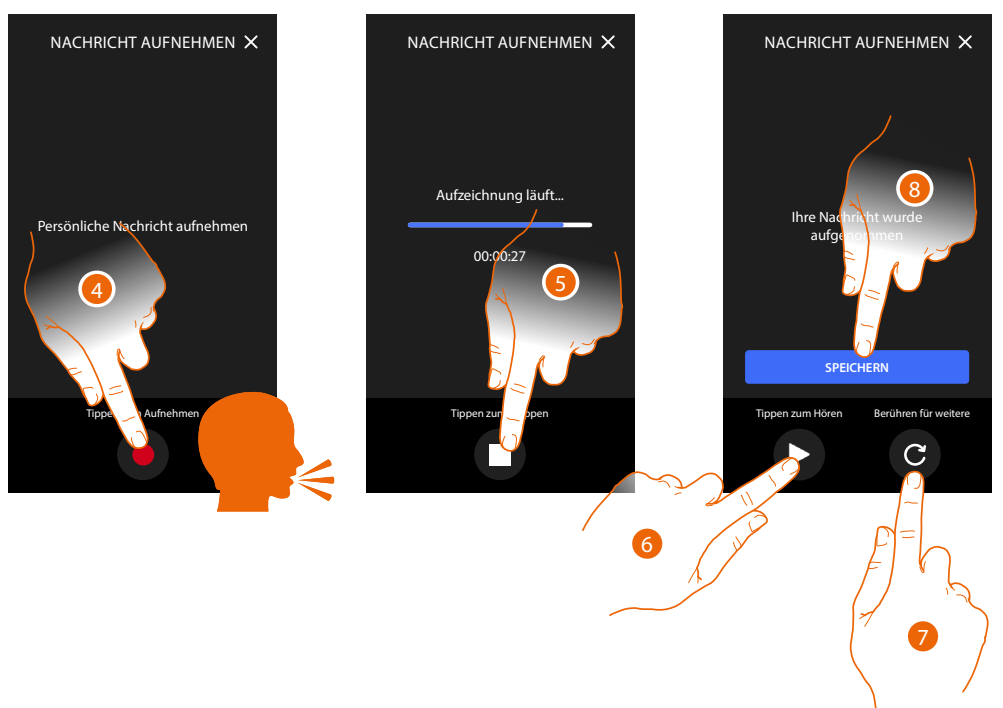

- 4. Berühren, um die Aufnahme zu starten und die Nachricht sprechen.
- 5. Berühren, um die Aufnahme zu beenden.
- 6. Berühren, um die Nachricht abzuhören,
- 7. Berühren, um eine neue Nachricht aufzunehmen (die vorhergehende wird gelöscht)
- 8. Berühren, um sie zu speichern,

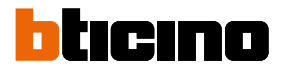

#### Klingeltöne

In diesem Abschnitt können Sie die Lautstärke der Klingeltöne ändern und eine bestimmte Melodie bestimmten Ereignissen (Anrufen) zuordnen.

| < SPRECHANLAGE                                     |            |
|----------------------------------------------------|------------|
| Sprachnachricht C                                  |            |
| Begrüßungsnachricht                                |            |
| Qualität der Videoaufzeichnung<br>auswählen Hoch > |            |
| NEUE BEGRÜSSUNGSNACHRICHT AUFNEHMEN                |            |
| Klingeltöne                                        |            |
| Klingeltonlautstärke                               |            |
| Niedrig Hoch                                       | - A        |
| Haupt-Außenstelle 1 >                              | <b>-</b> B |
| Intern Sprechen 4 > -                              | -с         |
| Sonstige                                           | -D         |
|                                                    |            |

- A Lautstärke der Klingeltöne einstellen
- B Eine Melodie für den Anruf von einer anderen Türstation einstellen
- C Eine Melodie für den Anruf von einer anderen Hausstation einstellen
- D Eine Melodie für andere Läutwerke einstellen
- 1. um die Melodie einzustellen, die Vorgehensweise ist für alle Arten von Anrufen gleich.

Haupttürstation: Anruf von der Haupttürstation (Konfiguration der Türstation(en) S=0) Intercom extern: Anruf von der Gegensprechanlage Ihrer Wohnung. Mehr Ruftöne...

**Türstation S1, S2, S3**: Anruf von der Neben-Türstation (Konfiguration der Türstation(en) S=1; S=2; S=3 **Intercom extern**: Anruf von der Gegensprechanlage einer anderen Wohnung. **Etagenruf**: Anruf, der von der Taste in der Nähe Ihrer Haustür ausgegangen ist.

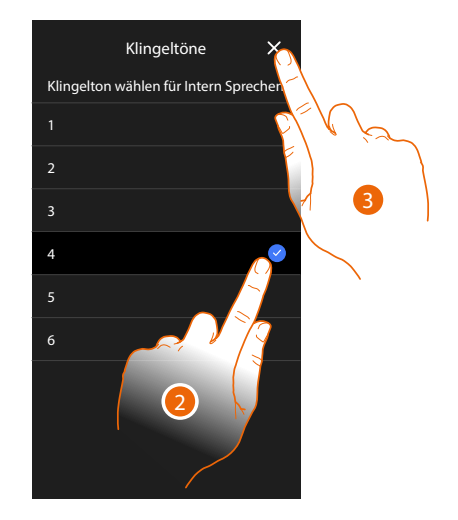

- 2. Wählen Sie eine der verfügbaren Klingeltöne (6); sie wird als Vorschau abgespielt
- 3. Berühren, um zu bestätigen.

#### Kontrolle über das Alarmsystem erhalten

Diese Seite zeigt den QR-Code, mit dem die Steuerung des Alarmsystems über die Home+Security App möglich ist

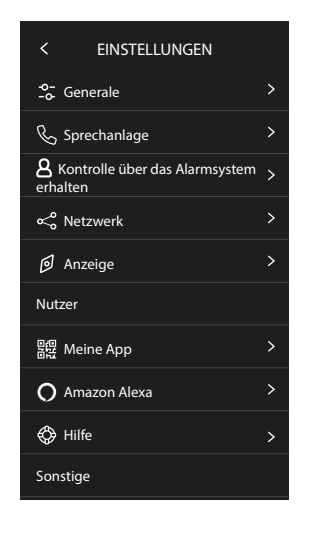

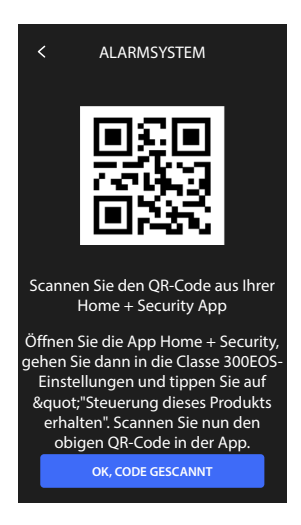

siehe:

- Gebrauch von fern
- Fernsteuerung des Alarmsystems für Zweitbenutzer

Gebrauchsanweisungen

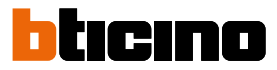

#### Netz

In diesem Abschnitt können Sie die Art von Verbindung wählen und die entsprechenden Netz-Parameter konfigurieren.

Um die Dienstleistung verwenden zu können, muss der Kunde über technische Geräte verfügen, die den Zugriff auf Internet aufgrund eines von ihm mit einem ISP (Internet Service Provider) abgeschlossenen Vertrags gestatten, aus dem BTicino ausgeschlossen ist.

Um einige Dienstleistungen zu verwenden, die von BTicino zusätzlich zu den normalen Grundfunktionen des Geräts zur Verfügung gestellt werden, muss der Kunde die App auf das eigene Smartphone installieren. Durch die App angebotenen Dienstleistungen ist es möglich mit dem Gerät von fern über das Internet-Netz zu interagieren.

Die Integration und die Funktionstüchtigkeit des Geräts und der App sind von folgenden Faktoren abhängig:

a) Qualität des Datennetzes;

selbst trägt.

- b) Typologie des Vertrags für den Zugriff auf das Internet-Netz von der eigenen Wohnung aus;
- c) Typologie des Vertrags für die Daten auf dem Smartphone.

Wenn eines dieser drei Faktoren nicht den für den Betrieb des Produkts erforderlichen Spezifikationen entspricht, haftet BTicino nicht für eventuelle Probleme. Das Produkt unterstützt ein Streaming-System VoIP, weshalb sichergestellt werden muss, dass der eigene Vertrag das Datennetz des Smartphones während der Verbindung nicht blockiert. Zudem benötigt die Dienstleistung von BTicino über den Gebrauch von fern durch die App, die Verwendung von Daten, die mit Kosten verbunden ist, die von der Typologie des Vertrags abhängig sind, die der Kunde mit einem ISP (Internet Service Provider) abgeschlossen hat und

Standardmäßig ist die Verbindung mit Ethernet-Kabel ausgewählt.

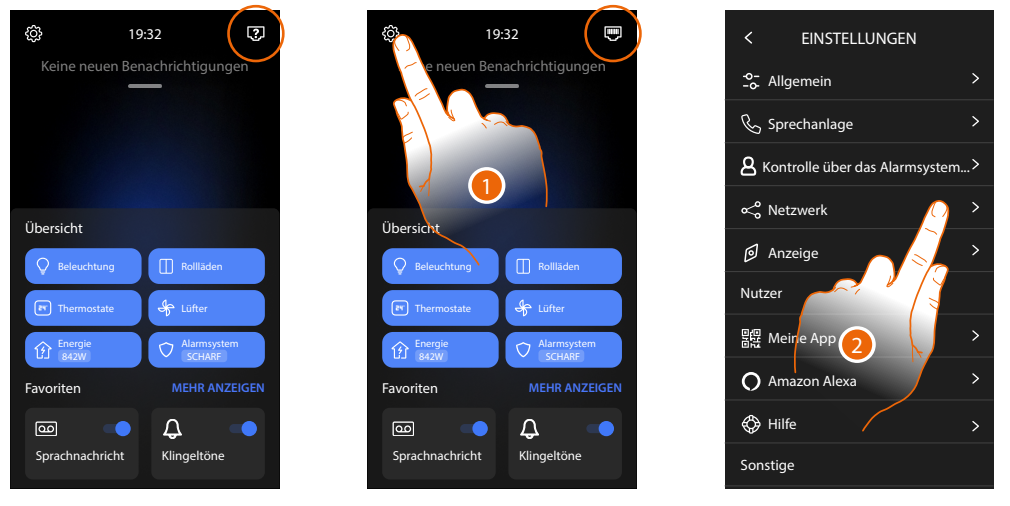

Verbinden Sie das Gerät mit dem Router (verwenden Sie ein RJ45-Netzwerkkabel mit Zubehör 344844, das nicht im Lieferumfang enthalten ist)

- 1. Berühren, um den Abschnitt Einstellungen abzurufen
- 2. Berühren, um die Parameter des Netzwerks einzustellen

# Classe 300EOS NETATMO

Gebrauchsanweisungen

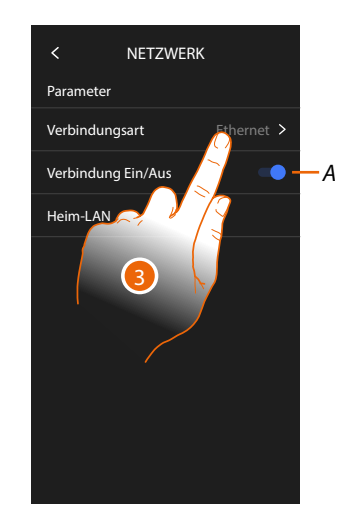

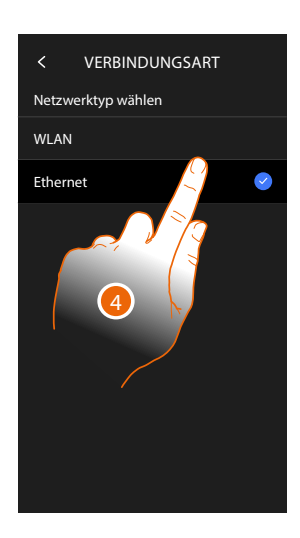

- A Aktiviert/deaktiviert die Netzwerkverbindung
- 3. Berühren, um auszuwählen, welche Art von Netzwerkverbindung Ihr Gerät für die Verbindung mit Ihrem Heimrouter verwenden soll.
- 4. Wählen Sie Wi-Fi für eine drahtlose Verbindung oder Ethernet für eine Kabelverbindung.

Achtung: Änderungen an den Netzwerkparametern, führen zu einer Trennung von Amazon Alexa<sup>®</sup>, insbesondere in den folgenden Fällen:

- Ändern des Verbindungstyps von Wi-Fi auf Ethernet und umgekehrt
- Ein anderes Wi-Fi-Netzwerk auswählen oder das Passwort des aktiven Wi-Fi-Netzwerks ändern
- Austausch des Routers

In diesen Fällen müssen Sie den Zuordnungsvorgang mit Amazon Alexa<sup>®</sup> wiederholen.

#### Netzwerkverbindung über Ethernet-Technologie

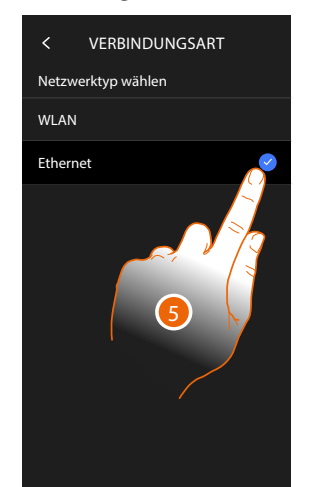

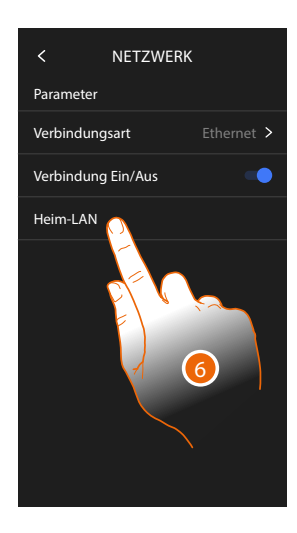

- 5. Berühren, um die Ethernet-Technologie zu wählen
- 6. Berühren, um die Ethernet-Verbindung zu konfigurieren

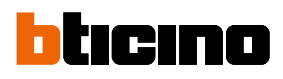

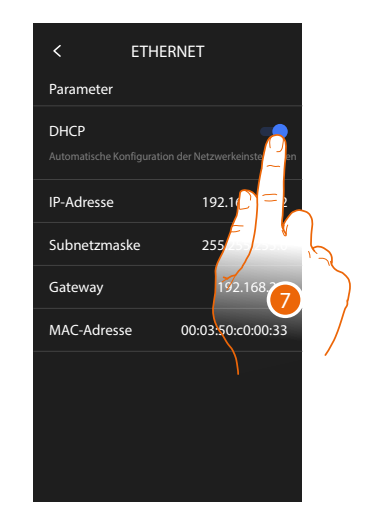

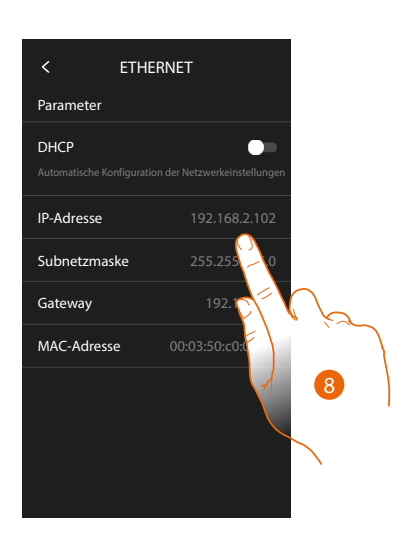

- Berühren, um den Adressierungsmodus zu wählen DHCP freigeben: automatische Adressierung DHCP deaktiviert: Parameter manuell eingeben
- Berühren, um die Parameter des Netzwerks von Hand zu ändern: IP-Adresse und Netzwerk Maske: das sind die für Netzwerke mit dem Protokoll TCP/IP typischen Parameter; sie dienen dazu die Vorrichtung innerhalb des lokalen Netzwerkes zu identifizieren.

Gateway: IP-Adresse des Routers/Access Point.

**Anmerkung**: bevor die Standard-Werte geändert werden, erkundigen Sie sich bitte beim Netzverwalter. Falsch eingefügte Werte verhindern nicht nur die Aktivierung, sondern stören möglicherweise auch die Kommunikation mit anderen Netzgeräten.

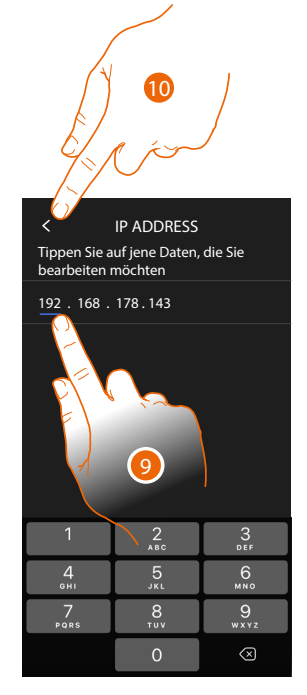

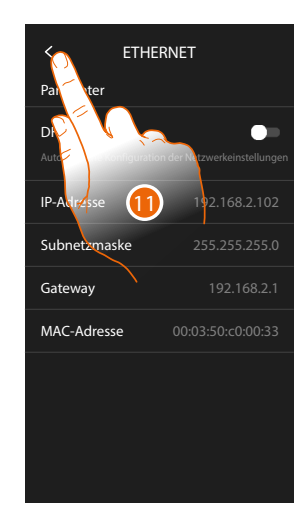

- 9. Berühren, um die Adresse zu ändern
- 10. Berühren, um zu bestätigen. Der Eingabemodus der Parameter ist derselbe für alle drei Felder.
- 11. Berühren, um zu beenden

Gebrauchsanweisungen

#### Netzwerkverbindung über WiFi-Technologie

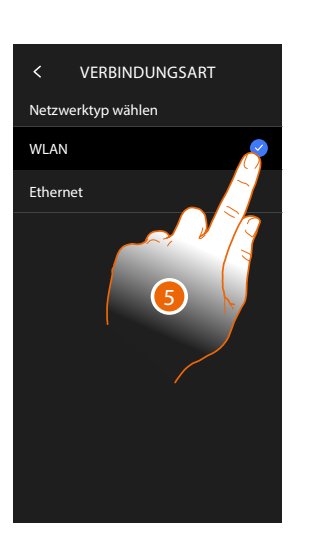

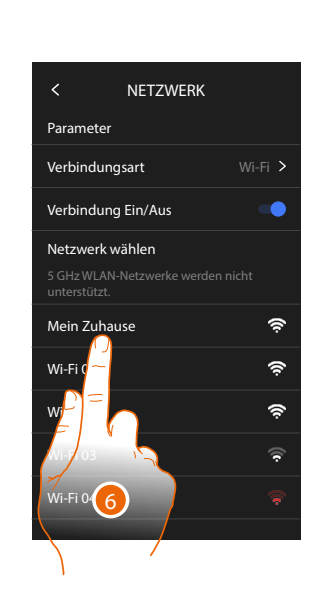

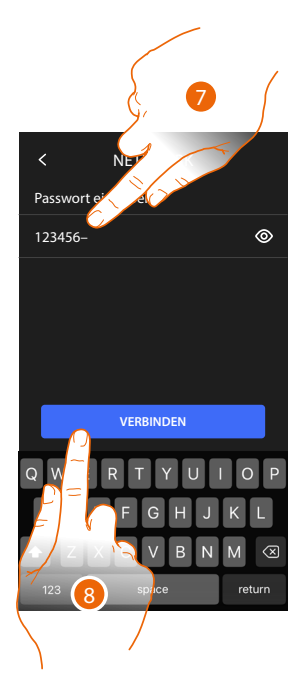

- 5. Berühren, um die WiFi-Technologie zu wählen
- 6. Wählen Sie Ihr Heimnetzwerk.

Anmerkung: Ihr Hausnetz muss folgende Eigenschaften aufweisen:

- IEEE 802.11 b/g/n (2,4 GHz) 13 Kanäle
- Unterstützte Authentifizierungs- und Verschlüsselungsmethode:
- OPEN WPA-PSK Netze
- inkl. TKIP WPA2-PSK
- inkl. AES WEP 64 bits (5-stelliger ASCII-Code oder 10-stelliger Hexadezimalschlüssel)
- WEP 128 bits (13-stelliger ASCII-Code oder 26-stelliger Hexadezimalschlüssel)
- Authentifizierung WPS (mit WPA2-PSK verwendbar)
- 7. Geben Sie das Netzwerk-Passwort ein.
- 8. Berühren, um zu bestätigen.

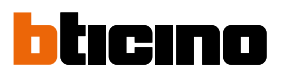

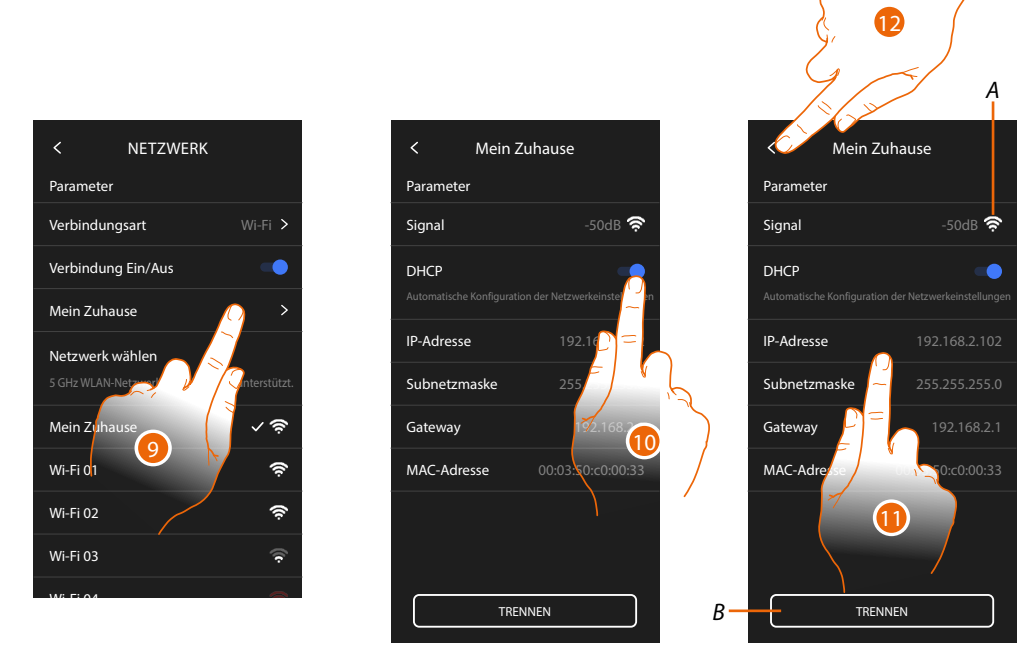

- 9. Berühren, um die WiFi-Verbindung zu konfigurieren
- Berühren, um den Adressierungsmodus zu wählen.
   DHCP freigeben: automatische Adressierung
   DHCP deaktiviert: Parameter manuell eingeben
- A Zeigt die Signalqualität an
- B Vom Netz abtrennen
- 11. Berühren, um die Netzwerkparameter wie für die Ethernet-Verbindung beschrieben zu ändern.
- 12. Berühren, um zu beenden

#### Anzeige

In diesem Abschnitt können Sie die Helligkeit Ihres Bildschirms ändern

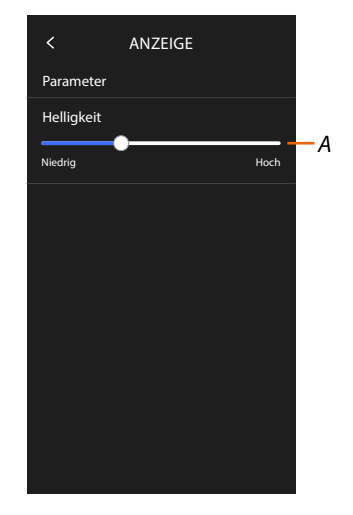

A Bildhelligkeit einstellen

#### Amazon Alexa®

In diesem Abschnitt können Sie das Gerät Amazon Alexa® zuordnen, um dessen Funktionen zu nutzen (siehe Abschnitt <u>Gebrauch von Amazon Alexa</u>®). Nach der Zuordnung können Sie einige Parameter einstellen.

**Anmerkung**: wenn Sie das Gerät nach der ersten Inbetriebnahme bereits zugeordnet haben, erscheint direkt das Parametriermenü von Amazon Alexa®

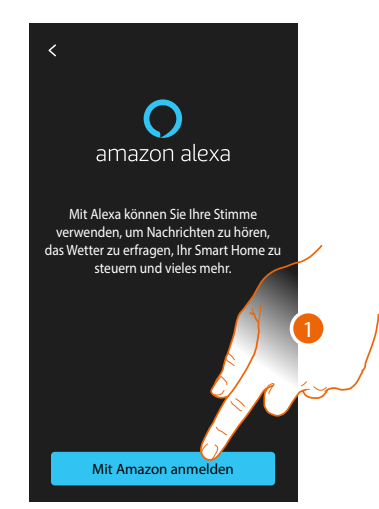

1. Berühren, um den Zuordnungsvorgang zu starten (siehe Abschnitt <u>Gebrauch des Amazon</u> <u>Alexa<sup>®</sup></u> verwenden)

Nach der Zuordnung können Sie in diesem Abschnitt einige Parameter von Alexa® ändern

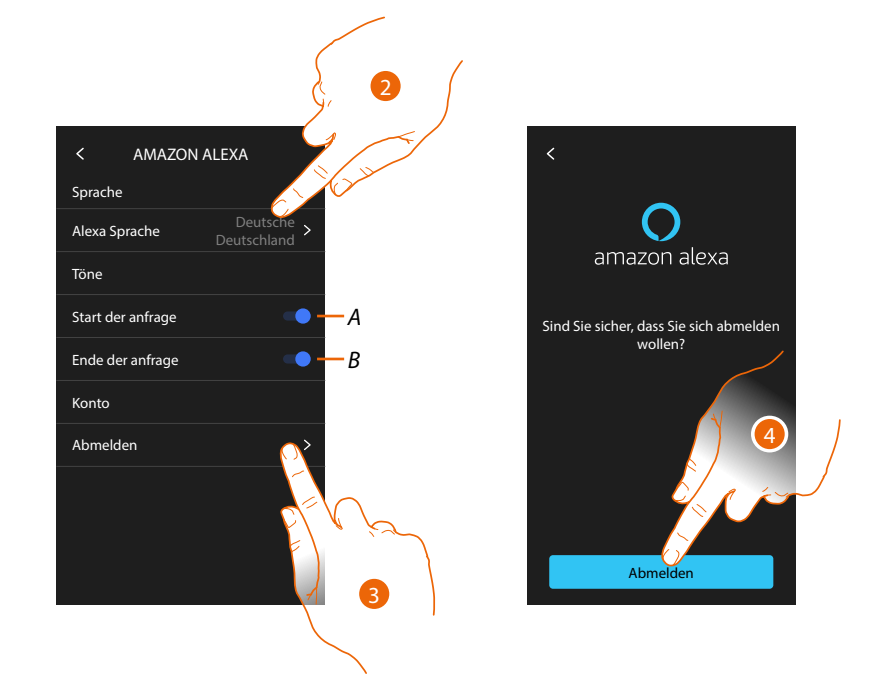

- A Gibt den Ton für Anfrage starten frei
- B Gibt den Ton für Anfrage beenden frei
- 2. Berühren, um die Kommunikationssprache mit Alexa® zu ändern
- 3. Berühren, um Ihr Gerät von Alexa® zu trennen.
- 4. Berühren, um zu bestätigen.

Um die Trennung abzuschließen, führen Sie die Funktion "Dieses Gerät entfernen" in der Alexa®-App aus

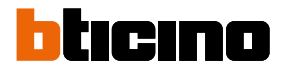

#### **Meine App**

In diesem Bereich können Sie Ihr Gerät mit der Home+Security App (Videogegensprechanlagenfunktionen und Alarmsystem) und der Home+Control App (MyHOME-Funktionen) verknüpfen.

Um die Verknüpfung des Geräts aufzuheben, müssen Sie alle verknüpften Konten entfernen. Anmerkung: wenn Sie das Gerät nach der ersten Inbetriebnahme bereits zugeordnet haben, erscheint direkt Verwaltungsseite der mit dem Gerät verbundenen Konten

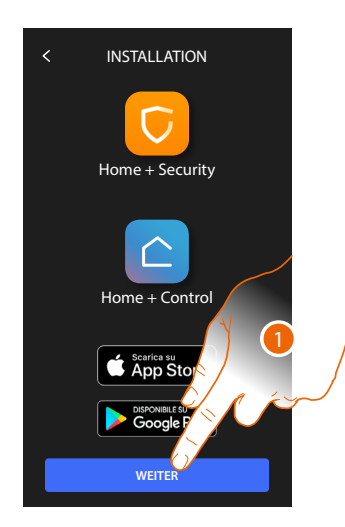

1. Berühren, um die Verknüpfungsprozedur zu starten, siehe Abschnitt: – Gebrauch von fern

Nach der Zuordnung können Sie in diesem Bereich alle mit dem Gerät verbundenen Konten löschen.

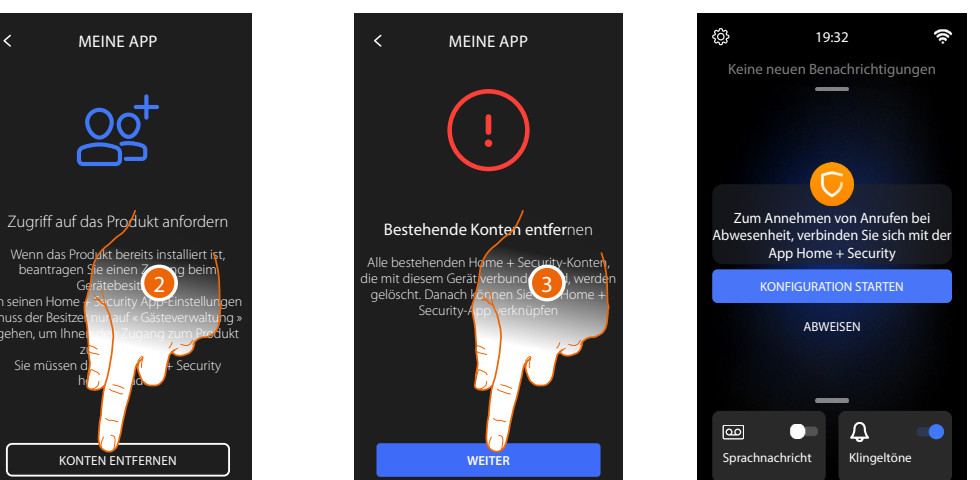

2. Berühren, um zu löschen

3. Berühren, um zu bestätigen; das Gerät ist dann nicht mehr über die App verwaltbar Um das Gerät wieder über die App zu verwalten, wiederholen Sie den Zuordnungsvorgang

### Classe 300EOS With Gebrauchsanweisungen

#### Hilfe

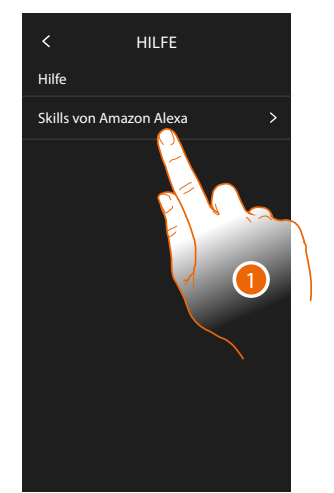

In diesem Abschnitt können Sie sich eine Anleitung ansehen, die die Schritte zur Verknüpfung des Geräts mit den Netatmo Legrand Bticino-Skills erklärt.

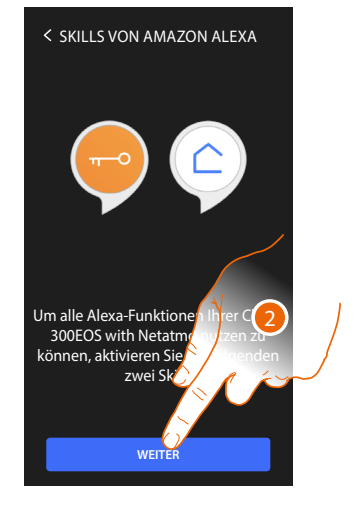

- 1. Berühren, um die Anleitung anzuzeigen
- 2. Folgen Sie der Anleitung Schritt für Schritt.

BTicino SpA Viale Borri, 231 21100 Varese www.bticino.com